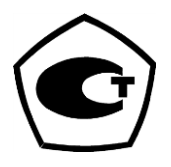

# АНАЛИЗАТОРЫ ПАРОВ ЭТАНОЛА В ВЫДЫХАЕМОМ ВОЗДУХЕ АЛКОТЕКТОР PRO-100 touch-M

# РУКОВОДСТВО ПО ЭКСПЛУАТАЦИИ

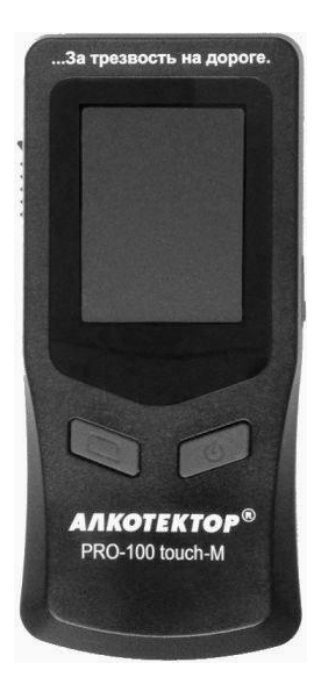

## СОДЕРЖАНИЕ

| 1 ОПИСАНИЕ И РАБОТА                                               | 4    |
|-------------------------------------------------------------------|------|
| 1.1 Назначение анализатора                                        | 4    |
| 1.1.3 Рабочие условия эксплуатации                                | 4    |
| 1.2 Технические характеристики                                    | 4    |
| 1.3 Состав анализатора                                            | 8    |
| 1.4 Устройство и работа анализатора                               | 9    |
| 1.5 Маркировка и пломбирование                                    | .15  |
| 1.6 Упаковка                                                      | .15  |
| 2 ИСПОЛЬЗОВАНИЕ ПО НАЗНАЧЕНИЮ                                     | .16  |
| 2.1 Эксплуатационные ограничения                                  | .16  |
| 2.2 Включение анализатора                                         | .16  |
| 2.3 Меню анализатора                                              | .17  |
| 2.4 Функции виртуальных кнопок сенсорного экрана                  | . 19 |
| 2.5 Меню настроек                                                 | . 19 |
| 2.5.5 Установка режима измерения                                  | .21  |
| 2.5.6 Установка времени автоматического отключения                | .23  |
| 2.5.7 Настройки печати                                            | .24  |
| 2.5.8 Настройка соединения Bluetooth                              | .25  |
| 2.5.9 Корректировка даты и времени                                | .26  |
| 2.6 Подготовка анализатора к работе                               | .27  |
| 2.7 Подготовка и работа принтера                                  | .28  |
| 2.8 Порядок работы в режиме измерения с вводом данных             | . 29 |
| 2.9 Режим ручного отбора пробы                                    | . 38 |
| 2.10 Отказ от измерения                                           | . 39 |
| 2.11 Порядок работы в режиме измерения без ввода данных           | . 39 |
| 2.12 Порядок работы в режиме скрининга                            | .41  |
| 2.13 Просмотр и печать протоколов измерений, сохраненных в памяти |      |
| анализатора                                                       | .43  |
| 2.14 Содержание распечатанного протокола измерения                | .46  |
| 2.15 Выключение анализатора                                       | .47  |
| 2.16 Выключение принтера                                          | .48  |
| 2.17 Возможные неисправности анализатора и принтера               | .48  |
| 3 ТЕХНИЧЕСКОЕ ОБСЛУЖИВАНИЕ                                        | . 50 |
| 3.1 Текущее техническое обслуживание                              | . 50 |
| 3.2 Периодическое техническое обслуживание                        | .55  |
| 3.2.1 Проверка показаний анализатора                              | .55  |
| 3.2.2 Корректировка показаний анализатора                         | . 62 |
| 3.2.3 Поверка анализатора                                         | . 62 |
| 4 ТРАНСПОРТИРОВАНИЕ И ХРАНЕНИЕ                                    | . 63 |
| ПРИЛОЖЕНИЕ А (справочное) Копии разрешительных документов         | . 64 |
| ПРИЛОЖЕНИЕ Б (справочное) Сервисные центры                        | . 69 |
| Инструкция по работе с программой «Статистика PRO-100 touch-М»    | .78  |
| Методика поверки МП-242-1638-2013                                 | .94  |

Настоящее Руководство по эксплуатации (далее – РЭ) предназначено для изучения устройства, принципа действия, метрологических и технических характеристик анализатора паров этанола в выдыхаемом воздухе АЛКОТЕКТОР PRO-100 touch-M (далее – анализатора) и содержит сведения, необходимые для его правильной эксплуатации и технического обслуживания.

Портативный автоматический анализатор паров этанола в выдыхаемом воздухе АЛКОТЕКТОР PRO-100 touch-М прост и удобен в применении, основан на современных достижениях микроэлектроники.

Применение анализатора АЛКОТЕКТОР PRO-100 touch-M обеспечивает достоверность, датированность и документированность результатов измерений.

К работе с анализатором допускаются лица, ознакомившиеся с настоящим Руководством по эксплуатации, и прошедшие соответствующий инструктаж.

Изготовитель: Shenzhen Well Electric Co., Ltd, Китай.

Адрес: No.227 Hexi Cun, HengKeng, Guanlan Zhen, Bao An, ShenZhen, China, Tel: 86-755-83160728, Fax: 86-755-83160467.

Фирма-поставщик: ООО «АЛКОТЕКТОР».

Юридический адрес: 191036, Санкт-Петербург, ул. 1-я Советская, д. 10, лит. А, пом. 2-Н, тел. (812) 320-22-97.

Почтовый адрес: 199178, Санкт-Петербург, наб. р. Смоленки, д. 5/7, а/я 256, эл. адрес: <u>www.alcotector.ru</u>, эл. почта: <u>info@alcotector.ru</u>.

Анализаторы паров этанола в выдыхаемом воздухе АЛКОТЕКТОР PRO-100 touch-М зарегистрированы Федеральной службой по надзору в сфере Здравоохранения и социального развития и разрешены к импорту, продаже и применению на территории РФ, регистрационное удостоверение № ФСЗ 2011/10061 от 29 июня 2011 года с неограниченным сроком действия.

Анализаторы паров этанола в выдыхаемом воздухе АЛКОТЕКТОР PRO-100 touch-М зарегистрированы в Федеральном информационном фонде по обеспечению единства измерений под № 56632-14, свидетельство об утверждении типа средств измерений СN.С.39.001.А № 54276, срок действия до 26 февраля 2019.

## 1 ОПИСАНИЕ И РАБОТА

### 1.1 Назначение анализатора

1.1.1 Анализатор предназначен для экспрессного измерения массовой концентрации паров этанола в отобранной пробе выдыхаемого воздуха.

1.1.2 Анализатор рекомендуется к применению в сфере государственного регулирования обеспечения единства измерений:

– при осуществлении мероприятий государственного контроля и надзора в области обеспечения безопасности дорожного движения (при комплектации анализатора принтером – Постановление Правительства РФ № 475 от 26 июня 2008 г., статья 1, пункт 5; Приказ Министерства внутренних дел РФ № 1014 от 8 ноября 2012 г., пункт 104);

- при осуществлении деятельности в области здравоохранения.

## 1.1.3 Рабочие условия эксплуатации

температуры окружающего диапазон воздуха, °С: от 0 до 40; окружающего относительной влажности диапазон воздуха, %: от 10 до 100 (без конденсации);

– диапазон атмосферного давления, кПа: от 84,0 до 106,7.

## 1.2 Технические характеристики

1.2.1 Диапазон измерений и пределы допускаемой погрешности анализатора при температуре окружающего воздуха ( $20 \pm 5$ ) °C приведены в таблице 1.

Таблина 1

| Диапазон измерений                                         | Пределы допускаемой погрешности |                         |  |  |  |
|------------------------------------------------------------|---------------------------------|-------------------------|--|--|--|
| массовой концентрации                                      | при температуре $(20 \pm 5)$ °C |                         |  |  |  |
| этанола, мг/л                                              | абсолютной                      | относительной           |  |  |  |
| 0 - 0,50                                                   | ± 0,05 мг/л                     | -                       |  |  |  |
| св. 0,50 – 0,95                                            | _                               | ± 10 %                  |  |  |  |
| Примечание – В анализаторе программным способом установлен |                                 |                         |  |  |  |
| минимальный интервал показаний, которые выводятся на экра  |                                 |                         |  |  |  |
| анализатора и б                                            | умажный носит                   | ель в виде              |  |  |  |
| нулевых показаний:                                         |                                 | от 0,00 до 0,05 мг/л.   |  |  |  |
| 1 2 2 Лионорон нокор                                       |                                 | от 0.00 то <b>2</b> .00 |  |  |  |

1.2.2 Диапазон показаний, мг/л:

от 0,00 до 3,00.

Примечания:

1 При показаниях анализатора более 0,95 мг/л массовая концентрация этанола в отобранной пробе выдыхаемого воздуха превышает верхний предел измерений анализатора.

2 При показаниях анализатора, превышающих верхний предел показаний, на экран анализатора выводится надпись «>3.00 мг/л». В распечатанный протокол измерения в этом случае выводится надпись «Результат: >3.00 мг/л».

1.2.3 Цена младшего разряда шкалы, мг/л: 0,01.

1.2.4 Пределы допускаемой погрешности анализатора в зависимости от температуры окружающего воздуха приведены в таблице 2. Таблица 2.

| Температура    | Диапазон изме-<br>рений массовой | Пределы допускаемой погрешности <sup>1)</sup> |                    |  |
|----------------|----------------------------------|-----------------------------------------------|--------------------|--|
| воздуха        | концентрации<br>этанола, мг/л    | абсолютной                                    | относитель-<br>ной |  |
| от 0 °С до     | 0-0,25                           | ± 0,05 мг/л                                   | —                  |  |
| 5,0 °С вкл.    | св. 0,25 – 0,95                  | _                                             | ± 20 %             |  |
| св. 5,0 °С до  | 0-0,33                           | $\pm 0,05$ мг/л                               | -                  |  |
| 15,0 °С вкл.   | св. 0,33 – 0,95                  | _                                             | ±15 %              |  |
| св. 15,0 °С до | 0 - 0,50                         | $\pm 0,05$ мг/л <sup>2)</sup>                 | -                  |  |
| 25,0 °С вкл.   | св. 0,50 – 0,95                  | _                                             | $\pm 10 \%^{2)}$   |  |
| св. 25,0 °С до | 0-0,50                           | ± 0,05 мг/л                                   | _                  |  |
| 40,0 °С вкл.   | св. 0,50 – 0,95                  | —                                             | ± 10 %             |  |

<sup>1)</sup> В таблице указаны пределы допускаемой погрешности анализатора в рабочих условиях эксплуатации, приведенных в 1.1.3 настоящего РЭ.

<sup>2)</sup> Согласно таблице 1.

1.2.5 Дополнительные погрешности от наличия неизмеряемых компонентов отсутствуют.

1.2.6 Параметры анализируемой газовой смеси при подаче пробы на вход анализатора (автоматический режим отбора пробы):

– расход анализируемой газовой смеси, л/мин: не менее 20;

объем пробы анализируемой газовой смеси, л: не менее 1,2.
1.2.7 Время подготовки к работе после
включения, с: не более 5.

1.2.8 Время измерения после отбора пробы, с: не более 15.

1.2.9 Время подготовки к работе после измерения, с:

не более 20.

1.2.10 Интервал времени работы анализатора без корректировки показаний, месяцев: не менее 12.

Корректировка показаний проводится при поверке по необходимости.

1.2.11 Электрическое питание анализатора может осуществляться через адаптер питания (6 В, 500 мА) от сети переменного тока 220 В, через адаптер питания (6 В, 500 мА) от бортовой сети автомобиля 12 В или от элементов питания, указанных в таблице 3. Таблица 3

|                                     | Число измерений без |
|-------------------------------------|---------------------|
| Типы элементов питания              | замены/заряда       |
|                                     | элементов питания   |
| Сменные батареи питания типа        | 2500                |
| AA (4x1,5 B)                        | 2300                |
| Перезаряжаемые аккумуляторы типа АА | 1500 <sup>1)</sup>  |
| (4x1,2 B)                           | 1500                |

<sup>1)</sup> При использовании аккумуляторов емкостью не менее 2200 мАч.

1.2.12 Датчик для измерения массовой концентрации паров этанола в анализируемой пробе воздуха – электрохимический.

1.2.13 Срок службы электрохимического датчика, установленного в анализаторе, лет: не менее 2.

1.2.14 Анализатор обеспечивает возможность печати протоколов измерений на внешнем беспроводном термопринтере<sup>1</sup> (далее – принтере) в заданном количестве копий. Данные от анализатора передаются на внешний принтер по связи Bluetooth на расстояние до 10 м.

1.2.15 В принтер устанавливается рулон термобумаги следующих размеров: ширина 57±1 мм, внешний диаметр 25±1 мм. Дли-

<sup>&</sup>lt;sup>1</sup> Беспроводной термопринтер поставляется по дополнительному заказу.

на бумаги в рулоне зависит от плотности и составляет около 5-6 м.

1.2.16 Режимы работы анализатора:

 – режим измерения с вводом данных – режим измерения массовой концентрации паров этанола в отобранной пробе выдыхаемого воздуха с возможностью предварительного заполнения полей протокола измерения с виртуальной клавиатуры сенсорного экрана;

– режим измерения без ввода данных – режим измерения массовой концентрации паров этанола в отобранной пробе выдыхаемого воздуха без возможности предварительного заполнения полей протокола измерения с виртуальной клавиатуры сенсорного экрана, при этом данные можно вписывать в распечатанный протокол от руки;

 – режим скрининга – режим предварительной оценки наличия этанола в выдыхаемом воздухе;

 – режим передачи данных (сохраненных результатов измерений) в персональный компьютер (далее – ПК);

– режим корректировки и проверки показаний;

– режим проверки по сухому газу – режим измерения массовой концентрации паров этанола, который используется только для выполнения проверки показаний и поверки анализатора с применением газовых смесей этанол/азот в баллонах под давлением;

- режим калибровки сенсорного экрана.

1.2.17 Режимы отбора пробы:

– автоматический – заборная система анализатора активируется избыточным давлением, создаваемым выдохом обследуемого;

– ручной – заборная система анализатора активируется оператором путем нажатия на кнопку на сенсорном экране анализатора.

1.2.18 В памяти анализатора сохраняются результаты 10000 последних измерений.

1.2.19 Время автоматического отключения анализатора (устанавливается пользователем), мин: 1/2/5/10.

1.2.20 Габаритные размеры анализатора (ДхШхВ), мм, не более: 150х70х35.

1.2.21 Масса анализатора (с элементами питания, без принтера), г: не более 280.

1.2.22 Средний срок службы анализатора, лет:5.1.2.23 Средняя наработка на отказ, ч:8000.

## 1.3 Состав анализатора

1.3.1 Конструктивно анализатор выполнен в виде моноблока.

1.3.2 Анализатор может быть оснащен беспроводным термопринтером для печати полученных результатов измерений (принтер поставляется по отдельному заказу). Внешний вид анализатора с принтером представлен на рисунке 1.

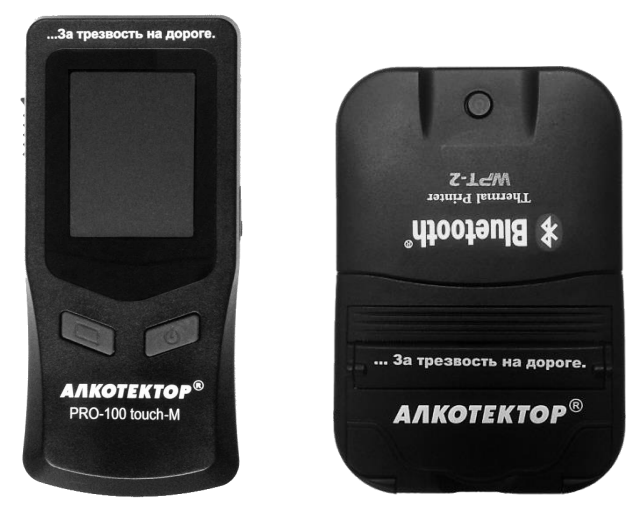

Рисунок 1 – Внешний вид анализатора с принтером

1.3.3 Комплект поставки анализатора приведен в таблице 4. Таблица 4

| N⁰        | Цанионоранио                                                             | Коли-   |
|-----------|--------------------------------------------------------------------------|---------|
| $\Pi/\Pi$ | Паименование                                                             | чество  |
| 1         | Анализатор                                                               | 1 шт.   |
| 2         | Индивидуальные мундштуки                                                 | 105 шт. |
| 3         | Мундштук-воронка                                                         | 1 шт.   |
| 4         | Батареи питания типа АА 1,5 В                                            | 4 шт.   |
| 5         | Адаптер питания анализатора (6 В, 500 мА) от сети переменного тока 220 В | 1 шт.   |
| 6         | Кабель связи с компьютером                                               | 1 шт.   |
| 7         | Чехол                                                                    | 1 шт.   |
| 8         | Кейс                                                                     | 1 шт.   |
| 9         | Беспроводной термопринтер                                                | 1 шт.   |
| 10        | Аккумуляторный блок (для беспроводного тер-<br>мопринтера)               | 1 шт.   |

| 11 | 1 Термобумага для беспроводного термопринтера<br>(в рулонах)            |        |
|----|-------------------------------------------------------------------------|--------|
| 12 | Зарядное устройство (аккумуляторного блока беспроводного термопринтера) | 1 шт.  |
| 13 | Руководство по эксплуатации                                             | 1 экз. |
| 14 | Паспорт                                                                 | 1 экз. |
| 15 | Методика поверки МП-242-1670-2013                                       | 1 экз. |
|    |                                                                         |        |

Примечания:

1 При эксплуатации анализатора индивидуальные мундштуки поставляются по отдельным заказам.

2 Комплектующие, указанные в строках 9÷12 таблицы, поставляются при заказе анализатора в комплекте с беспроводным термопринтером.

3 По дополнительному заказу поставляются:

– адаптер питания анализатора (6 В, 500 мА) от бортовой сети автомобиля 12 В;

– перезаряжаемые аккумуляторы типа AA 1,2 В с зарядным устройством для аккумуляторов.

4 При поставке анализатора один рулон термобумаги устанавливается в принтер.

5 Руководство по эксплуатации и Методика поверки могут поставляться в виде единой брошюры.

1.3.4 Дополнительно фирма-поставщик передает покупателю на компакт-диске программу «Статистика PRO-100 touch-М» для внутреннего пользования. Программа является внешним программным обеспечением, которое не является метрологически значимым. Данная программа не может привести к искажениям результатов измерений анализатора, отображаемых на экране или распечатываемых на бумажном носителе, так как предназначена для сбора, сохранения и печати данных из памяти анализатора на ПК и не используется анализатором при выполнении экспрессного измерения массовой концентрации паров этанола в отобранной пробе выдыхаемого воздуха.

#### 1.4 Устройство и работа анализатора

1.4.1 Принцип действия анализатора основан на применении электрохимического датчика для измерения массовой концентрации паров этанола в анализируемой пробе воздуха.

В анализаторе применен запатентованный электрохимический датчик фирмы Dart Sensors Ltd., Великобритания, представляющий электрохимическую ячейку с двумя платиновыми электродами, на аноде которой осажден катализатор, специфичный по отношению к этанолу. Отличительными свойствами электрохимического датчика являются специфичность по отношению к этанолу, высокая чувствительность, точность и стабильность.

1.4.2 Встроенный микроконтроллер анализатора управляет всем процессом измерений. Анализатор имеет встроенное программное обеспечение TouchM.

Встроенное системно-прикладное программное обеспечение (далее – ПО) анализатора разработано изготовителем специально для решения задачи измерения массовой концентрации паров этанола в выдыхаемом воздухе, а так же отображения результатов измерений на экране, хранения измеренных данных и передачи измеренных данных на внешние устройства. Идентификация встроенного программного обеспечения производится путем вывода номера версии на экран при включении анализатора.

Идентификационные данные встроенного программного обеспечения анализатора приведены в таблице 5.

| Τ | `a | б | Л | И | ц | а | 5 |  |
|---|----|---|---|---|---|---|---|--|
|   |    | _ |   |   |   |   |   |  |

| TouchM TouchM.RU RU V1.12b<br>F8C7DF98B3<br>8F8BBBC382<br>1FC6C4DCE0<br>B9 MD5 | Наименова-<br>ние про-<br>граммного<br>обеспече-<br>ния | Идентифика-<br>ционное<br>наименование<br>программного<br>обеспечения | Номер вер-<br>сии (иден-<br>тификаци-<br>онный но-<br>мер) про-<br>граммного<br>обеспече-<br>ния | Цифровой<br>идентифика-<br>тор про-<br>граммного<br>обеспечения<br>(контрольная<br>сумма испол-<br>няемого кода) | Алгоритм<br>вычисления<br>цифрового<br>идентифи-<br>катора про-<br>граммного<br>обеспечения |
|--------------------------------------------------------------------------------|---------------------------------------------------------|-----------------------------------------------------------------------|--------------------------------------------------------------------------------------------------|----------------------------------------------------------------------------------------------------|---------------------------------------------------------------------------------------------|
|                                                                                | TouchM                                                  | TouchM.RU                                                             | RU V1.12b                                                                                        | F8C7DF98B3<br>8F8BBBC382<br>1FC6C4DCE0<br>B9                                                                     | MD5                                                                                         |

Примечание – Номер версии встроенного программного обеспечения анализатора должен быть не ниже указанного в таблице.

Влияние встроенного программного обеспечения на метрологические характеристики анализатора учтено при их нормировании. Уровень защиты встроенного программного обеспечения анализатора от непреднамеренных и преднамеренных изменений соответствует уровню «С» по МИ 3286–2010.

1.4.3 Управление анализатором осуществляется с помощью сенсорного экрана, а также двух кнопок, расположенных на лицевой панели.

1.4.4 Этапы работы и забора проб воздуха анализатора сопровождаются звуковыми сигналами.

1.4.5 Анализатор оснащен микросхемой часов реального времени, питание которой осуществляется от установленной на системной плате литиевой батарейки.

1.4.6 Энергонезависимая память анализатора позволяет хранить данные сервисных настроек, а также результаты 10000 последних измерений.

Вместе с результатом измерения в памяти хранятся порядковый номер измерения (теста), дата и время его проведения, режим отбора пробы, дата корректировки показаний и поверки анализатора, а также данные, введенные с виртуальной клавиатуры перед измерением (имя обследуемого, место обследования и другие данные).

После заполнения памяти анализатора последующие измерения будут сохраняться, замещая измерения с наименьшим порядковым номером, при этом нумерация тестов начнется заново с 00001.

1.4.7 Анализатор производит блокировку работы при температуре платы с электрохимическим датчиком ниже 0 °C и выше плюс 40 °C.

1.4.8 В анализаторе предусмотрена возможность блокировки работы анализатора по истечению срока действия поверки, в этом случае при наступлении даты очередной поверки происходит блокировка режимов измерения и скрининга; для дальнейшей эксплуатации анализатор необходимо представить на очередную поверку.

Данная функция активируется только по требованию заказчика (или в связи с изменениями законодательства) в сервисном центре или в организации, имеющей аккредитацию на право поверки анализаторов.

1.4.9 Общий вид анализатора представлен на рисунке 2.

1.4.10 Кнопка включения/выключения предназначена для включения и выключения анализатора, а также для управления ана-

лизатором (перемещения по меню анализатора). При включении происходит подача напряжения на электрическую схему анализатора, и начинается процедура автотестирования анализатора.

1.4.11 Сервисная кнопка предназначена для управления анализатором (перемещения по меню анализатора), а также для входа в режим калибровки сенсорного экрана.

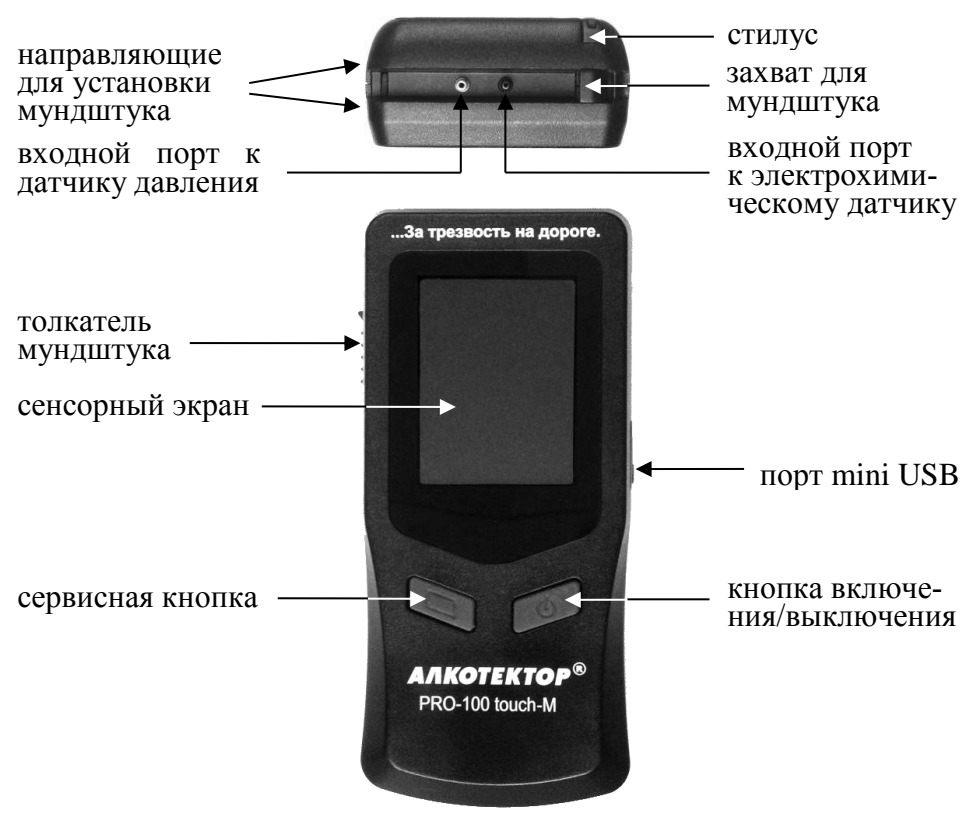

Рисунок 2 – Общий вид анализатора

1.4.12 Сенсорный экран предназначен для предъявления пользователю информации, для управления работой анализатора, а также для ввода данных в режиме измерения с вводом данных.

Данные можно вводить буквами кириллицы, латиницы и цифрами. Выбор пунктов меню или ввод знаков осуществляется касанием соответствующей иконки сенсорного экрана стилусом или пальцем. Примечание — Сенсорный экран анализатора при продаже может быть защищен одним или двумя слоями специальной пленки. Перед эксплуатацией при наличии второй защитной пленки со стикером ее можно удалить, аккуратно потянув за край стикера (так, чтобы нижняя защитная пленка осталась).

1.4.13 Коммуникационный **порт mini USB**, расположенный под резиновой заглушкой на боковой панели анализатора, предназначен для обмена данными между анализатором и ПК, а также для подключения адаптера питания анализатора от сети переменного тока 220 В либо от бортовой сети автомобиля 12 В.

1.4.14 Элементы питания типа AA устанавливаются в отсек питания, который расположен под крышкой на задней панели анализатора.

1.4.15 Между направляющими для установки мундштука анализатор имеет **два входных порта заборной системы**; через один (металлический) воздух поступает на датчик давления, через другой (черный пластиковый) воздух поступает на электрохимический датчик (рисунок 2, вид сверху).

1.4.16 **Индивидуальный мундштук** предназначен для формирования потока выдыхаемого воздуха, поступающего в заборную систему анализатора. Индивидуальный мундштук запечатан в полиэтиленовую упаковку.

Специальная форма мундштука (рисунок 3) обеспечивает избыточное давление воздуха на входе заборной системы анализатора во время выдоха и тем самым обеспечивает возможность контроля расхода и объема выдыхаемого воздуха. Мундштук имеет два боковых отверстия для входных портов анализатора.

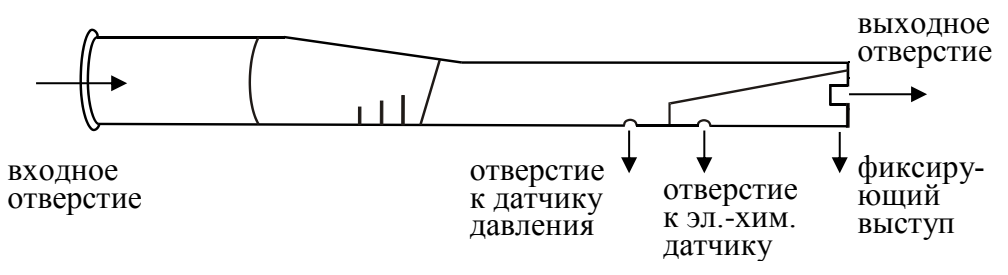

Рисунок 3 – Индивидуальный мундштук

1.4.17 Многоразовый **мундштук-воронка** (рисунок 4) формирует поток выдыхаемого воздуха для отбора пробы в режиме скрининга.

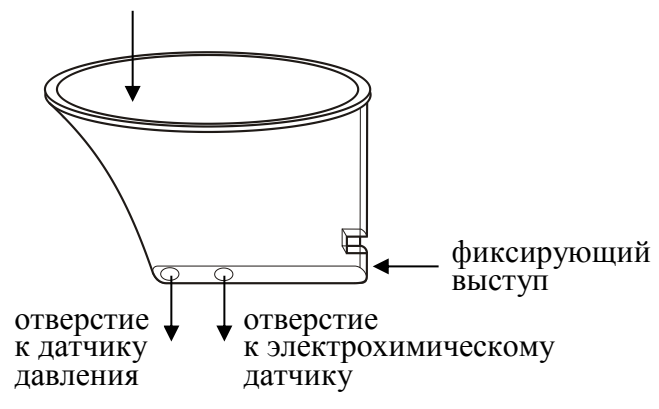

Рисунок 4 – Мундштук-воронка

1.4.18 **Толкатель мундштука** предназначен для удаления установленного индивидуального мундштука.

1.4.19 **Стилус** вставлен в верхнюю часть корпуса анализатора и предназначен для ввода данных и управления анализатором с помощью сенсорного экрана.

Стилус имеет наконечник, изготовленный из специального мягкого пластика, не оставляющего царапин на сенсорном экране.

1.4.20 **Чехол** для анализатора предназначен для защиты анализатора от внешних воздействий (царапин, грязи и т.п.).

1.4.21 **Принтер** соединяется с анализатором по связи Bluetooth. Внешний вид принтера представлен на рисунке 5.

1.4.22 Кнопка вкл/выкл принтера предназначена для включения и выключения принтера.

1.4.23 Аккумулятроный блок принтера установлен в отсек питания, расположенный под крышкой на задней панели принтера.

1.4.24 Разъем принтера, расположенный на боковой панели принтера, предназначен для подключения к нему зарядного устройства.

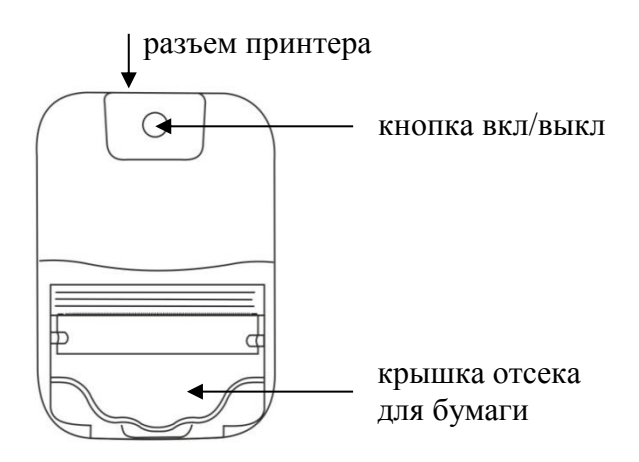

Рисунок 5 – Внешний вид принтера

### 1.5 Маркировка и пломбирование

1.5.1 На передней панели анализатора нанесена следующая обязательная маркировка:

- обозначение кнопок;

– наименование анализатора: «АЛКОТЕКТОР<sup>®</sup>

#### PRO-100 touch-M».

1.5.2 На задней панели анализатора нанесена следующая обязательная маркировка:

– наименование анализатора:

## «АЛКОТЕКТОР PRO-100 touch-М»;

– краткая инструкция;

– заводской номер анализатора в виде «SN: XXXXX», где XXXXXX – заводской номер;

– год изготовления;

- название поставщика и изготовителя;

- знак утверждения типа.

1.5.3 Пломбирование анализатора производится на крепежном винте в отсеке питания анализатора.

1.5.4 Фирма-поставщик при входном контроле производит пломбирование анализатора этикеткой с надписью «Нарушение пломбы лишает гарантии», саморазрушающейся при попытке вскрытия анализатора.

## 1.6 Упаковка

Анализатор в комплекте упаковывается в транспортную тару

## 2 ИСПОЛЬЗОВАНИЕ ПО НАЗНАЧЕНИЮ

### 2.1 Эксплуатационные ограничения

2.1.1 Перед началом использования анализатора убедитесь, что условия эксплуатации удовлетворяют 1.1.3 настоящего РЭ.

2.1.2 Не допускается хранить и использовать анализатор в помещениях, в которых осуществляется хранение спиртосодержащих веществ в открытых емкостях, а также проводится обработка поверхностей или оборудования спиртосодержащими растворами.

2.1.3 Не допускается хранить и использовать анализатор в помещениях с повышенной запыленностью и загазованностью во избежание загрязнения заборной системы анализатора.

2.1.4 Не допускать скопление конденсата в мундштукеворонке при использовании анализатора в режиме скрининга во избежание попадания влаги в заборную систему анализатора.

2.1.5 Не допускается подключать адаптер питания к анализатору, если в отсеке питания установлены элементы питания. Для работы от адаптера питания сначала необходимо извлечь элементы питания из отсека, затем подсоединить адаптер питания к анализатору (в противном случае возможен выход из строя элементов питания и повреждение анализатора).

## 2.2 Включение анализатора

2.2.1 Включение анализатора производится нажатием на кнопку включения/выключения, удерживая её до звукового сигнала (1-2 секунды). При этом на экране появляется заставка с наименованием анализатора и номером версии ПО, проводится автотестирование, после этого на экране появляется главное меню анализатора.

2.2.2 В момент включения анализатора происходит автоматическая проверка даты очередной поверки. Если срок поверки истек, то при включении анализатора в сопровождении звукового сигнала на экране появляется следующее сообщение:

> Требуется поверка Для продолжения прикоснитесь к экрану

Это сообщение является напоминанием о необходимости представить анализатор на очередную поверку.

2.2.3 Если температура платы с электрохимическим датчиком выше 40 °C (ниже 0 °C), то при включении анализатора на экране появляется сообщение «Температура очень высокая (низкая)», и анализатор отключается.

Выдержите анализатор в условиях эксплуатации, указанных в 1.1.3 настоящего РЭ, и повторите включение.

## 2.3 Меню анализатора

2.3.1 При включении анализатора после заставки с наименованием анализатора и номером версии ПО на сенсорном экране появляется главное меню из 4 пунктов-иконок и индикаторов, информирующих об уровне напряжения элементов питания, текущем времени и дате, а также о соединении с принтером по связи Bluetooth (рисунок 6).

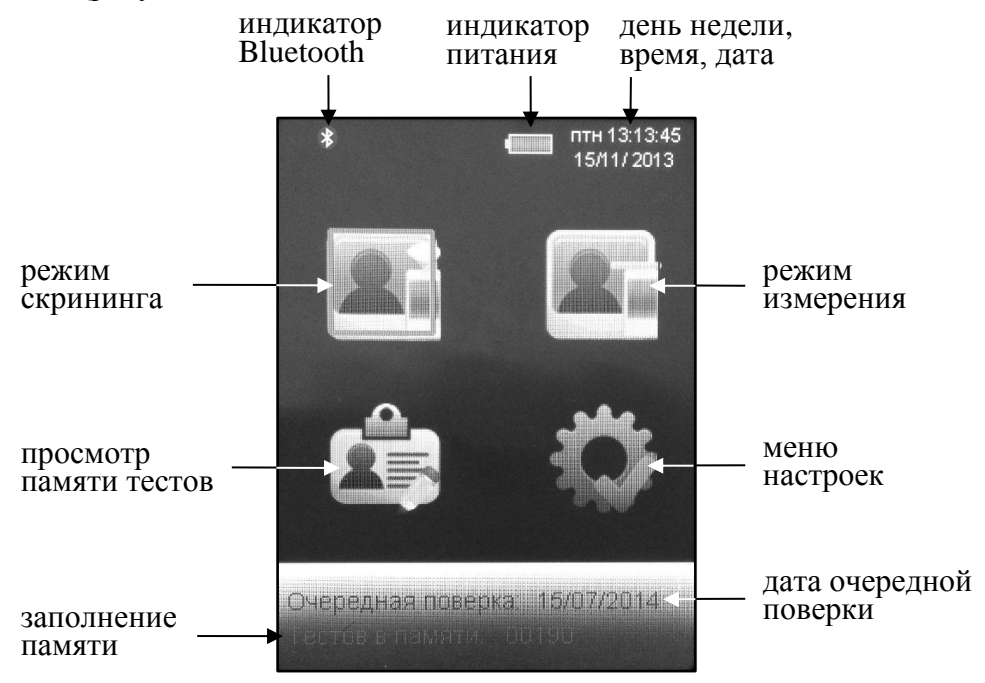

Рисунок 6 – Главное меню

2.3.2 В главном меню анализатора в верхней части экрана находится индикатор питания, который информирует об уровне напряжения элементов питания, установленных в отсеке питания.

По мере понижения уровня напряжения элементов питания закрашенная часть индикатора будет уменьшаться.

2.3.3 В главном меню анализатора в верхнем правом углу экрана высвечиваются текущие день недели, время и дата, установленные в анализаторе, в следующем формате:

День недели Часы:Минуты:Секунды

День/Месяц/Год

Текущие дата и время фиксируются при отборе пробы, сохраняются в памяти анализатора вместе с результатом измерения и распечатываются в протоколе измерения.

2.3.4 В главном меню анализатора внизу экрана высвечивается следующая информация:

 – дата очередной поверки (дата поверки заносится в память анализатора поверителем при положительных результатах поверки);

– сведения о заполнении памяти (количество сохраненных в памяти анализатора тестов).

2.3.5 Режим измерения предназначен для проведения измерения массовой концентрации паров этанола в отобранной пробе выдыхаемого воздуха. В зависимости от установок анализатора (согласно 2.5.5 настоящего РЭ) при нажатии на соответствующую пункт-иконку осуществляется переход в режим измерения с вводом данных или в режим измерения без ввода данных.

2.3.6 Режим скрининга предназначен для предварительной оценки наличия этанола в выдыхаемом воздухе. В этом режиме результат выдается в виде сообщения о наличии или отсутствии алкоголя в пробе воздуха.

ВНИМАНИЕ! Режим скрининга может использоваться только для оценки наличия этанола в выдыхаемом воздухе, при этом погрешность анализатора может превысить пределы допускаемой погрешности анализатора, указанные в 1.2.4 настоящего РЭ.

Результаты тестов, проведенных в режиме скрининга, сохраняются в памяти анализатора, но не выводятся на печать.

В этом режиме целесообразно использование многоразового мундштука-воронки, входящего в комплект поставки анализатора.

2.3.7 Меню просмотра памяти тестов позволяет осуществить просмотр записанных в памяти тестов (сохраненных результатов

измерений), а также распечатать их протоколы.

2.3.8 Меню настроек включает в себя меню установок пользователя, меню установки даты и времени, а также меню инженера.

2.3.9 Для выбора пункта меню, а также активации виртуальных кнопок на сенсорном экране коснитесь их стилусом (пальцем) или переместите курсор (красную рамку) с помощью сервисной кнопки на требуемую виртуальную кнопку или пункт меню и утвердите выбор кратковременным нажатием на кнопку включения/выключения анализатора.

## 2.4 Функции виртуальных кнопок сенсорного экрана

Для перехода между окнами меню, а также вывода на печать протокола измерения предназначены следующие виртуальные кнопки управления, расположенные внизу сенсорного экрана:

> переход в следующее окно меню (при достижении последнего окна меню - выход в главное меню);

- возвращение к предыдущему окну;

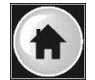

- переход в главное меню;

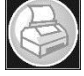

- печать протокола измерения;

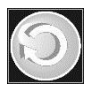

 переход к следующему измерению (без выхода в главное меню).

Для активации нужной кнопки коснитесь ее стилусом либо переместите курсор (красную рамку) с помощью сервисной кнопки на требуемую виртуальную кнопку сенсорного экрана и утвердите выбор кратковременным нажатием на кнопку включения/выключения анализатора.

## 2.5 Меню настроек

2.5.1 Во время эксплуатации пользователь имеет возможность корректировать текущую дату и время, а также устанавливать по своему усмотрению: количество копий распечатываемого протокола измерения, время автоматического отключения анализатора, режим измерения (с вводом или без ввода данных). Вышеперечисленные настройки производятся в соответствующих меню, вход в которые осуществляется из меню настроек.

2.5.2 Для входа в меню настроек в главном меню анализатора

(рисунок 6) выберите пункт-иконку <sup>2</sup> . На сенсорном экране появится меню «**НАСТРОЙКИ**», состоящее из трех пунктов, предназначенных для перехода в соответствующие меню (рисунок 7).

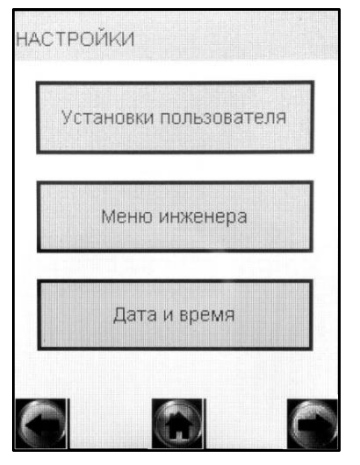

меню установок пользователя

меню инженера

меню корректировки даты и времени

Рисунок 7 – Меню настроек

2.5.3 Установка времени автоматического отключения, режима измерения (включение/отключение виртуальной клавиатуры), настройки печати, настройка соединения Bluetooth, а также выбор режима проверки по сухому газу производятся в меню «Установки пользователя».

2.5.4 Для входа в меню «Установки пользователя» войдите в меню настроек по 2.5.2 настоящего РЭ, далее нажмите на виртуальную кнопку «Установки пользователя». На сенсорном экране появится меню, состоящее из пяти пунктов (рисунок 8).

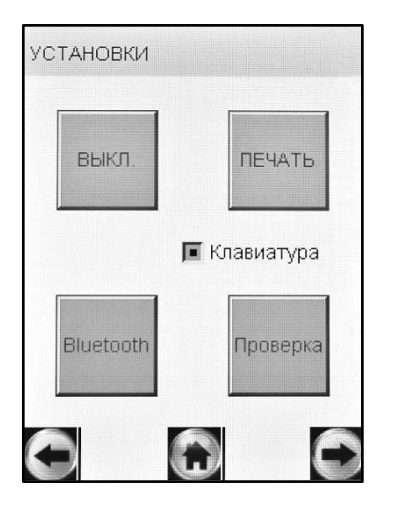

**ВЫКЛ.** – Установка времени автоматического отключения

**ПЕЧАТЬ** – Настройки печати (установка количества копий распечатываемого протокола измерения)

**Bluetooth** – Настройка соединения Bluetooth

**Проверка** – Выполнение измерений в режиме проверки по сухому газу

Клавиатура – Включение/отключение виртуальной клавиатуры

Рисунок 8 – Меню установок пользователя

## 2.5.5 Установка режима измерения

2.5.5.1 Во время эксплуатации пользователь имеет возможность устанавливать один из двух режимов измерения:

- режим измерения с вводом данных;

– режим измерения без ввода данных.

Для установки режима измерения с вводом данных необходимо включить виртуальную клавиатуру, для режима без ввода данных – отключить ее (согласно 2.5.5.9 настоящего РЭ).

2.5.5.2 Режим измерения с вводом данных позволяет проводить документированные измерения. Это достигается благодаря возможности ввода данных перед измерением (заполнения полей протокола измерения) с использованием виртуальной клавиатуры сенсорного экрана, и сохранением введенных данных в памяти анализатора.

2.5.5.3 Перед продажей в анализаторе по заказу устанавливается один из двух вариантов заводских установок с определенным набором полей для ввода данных (согласно 2.5.5.4 или 2.5.5.5 настоящего РЭ в зависимости от области применения), либо индивидуальный набор полей (согласно 2.5.5.6 настоящего РЭ).

2.5.5.4 В анализаторах, которые будут применяться в целях освидетельствования на состояние алкогольного опьянения органами ГИБДД, установлены 6 полей для ввода данных со следующими наименованиями (заводские установки – вариант 1):

Поле 1 – Имя Обследуемого;

Поле 2 – Место Обследования;

Поле 3 – Гос. Номер Машины;

Поле 4 – Нагрудный Знак (инспектора);

Поле 5 – Инспектор;

Поле 6 – Отдел ДПС.

Введенные данные полей 2, 4, 5 и 6 сохраняются в памяти анализатора до тех пор, пока пользователь не введет вместо них новые данные (в соответствии с примечанием 2.8.5 настоящего РЭ).

2.5.5.5 В анализаторах, которые будут применяться в целях медицинского освидетельствования на состояние алкогольного опьянения, установлены 6 полей для ввода данных со следующими наименованиями (заводские установки – вариант 2):

Поле 1 – ФИО Обследуемого;

Поле 2 – Год Рожд Обслед;

Поле 3 – Направлен (кем направлен на освидетельствование);

Поле 4 – Номер Направления;

Поле 5 – Место Обследования;

Поле 6 – ФИО Медработника.

Введенные данные полей 3, 5 и 6 сохраняются в памяти анализатора до тех пор, пока пользователь не введет вместо них новые данные (в соответствии с примечанием 2.8.5 настоящего РЭ).

2.5.5.6 Для применения анализаторов в других областях (например, для предрейсовых осмотров), а также при появлении соответствующих законодательных нормативных документов, количество и наименование полей может быть изменено фирмойпоставщиком перед продажей, либо в региональных сервисных центрах в процессе эксплуатации анализатора.

В анализаторе имеется возможность установить от 0 до 10 полей, а также установить (отметить) те поля, введенные данные которых будут сохраняться в памяти анализатора до тех пор, пока пользователь не введет вместо них новые данные.

2.5.5.7 Введенные перед измерением данные сохраняются в памяти анализатора вместе с результатом измерения, порядковым

номером измерения, датой и временем его проведения, датой корректировки показаний и поверки анализатора, а также режимом отбора пробы.

2.5.5.8 **Режим измерения без ввода данных.** В этом режиме заполнение полей в распечатанном протоколе измерения возможно только от руки.

Вместе с результатом измерения в памяти анализатора сохраняются порядковый номер измерения, дата и время его проведения, дата корректировки показаний и поверки анализатора, а также режим отбора пробы

2.5.5.9 Для установки режима измерения войдите в меню «Установки пользователя» (по 2.5.4 настоящего РЭ) и произведите включение или отключение клавиатуры, нажимая на квадратик рядом с надписью «Клавиатура», который указывает на ее текущее состояние:

🔳 – виртуальная клавиатура включена;

📕 – виртуальная клавиатура отключена.

2.5.6 Установка времени автоматического отключения

Для установки времени автоматического отключения войдите в меню «Установки пользователя» (согласно 2.5.4 настоящего РЭ) и выберите пункт «ВЫКЛ.» (рисунок 8).

На сенсорном экране появится окно «УСТАНОВ. АВТО-ВЫКЛ.» (рисунок 9).

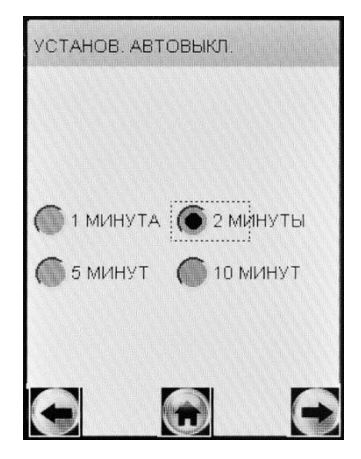

Рисунок 9 – Установка времени автоматического отключения

Выберите одну из четырех установок: 1, 2, 5 или 10 минут, нажимая на кружочек около выбранного значения.

Анализатор будет автоматически отключаться спустя установленное количество минут после последнего действия пользователя. За 10 секунд до автовыключения на экране анализатора появится надпись «Выключение», затем в сопровождении звуковых сигналов будет произведен обратный отсчет десяти секунд, после чего анализатор выключится. Для предотвращения автовыключения в момент отсчета дотроньтесь до сенсорного экрана (или нажмите на сервисную кнопку), анализатор перейдет в главное меню (без сохранения введенных перед измерением данных).

Рекомендуется выбирать оптимальное время автоматического отключения для экономии электропитания.

#### 2.5.7 Настройки печати

2.5.7.1 Во время эксплуатации пользователь по своему усмотрению может активировать функцию автоматической печати протоколов измерения в заданном количестве копий.

В этом случае принтер будет автоматически распечатывать протокол измерения в заданном количестве копий (в зависимости от результата) сразу после отображения результата измерения на сенсорном экране.

Если функция автоматической печати не активирована, то печать протоколов измерений будет производиться только по нажатию на виртуальную кнопку Внизу экрана.

2.5.7.2 Во время эксплуатации пользователь по своему усмотрению (или в соответствии с требованиями законодательства) имеет возможность устанавливать количество копий распечатываемого протокола измерений, печать которых будет произведена автоматически после отображения результата измерения на сенсорном экране. Максимальное количество копий протокола – 5.

Имеется возможность устанавливать различное количество копий распечатываемого протокола измерений для двух случаев: при показаниях 0,00 мг/л, и при показаниях более 0,00 мг/л (рисунок 10).

2.5.7.3 Перейдите в меню «Установки пользователя» (согласно 2.5.4 настоящего РЭ), далее нажмите на кнопку «ПЕЧАТЬ» (рисунок 8). На экране появится окно «ПЕЧАТЬ» (рисунок 10).

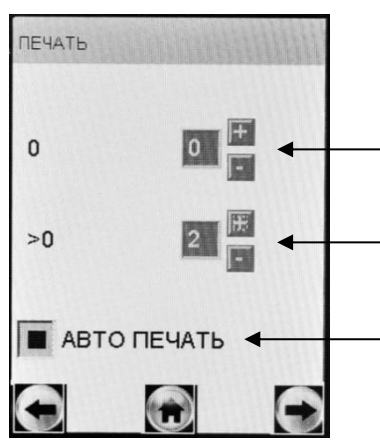

установка количества копий распечатываемого протокола измерения при показаниях 0,00 мг/л

установка количества копий распечатываемого протокола измерения при показаниях более 0,00 мг/л

активация функции автоматической печати протокола измерения

Рисунок 10 – Настройки печати

Установите количество копий, нажимая на кнопки «+» и «-» до достижения нужного числа.

Для того чтобы печать протокола измерения в заданном количестве копий производилась автоматически после предъявления результата измерения на экране, следует активировать функцию автоматической печати, нажав на квадратик «АВТО ПЕЧАТЬ».

## 2.5.8 Настройка соединения Bluetooth

2.5.8.1 Перейдите в меню «Установки пользователя» (согласно 2.5.4 настоящего РЭ), далее нажмите на кнопку «Bluetooth» (рисунок 8). На экране появится окно «Bluetooth» (рисунок 11).

2.5.8.2 В окне «**Bluetooth**» содержится информация о статусе соединения с принтером:

- «Соединение: Установлено» при наличии соединения с принтером по связи Bluetooth (рисунок 11, а);
- «Соединение: Отсутствует» при отсутствии соединения с принтером по связи Bluetooth (рисунок 11, б).

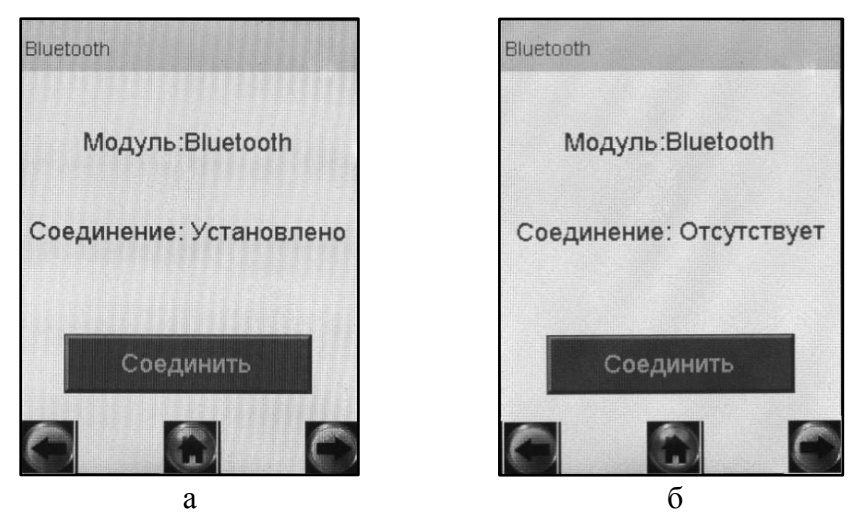

Рисунок 11 – Окно Bluetooth (возможные варианты)

2.5.8.3 Для установления соединения (сопряжения) анализатора с принтером включите принтер продолжительным (в течение 2-3 седунд) нажатием кнопку вкл/выкл принтера, загорится световой индикатор кнопки вкл/выкл. В окне «**Bluetooth**» нажмите кнопку «Соединить», через несколько секунд статус соединения изменится на «Установлено» (рисунок 11, а), в противном случае нажмите кнопку «Соединить» еще раз.

2.5.8.4 При успешном установлении соединения (сопряжении) анализатора с принтером по связи Bluetooth статус соединения изменится на «Установлено», в главном меню анализатора появится индикатор Bluetooth (2), а в меню просмотра памяти тестов в названии окна «Запись» появится надпись «Подключен».

При отсутствии соединения анлизатора с принтером после выполнения 2.5.8.3 настоящего РЭ убедитесь в соблюдении условий, указанных в 2.7.1 настоящего РЭ.

## 2.5.9 Корректировка даты и времени

Для корректировки текущей даты и времени в анализаторе войдите в меню установок (согласно 2.5.2 настоящего РЭ). Нажмите на кнопку «Дата и время» (рисунок 7) – на экране появится окно «Установки Дата, Время» (рисунок 12).

Для изменения даты нажммайте на кнопки «+» или «-» рядом с параметром, который необходимо изменить. Текущее время устанавливается аналогичным способом.

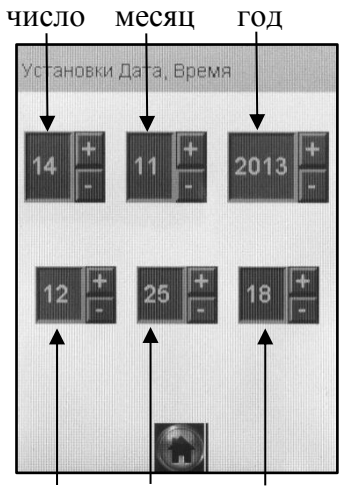

часы минуты секунды

Рисунок 12 – Установка даты и времени

2.5.10 Меню инженера используется только в сервисных центрах, а также при поверке анализатора. Вход в меню защищен паролем. Описание меню, а также описание процедуры корректировки показаний поставляется фирмой-поставщиком по дополнительному запросу.

### 2.6 Подготовка анализатора к работе

2.6.1 Перед началом работы проведите внешний осмотр анализатора и подготовку к работе:

– проверьте наличие пломбы;

 убедитесь в отсутствии механических повреждений, влияющих на работоспособность и безопасность анализатора;

– проверьте уровень напряжения элементов питания (согласно 3.1.3.1 настоящего РЭ) и при необходимости замените/зарядите их (согласно 3.1.3.2 настоящего РЭ); или подключите анализатор к сети переменного тока 220 В или бортовой сети автомобиля, используя соответствующий адаптер питания (при наличии);

– проверьте правильность текущей даты и времени, которые установлены в анализаторе и отображаются в главном меню анали-

затора; при необходимости скорректируйте дату и время согласно 2.5.9 настоящего РЭ;

## ВНИМАНИЕ! Во время эксплуатации анализатора пользователь самостоятельно должен следить за правильностью текущей даты и времени и корректировать их при необходимости.

2.6.2 При необходимости печати протоколов измерений на принтере подготовьте его к работе в соответствии с 2.7 настоящего РЭ.

## 2.7 Подготовка и работа принтера

2.7.1 Перед началом работы с принтером проведите его внешний осмотр и подготовку к работе:

– убедитесь в отсутствии механических повреждений принтера, влияющих на его работоспособность и безопасность;

 проверьте наличие и правильность установки термобумаги в принтере согласно 3.1.5 настоящего РЭ;

 убедитесь, что принтер находится на расстоянии не более 10 метров от анализатора;

 убедитесь в отсутствии помех для передачи сигнала; создать помехи для передачи сигнала от анализатора к принтеру могут:

- беспроводные сети, работающие на частоте 2,4 ГГц;
- базовые станции радиотелефонов, микроволновые печи и другие электрические устройства, работающие на частоте 2,4 ГГц;
- металлические перегородки (предметы), расположенные между принтером и анализатором.

2.7.2 Включите принтер продолжительным (около 2-3 секунд) нажатием на кнопку вкл/выкл принтера; загорится световой индикатор кнопки вкл/выкл, и через 5-10 секунд в главном меню анализатора появится индикатор Bluetooth, что свидетельствует об установлении соединения включенного анализатора с принтером по связи Bluetooth.

Примечание – В зависимости от модификации принтера после его включения световой индикатор кнопки вкл/выкл может начать мигать. Уменьшение частоты мигания светового индикатора будет свидетельствовать об установлении соединения по связи Bluetooth. Если соединение анализатора с принтером автоматически не установилось, проведите соединение по 2.5.8 настоящего РЭ.

ВНИМАНИЕ! Если принтер не используется более 5 минут, то происходит его автоматическое отключение с целью экономии заряда аккумуляторного блока. При необходимости продолжения работы с принтером выполните повторно его включение.

2.7.3 При появлении в распечатанном протоколе маркирования на бумаге в виде цветных полос, означающего, что бумага в принтере заканчивается, замените бумагу в принтере согласно 3.1.5.2 настоящего РЭ.

2.7.4 По окончании работы отключите принтер продолжительным (около 3-х секунд) нажатием на кнопку вкл/выкл, при этом световой индикатор кнопки вкл/выкл погаснет.

## 2.8 Порядок работы в режиме измерения с вводом данных

2.8.1 Перед началом работы установите режим измерения с вводом данных согласно 2.5.5.9 настоящего РЭ.

2.8.2 Включите анализатор нажатием на кнопку включения/выключения согласно 2.2 настоящего РЭ.

2.8.3 Выберите режим измерения, нажимая на соответствую-

щую иконку . На экране появится строка ввода данных и виртуальная клавиатура для набора символов (рисунок 13).

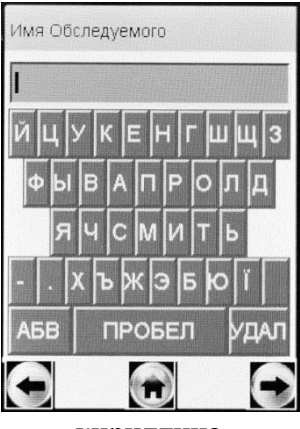

кириллица

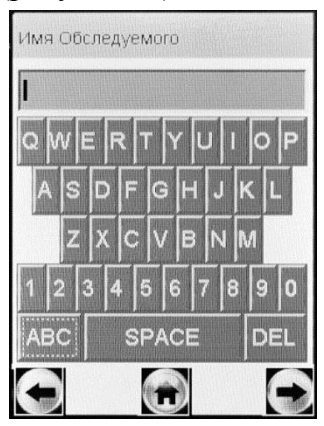

латиница, цифры

Рисунок 13 – Окна ввода данных в режиме измерения с вводом данных (поле ввода имени обследуемого)

Примечание — Если у анализатора истек срок поверки, и при этом в анализаторе активирована функция блокировки работы по поверке (в соответствии с 1.4.8 настоящего РЭ), то при выборе режима измерения на экране выводится сообщение «**Требует Поверки**», для дальнейшей эксплуатации анализатор необходимо представить на очередную поверку.

2.8.4 Данные следует вводить, пользуясь виртуальной клавиатурой, нажимая на нужный символ.

При нажатии на виртуальную кнопку «**АБВ**» происходит смена раскладки виртуальной клавиатуры с кириллицы на латиницу с цифрами (рисунок 13, справа).

При нажатии на виртуальную кнопку «УДАЛ» (или «DEL») происходит удаление последнего набранного символа из строки ввода.

2.8.5 Для перехода к следующему полю нажмите на виртуальную кнопку , при этом есть возможность оставлять поля незаполненными (например, при отсутствии данных для ввода).

Примечание – Введенные данные полей 2, 4, 5 и 6 – вариант 1 заводских установок (по 2.5.5.4 настоящего РЭ) или полей 3, 5 и 6 – вариант 2 заводских установок (по 2.5.5.5 настоящего РЭ) хранятся в памяти анализатора, и при вводе данных перед измерением в строке ввода этих полей сразу высвечивается ранее введенное значение поля. Сохраненные ранее данные можно скорректировать, удалив предыдущее значение и введя новое, которое также будет храниться до следующего изменения.

2.8.6 Вернуться к предыдущему полю можно, нажав на виртуальную кнопку

## ВНИМАНИЕ! При возвращении к предыдущему полю введенные в текущее поле данные будут потеряны, за исключением тех данных, которые хранятся в памяти.

2.8.7 Когда данные всех полей будут введены, на экране появится окно с сообщением «Вставьте чистый мундштук» (рисунок 14, слева).

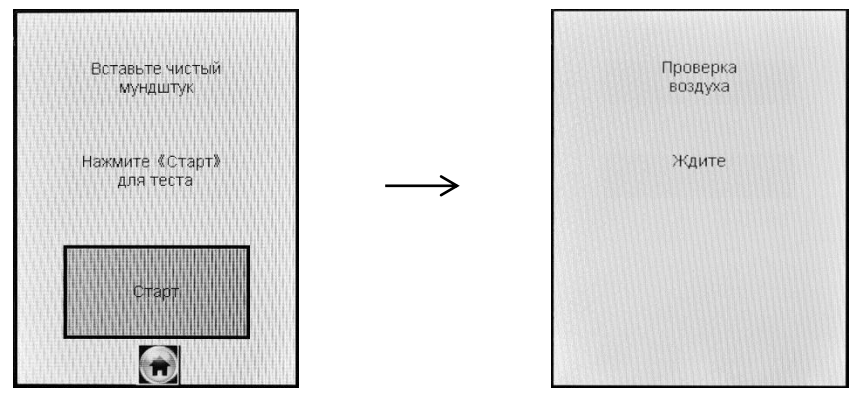

Рисунок 14 – Начало процедуры измерения

2.8.8 Вскройте упаковку индивидуального мундштука.

2.8.9 Установите индивидуальный мундштук. Для этого сначала, держа мундштук боковыми отверстиями вниз под углом 45°, заведите фиксирующий выступ мундштука под захват для мундштука в верхней части корпуса анализатора (рисунок 2, рисунок 3), затем опустите мундштук до упора.

Посмотрев на боковую панель анализатора (со стороны толкателя мундштука), визуально проверьте правильность установки мундштука: оба входных порта анализатора должны быть полностью утоплены в боковые отверстия мундштука.

## ВНИМАНИЕ! Для каждого обследуемого лица должен использоваться новый индивидуальный мундитук.

2.8.10 Нажмите виртуальную кнопку «Старт» для начала процедуры измерения.

В этот момент происходит отбор пробы воздуха из мундштука (слышен двойной щелчок срабатывания заборной системы) для проверки его на отсутствие паров этанола, а также на отсутствие остаточного алкоголя в заборной системе анализатора (рисунок 15, слева).

Если в мундштуке и заборной системе алкоголь не обнаружен, анализатор перейдет в режим готовности к отбору пробы (рисунок 15, справа).

Если в мундштуке или заборной системе будет обнаружен алкоголь, анализатор не выйдет в режим готовности к отбору пробы. В этом случае действуйте согласно 2.8.20 настоящего РЭ.

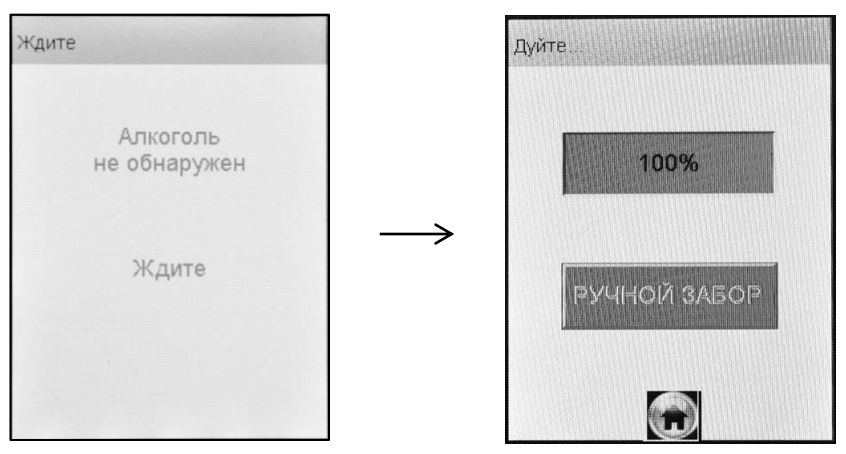

Рисунок 15 – Готовность к отбору пробы

2.8.11 При готовности анализатора к отбору пробы выполните выдох согласно 2.8.12 настоящего РЭ.

В случае если выдох не был сделан своевременно (в течение 30 секунд с момента появления окна о готовности к отбору пробы), то для возврата анализатора в режим готовности к отбору пробы действуйте согласно 2.8.21 настоящего РЭ.

Если обследуемый отказывается делать выдох (отказ от измерения), действуйте согласно 2.10 настоящего РЭ.

ВНИМАНИЕ! Для исключения возможного влияния на результат измерения этанола, находящегося на слизистой оболочке ротовой полости, перед измерением должно пройти не менее 20 минут после употребления алкогольсодержащих лекарственных препаратов и спреев для ротовой полости, а так же слабоалкогольсодержащих пищевых продуктов (кисломолочных продуктов, кваса и т.д.).

Во избежание загрязнения заборной системы анализатора анализируемая проба воздуха не должна содержать частиц табачного дыма, мокрот (слюны) и остатков пищи. Поэтому перед измерением:

- должно пройти не менее 2-х минут после курения;

– рекомендуется прополоскать рот водой после приема пищи непосредственно перед измерением.

2.8.12 Обследуемому лицу следует дуть во входное отверстие мундштука (рисунок 3).

Выдох должен быть спокойным и равномерным (без форсирования) и длиться около 4-5 секунд (до окончания опорного звукового сигнала). Если обследуемый обеспечивает требуемый расход выдыхаемого воздуха (не менее 20 л/мин), во время выдоха звучит опорный звуковой сигнал, и на индикаторе продолжительности выдоха предъявляется оставшееся время выдоха в процентах (рисунок 16). Выдох следует прекратить по окончании опорного звукового сигнала – анализатор произведет автоматический отбор пробы выдыхаемого воздуха.

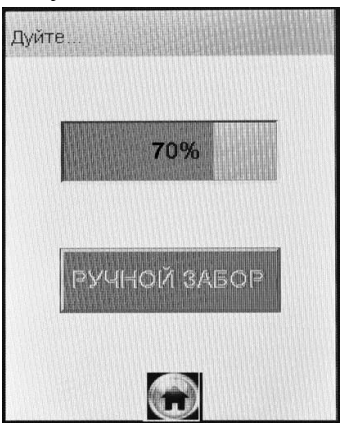

Рисунок 16 – Индикация выдоха

Автоматический отбор пробы производится в самом конце выдоха для обеспечения анализа воздуха из глубины легких.

Если проба выдыхаемого воздуха не соответствует требуемым параметрам по расходу или объему (указанным в 1.2.6 настоящего РЭ), т.е. в случае прерывания выдоха, на экране отображается сообщение «Выдох Прерван». В этом случае следует повторить выдох согласно 2.8.22 настоящего РЭ.

Для прерывания процедуры измерения с целью фиксации факта прерывания выдоха действуйте согласно 2.8.23 настоящего РЭ.

Если обследуемому лицу по физиологическим причинам не удается выполнить выдох с требуемыми параметрами по расходу или объему (указанными в 1.2.6 настоящего РЭ), можно воспользоваться ручным отбором пробы согласно 2.9 настоящего РЭ.

2.8.13 После отбора пробы воздуха производится измерение массовой концентрации паров этанола в отобранной пробе, при

этом на экране отображается сообщение «Идет анализ Ждите...» (рисунок 17, слева).

2.8.14 После того как анализ пробы произведен, в сопровождении щелчка срабатывания заборной системы на экране предъявляется результат измерения массовой концентрации паров этанола (алкоголя) в отобранной пробе выдыхаемого воздуха (рисунок 17, справа).

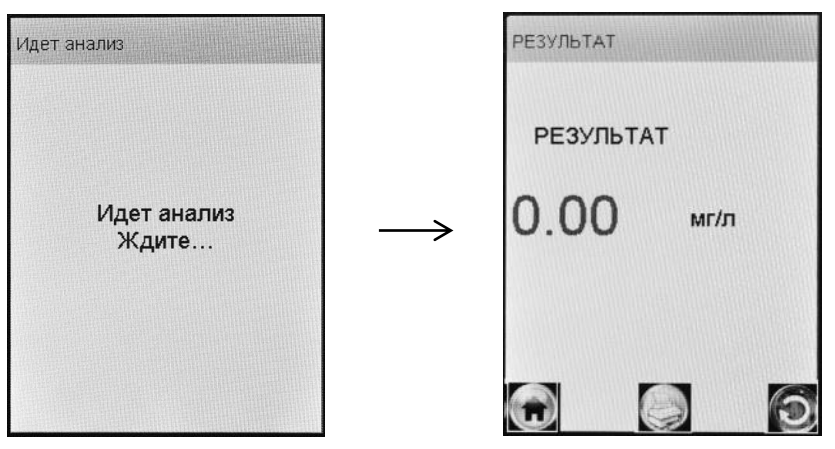

Рисунок 17 – Предъявление результата измерения

Примечание – Так как алкоголь всасывается в кровь в течение определенного времени, может пройти более 30 минут после употребления алкоголя до достижения максимальной его концентрации в крови и, соответственно, в выдыхаемом воздухе. Этот фактор необходимо учитывать при анализе результатов и назначении повторного измерения.

2.8.15 При необходимости печати протокола измерения нажмите на виртуальную кнопку

Примечание – Печать результата измерения на внешнем принтере производится в соответствии с настройками печати анализатора (согласно 2.5.7 настоящего РЭ).

2.8.16 Удалите использованный мундштук.

2.8.17 Для проведения следующего измерения нажмите на виртуальную кнопку и повторите процедуру измерения по 2.8.4÷2.8.16 настоящего РЭ.

2.8.18 Для выхода в главное меню нажмите на виртуальную

кнопку 💽.

2.8.19 После завершения работы выключите анализатор продолжительным (около 2-3 секунд) нажатием на кнопку включения/ выключения до появления на экране сообщения «Выключение».

2.8.20 Если при выполнении 2.8.10 или 2.11.6 настоящего РЭ в мундштуке или заборной системе анализатора будут обнаружены пары этанола, на экране появится сообщение «Обнаружен алко-голь» (рисунок 18, справа).

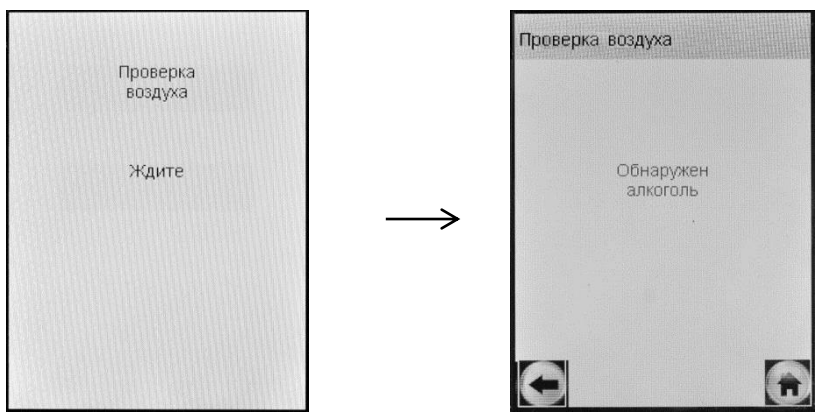

Рисунок 18 – В мундштуке или в заборной системе обнаружен алкоголь

Для выхода в режим готовности к отбору пробы выполните следующее:

- вернитесь на начало процедуры измерения, нажав на виртуальную кнопку (), в этом случае все данные, введенные перед измерением, не будут утеряны;

 убедитесь в соблюдении правил эксплуатации по 2.1.2 настоящего РЭ, так как пары этанола в мундштук могли попасть из окружающего воздуха;

– повторите процедуру по 2.8.10 настоящего РЭ;

– при повторном появлении сообщения «Обнаружен алкоголь» повторите процедуру по 2.8.8÷2.8.10 настоящего РЭ.

ВНИМАНИЕ! Пока в мундитуке или в заборной системе анализатора будут обнаруживаться пары этанола, анализатор не выйдет в режим готовности к отбору пробы.

2.8.21 Если при выполнении 2.8.11 настоящего РЭ выдох не

был сделан своевременно, то окно готовности к отбору пробы «Дуйте» (рисунок 19, слева) через 30 секунд сменится окном «Выдоха нет» (рисунок 19, справа).

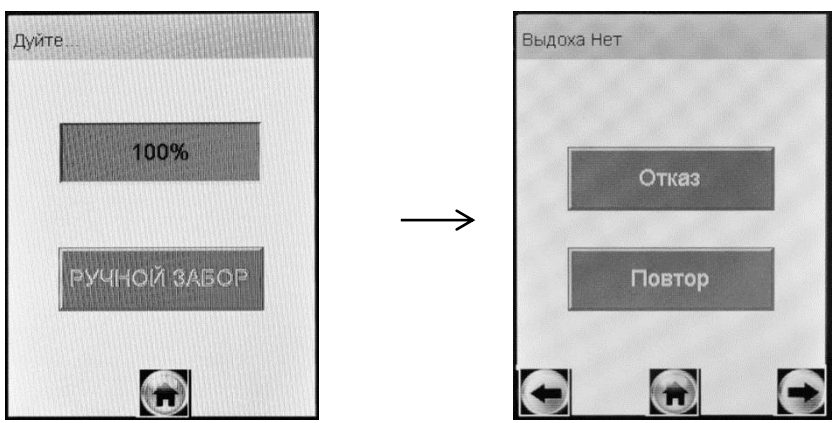

Рисунок 19 - Смена окон при отсутствии выдоха

Для возобновления процедуры измерения нажмите на виртуальную кнопку «**Повтор**», в этом случае все данные, введенные перед измерением, не будут утеряны.

2.8.22 Если при выполнении 2.8.12 настоящего РЭ проба выдыхаемого воздуха не будет соответствовать требуемым параметрам по расходу или объему (указанным в 1.2.6 настоящего РЭ), т.е. в случае прерывания выдоха, на экране отобразится окно «Выдох Прерван» (рисунок 20, справа).

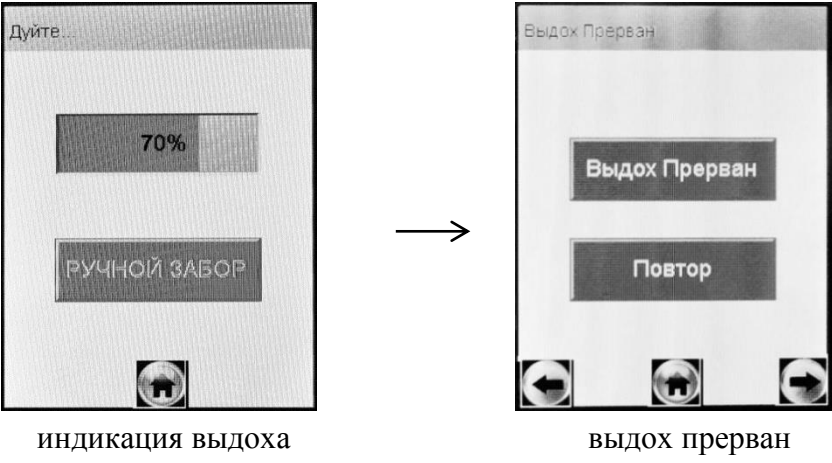

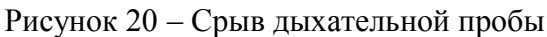
Следует прекратить выдох. Для возобновления процедуры измерения нажмите на виртуальную кнопку «**Повтор**», после перехода анализатора в режим готовности к отбору пробы (рисунок 19, слева) следует повторить выдох согласно 2.8.12 настоящего РЭ.

2.8.23 В случае если обследуемое лицо выполнило несколько выдохов с расходом и объемом недостаточным для срабатывания автоматического обора пробы в анализаторе предусмотрена возможность прервать процедуру измерения, зафиксировав при этом факт(ы) прерывания выдоха.

Для этого при отображении на экране окна «Выдох Прерван» (рисунок 20, справа), нажмите на виртуальную кнопку «Выдох Прерван» – на экране появится соответствующее сообщение (рисунок 21).

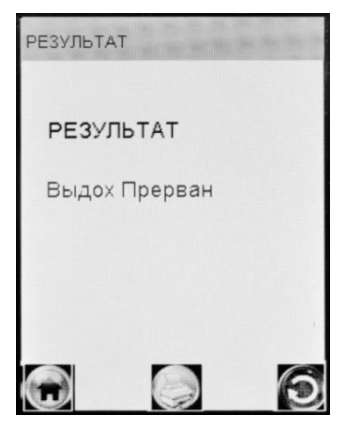

Рисунок 21 – Результат «Выдох Прерван»

В памяти анализатора в этом случае вместо результата измерения сохраняется надпись «Выдох Прерван», что свидетельствует о том, что была сделана попытка выдоха, которая не завершилась автоматическим отбором пробы с последующим анализом.

Для продолжения работы следуйте указаниям 2.8.15÷2.8.19 настоящего РЭ.

В распечатанном протоколе в этом случае отсутствует строка с режимом отбора пробы, а вместо результата измерения выводится надпись «Выдох Прерван».

### 2.9 Режим ручного отбора пробы

2.9.1 Если обследуемому не удается сделать выдох, при котором срабатывает автоматический отбор пробы, можно воспользоваться ручным режимом отбора пробы.

Для этого во время выдоха обследуемого нажмите на виртуальную кнопку «**РУЧНОЙ ЗАБОР**» (рисунок 16), при этом анализатор произведет ручной отбор пробы. Производите ручной отбор пробы в самом конце выдоха, на который способен обследуемый.

2.9.2 Успешно применять выдыхаемый воздух как диагностическую среду для определения содержания алкоголя в крови человека позволяет тот факт, что количество алкоголя, испаряющегося в выдыхаемый воздух, зависит от его содержания в венозной крови. Эта зависимость является следствием закона Генри, который гласит, что давление летучего (газообразного) компонента в растворе и, следовательно, содержание паров этого компонента над раствором прямо пропорционально его содержанию в растворе.

Ближе всего соприкасается с кровью легочный воздух, близкий к альвеолярному, анализ которого становится возможным только при глубоком выдохе (объемом не менее 1,2 л). Воздух, находящийся в ротовой полости, а также в верхней части дыхательных путей, не находится в тесном соприкосновении с венозной кровью.

Именно поэтому для измерения массовой концентрации паров этанола в выдыхаемом воздухе рекомендуется использовать автоматический режим отбора пробы, при котором обеспечивается соблюдение параметров дыхательной пробы (расхода выдыхаемого воздуха и объема).

## При ручном режиме отбора пробы не обеспечиваются параметры выдоха, указанные в 1.2.6 настоящего РЭ.

При ручном отборе пробы результат измерения массовой концентрации этанола в отобранной пробе выдыхаемого воздуха может быть занижен<sup>2</sup> по сравнению с результатом, полученным при срабатывании автоматического отбора пробы, вследствие того, что при ручном отборе – проба содержит бо́льшую долю воздуха из верхних дыхательных путей. Воздух из верхних дыхательных путей менее

<sup>&</sup>lt;sup>2</sup> При условии отсутствия этанола, находящегося на слизистой оболочке ротовой полости.

насыщен парами этанола, нежели легочный воздух, отбор которого происходит при автоматическом отборе пробы.

### 2.10 Отказ от измерения

2.10.1 Если при выполнении 2.8.11 настоящего РЭ выдох не был сделан своевременно, то окно готовности к отбору пробы «Дуйте» сменится окном «Выдоха нет» (рисунок 22, слева).

В случае отказа обследуемого от проведения измерения (обследуемый отказывается делать выдох) в анализаторе предусмотрена возможность прервать процедуру измерения, зафиксировав при этом факт отказа от измерения. Для этого нажмите на виртуальную кнопку «**Отказ**» – на экране появится сообщение об отказе от измерения (рисунок 22, справа).

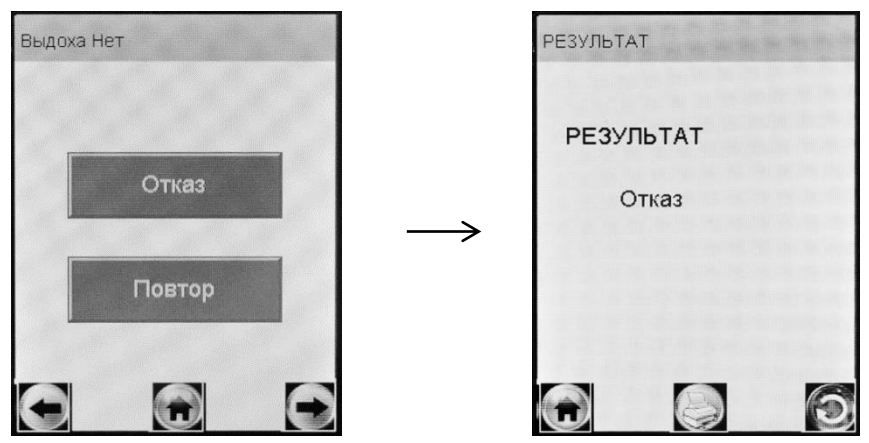

Рисунок 22 - Результат «Отказ от измерения»

В памяти анализатора в этом случае вместо результата измерения сохраняется надпись «Отказ», что свидетельствует о том, что выдоха обследуемого не было.

Для продолжения работы следуйте указаниям 2.8.15÷2.8.19 настоящего РЭ.

В распечатанном протоколе в этом случае отсутствует строка с режимом отбора пробы, а вместо результата измерения выводится надпись «Отказ от теста».

2.11 Порядок работы в режиме измерения без ввода данных

2.11.1 Перед началом работы установите режим измерения без ввода данных согласно 2.5.5.9 настоящего РЭ.

2.11.2 Включите анализатор нажатием на кнопку включения/выключения согласно 2.2 настоящего РЭ.

Примечание – Если у анализатора истек срок поверки, и при этом в анализаторе активирована функция блокировки работы по поверке (в соответствии с 1.4.8 настоящего РЭ), то при выборе режима измерения на экране выводится сообщение «**Требует Поверки**», для дальнейшей эксплуатации анализатор необходимо представить на очередную поверку.

2.11.4 Вскройте упаковку индивидуального мундштука.

2.11.5 Установите индивидуальный мундштук. Для этого сначала, держа мундштук боковыми отверстиями вниз под углом 45°, заведите фиксирующий выступ мундштука под захват для мундштука в верхней части корпуса анализатора (рисунок 2, рисунок 3), затем опустите мундштук до упора.

Посмотрев на боковую панель анализатора (со стороны толкателя мундштука), визуально проверьте правильность установки мундштука: оба входных порта анализатора должны быть полностью утоплены в боковые отверстия мундштука.

## ВНИМАНИЕ! Для каждого обследуемого лица должен использоваться новый индивидуальный мундштук.

2.11.6 Нажмите виртуальную кнопку «Старт» для начала процедуры измерения.

В этот момент происходит отбор пробы воздуха из мундштука (слышен двойной щелчок срабатывания заборной системы) для проверки его на отсутствие паров этанола, а также на отсутствие остаточного алкоголя в заборной системе анализатора (рисунок 14, справа).

Если в мундштуке и заборной системе анализатора алкоголь не обнаружен, анализатор перейдет в режим готовности к отбору пробы (рисунок 15, справа).

Если в мундштуке или заборной системе анализатора будет обнаружен алкоголь, анализатор не выйдет в режим готовности к

отбору пробы. В этом случае действуйте согласно 2.8.20 настоящего РЭ.

2.11.7 Проведите измерение по 2.8.11÷2.8.19 настоящего РЭ.

2.11.8 В поля распечатанного протокола измерения, предназначенные для заполнения, можно вписать данные от руки.

### 2.12 Порядок работы в режиме скрининга

2.12.1 Включите анализатор нажатием на кнопку включения/выключения согласно 2.2 настоящего РЭ.

2.12.2 Выберите режим скрининга . На сенсорном экране появится сообщение о готовности к тесту (рисунок 23, слева).

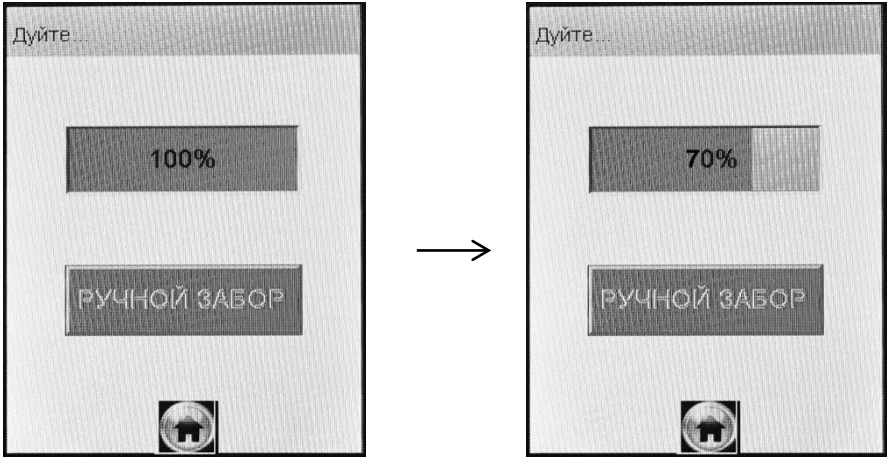

готовность к тесту

индикация выдоха

Рисунок 23 – Режим скрининга

Примечание – Если у анализатора истек срок поверки, и при этом в анализаторе активирована функция блокировки работы по поверке (в соответствии с 1.4.8 настоящего РЭ), то при выборе режима скрининга на экране выводится сообщение «**Требует Поверки**», для дальнейшей эксплуатации анализатор необходимо представить на очередную поверку.

2.12.3 Установите мундштук-воронку следующим образом: держа мундштук-воронку отверстиями вниз под углом 45°, заведите фиксирующий выступ мундштука-воронки под захват для мундштука в верхней части корпуса анализатора (рисунок 2, рисунок 4), затем опустите мундштук-воронку до упора.

Посмотрев на боковую панель анализатора (со стороны толкателя мундштука), визуально проверьте правильность установки мундштука-воронки: оба входных порта анализатора должны быть полностью утоплены в отверстия мундштука-воронки.

2.12.4 Для проведения тестирования обследуемый должен дуть в мундштук-воронку сильно и непрерывно (но без форсирования) около 1-2 секунд. Мундштук-воронка должен находиться прямо напротив рта обследуемого, почти перпендикулярно поверхности лица, на расстоянии 1,5÷2 см.

Примечание – Рекомендуется для лучшего срабатывания автоматического отбора пробы поток выдыхаемого воздуха направлять в вытянутую часть мундштука-воронки (напротив отверстия в мундштуке-воронке на датчик давления – на рисунке 4 отмечено стрелкой).

2.12.5 Если обследуемый обеспечивает требуемый расход выдыхаемого воздуха, во время выдоха звучит опорный звуковой сигнал, и на индикаторе продолжительности выдоха предъявляется оставшееся время выдоха в процентах (рисунок 23, справа). Выдох следует прекратить по окончании опорного звукового сигнала. Анализатор произведет автоматический отбор пробы выдыхаемого воздуха из мундштука-воронки.

2.12.6 Если обследуемому лицу по физиологическим причинам не удается выполнить выдох с требуемыми параметрами по расходу или объему, можно воспользоваться ручным отбором пробы согласно 2.9 настоящего РЭ.

ВНИМАНИЕ! Не удаляйте анализатор ото рта обследуемого до окончания ручного отбора пробы. В противном случае будет произведен отбор пробы окружающего воздуха, а не выдыхаемого.

2.12.7 В зависимости от результата тестирования на экране анализатора появляется одно из двух сообщений (рисунок 24).

ВНИМАНИЕ! Режим скрининга может использоваться только для оценки наличия этанола в выдыхаемом воздухе, при этом погрешность анализатора может превысить пределы допускаемой погрешности анализатора, указанные в 1.2.4 настоящего РЭ (результат будет занижен).

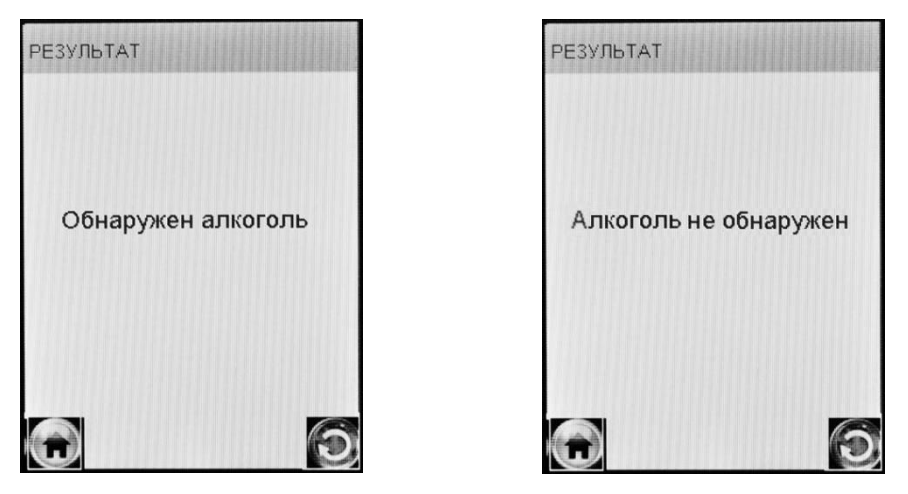

Рисунок 24 – Результаты теста в режиме скрининга

Если в выдыхаемом воздухе обнаружен алкоголь, рекомендуется провести измерение в одном из режимов измерения (в соответствии с 2.8 или 2.11 настоящего РЭ).

2.12.8 Для проведения следующего измерения нажмите на виртуальную кнопку и повторите процедуру измерения по 2.12.4÷2.12.7 настоящего РЭ.

2.12.9 Для выхода в главное меню нажмите на виртуальную кнопку .

2.12.10 После завершения работы выключите анализатор продолжительным (около 2-3 секунд) нажатием на кнопку включения/ выключения до появления на экране сообщения «Выключение».

2.12.11 При использовании анализатора для многократных измерений с использованием многоразового мундштука-воронки, особенно при низких температурах, необходимо периодически протирать внутреннюю поверхность воронки, не допуская появления конденсата.

ВНИМАНИЕ! Попадание конденсата в заборную систему может привести к выходу из строя электрохимического датчика.

2.13 Просмотр и печать протоколов измерений, сохраненных в памяти анализатора

2.13.1 Пункт главного меню «Просмотр памяти» позволяет

вывести на экран все записанные в памяти результаты измерений.

2.13.2 Для просмотра и печати протоколов измерений, сохраненных в памяти анализатора, выберите «Просмотр памяти» в главном меню анализатора.

На сенсорном экране появится окно «Запись» с протоколом последнего измерения (рисунок 25).

| ДАТА 13/<br>Время 10<br>Режим -<br>РЕЗУЛЬТАТ ВЫД                                 | 12 / 2013<br>6:38:30                                        |
|----------------------------------------------------------------------------------|-------------------------------------------------------------|
| Время 11<br>Режим -<br>РЕЗУЛЬТАТ Выд                                             | 6:38:30<br>ex Beeneou                                       |
| Режим -<br>РЕЗУЛЬТАТ ВЫД                                                         | ov Booppour                                                 |
| РЕЗУЛЬТАТ ВЫД                                                                    | ov Decesou                                                  |
| Mura Offician Volum                                                              | их прерван                                                  |
| имя обследуемон                                                                  | о КОРНИЛОВ М                                                |
| Место Обследован<br>Гос. Номер Машин<br>Нагрудный Знак<br>Инспектор<br>Отлев ППС | ния УЛ. НЕКРАСС<br>ны Р683АН98<br>2365<br>КОВАЛЬ В.А.<br>23 |

| Тест NO     | 00221    |      |
|-------------|----------|------|
| ДАТА        | 10/12/2  | 013  |
| Время       | 11:17:3  | 0    |
| Режим       | Автомати | Ч    |
| РЕЗУЛЬТАТ   | 0.00     | мг/л |
| Имя Обслед  | дуемого  |      |
| Место Обсл  | едования |      |
| Гос. Номер  | Машины   |      |
| Нагрудный 🤇 | Знак     |      |
| Инспектор   |          |      |
| Отдел ДПС   |          |      |
|             |          |      |
|             |          |      |
|             |          |      |
|             |          |      |
|             |          |      |

Рисунок 25 – Просмотр памяти

2.13.3 Если измерения производились в режиме измерения с вводом данных, результаты измерения хранятся в памяти совместно с автоматически сохраняемыми данными (дата, время и т.д.) и с данными, введенными в предназначенные для заполнения поля (рисунок 25, слева).

2.13.4 Если измерения производились в режиме измерения без ввода данных, в памяти хранятся только результаты измерения совместно с автоматически сохраняемыми данными (рисунок 25, справа).

2.13.5 Перебор записей протоколов измерений через один осуществляется нажатием на виртуальные кнопки 💽 и 💽.

2.13.6 Перебор записей протоколов измерений через 10 осуществляется кратковременным нажатием на сервисную кнопку (на 10 записей назад) или кратковременным нажатием на кнопку включения/выключения (на 10 записей вперед).

2.13.7 Для быстрого перехода к первой записи, к последней записи, а также к записи протокола под требуемым номером выпол-

ните следующее:

– находясь в окне «Запись» (рисунок 25), зажмите и удерживайте сервисную кнопку и кратковременно нажмите на кнопку включения/выключения, отпустите обе кнопки; на экране появится окно перехода к требуемому протоколу (рисунок 26);

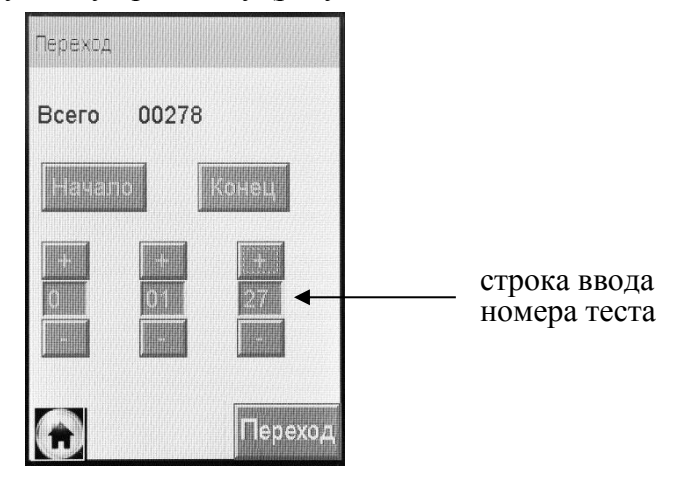

Рисунок 26 – Быстрый переход к требуемому протоколу

– для перехода к первой или последней записи нажмите на виртуальную кнопку «**Начало**» или «**Конец**» соответственно;

– для быстрого перехода к протоколу измерения с определенным номером наберите требуемый номер протокола с помощью кнопок «+» или «–» (старший разряд номера указывается слева), и нажмите на виртуальную кнопку «Переход». В том случае, если тест с набранным номером не существует, переход осуществляется на последний по времени номер теста.

2.13.8 В меню просмотра памяти тестов в зависимости от статуса соединения анализатора с принтером в названии окна «Запись» высвечивается надпись «Подключен» или «Отключен»:

– статус «Подключен» – анализатор готов к печати (соединение с принтером установлено);

– статус «**Отключен**» – анализатор не готов к печати (соединение с принтером не установлено).

Примечание – Если в меню просмотра памяти тестов в названии окна «Запись» высвечивается надпись «Отключен» по причине отсутствия соединения с внешним принтером, то произвести печать протокола измерения невозможно. В этом случае необходимо выполнить соединение анализатора с принтером согласно 2.5.8 настоящего РЭ.

2.13.9 При нажатии на виртуальную кнопку I принтер распечатает отображаемый на экране протокол измерения при условии наличия соединения с принтером в соответствии с 2.13.8 настоящего РЭ.

# 2.14 Содержание распечатанного протокола измерения

2.14.1 В протоколах измерений анализатора распечатывается информация согласно таблице 6 (приведен пример с набором полей для ввода данных в соответствии с 2.5.5.4 настоящего РЭ). Таблица 6

| <u>NoNo</u>      | Наппись в протоколе |                                          |  |  |  |
|------------------|---------------------|------------------------------------------|--|--|--|
| строк            | падпиев в протоколе | Содержание протокола                     |  |  |  |
| 1                | АЛКОТЕКТОР          | Наименование анализатора                 |  |  |  |
|                  | PRO-100 touch-M     | 1                                        |  |  |  |
| 2                | Номер Прибора:      | Заводской номер анализатора              |  |  |  |
| 3                | Дата регулировки    | Дата проведения последней коррек-        |  |  |  |
|                  | ДД/ММ/ГГГГ          | тировки показаний анализатора            |  |  |  |
|                  |                     | (день/месяц/год)                         |  |  |  |
| 4                | Дата поверки:       | Дата проведения последней поверки        |  |  |  |
|                  | ДД/ММ/ГГГГ          | анализатора (день/месяц/год)             |  |  |  |
| 5                | Тест NO.:           | Номер измерения (по внутренней           |  |  |  |
|                  |                     | нумерации анализатора)                   |  |  |  |
| 6                | Дата: ДД/ММ/ГГГГ    | Дата выполнения измерения                |  |  |  |
|                  |                     | (день/месяц/год)                         |  |  |  |
| 7                | Время: ЧЧ:ММ        | Время выполнения измерения               |  |  |  |
|                  |                     | (час:минуты)                             |  |  |  |
| 8                | Режим: Автоматичес- | Режим отбора пробы воздуха <sup>1)</sup> |  |  |  |
|                  | кий                 |                                          |  |  |  |
| 9                | Результат:          | Результат измерения массовой кон-        |  |  |  |
|                  | Х.ХХ мг/л           | центрации паров этанола в отобран-       |  |  |  |
|                  |                     | ной пробе выдыхаемого воздуха:           |  |  |  |
|                  |                     | числовое значение и обозначение          |  |  |  |
|                  |                     | единицы измерения «мг/л» <sup>2)</sup>   |  |  |  |
| 10 <sup>5)</sup> | Имя Обследуемого:   | Фамилия и инициалы обследуемого          |  |  |  |

|                  |                     | лица <sup>3)</sup>                                                  |
|------------------|---------------------|---------------------------------------------------------------------|
| 11 <sup>5)</sup> | Место Обследования: | Данные о месте проведения измере-<br>ния <sup>3)</sup>              |
| 12 <sup>5)</sup> | Гос. Номер Машины:  | Государственный номер автотранс-<br>портного средства <sup>3)</sup> |
| 13 <sup>5)</sup> | Нагрудный Знак:     | Номер нагрудного знака инспекто-<br>ра <sup>3)</sup>                |
| 14 <sup>5)</sup> | Инспектор:          | Фамилия и инициалы инспектора <sup>3)</sup>                         |
| 15 <sup>5)</sup> | Отдел ДПС:          | Номер отдела ДПС <sup>3)</sup>                                      |
| 16               | Подпись Обслед.:    | Подпись обследуемого лица <sup>4)</sup>                             |
| 17               | Подпись:            | Подпись инспектора <sup>4)</sup>                                    |

Примечания:

<sup>1)</sup> При ручном режиме отбора пробы воздуха выводится надпись «Режим: РУЧНОЙ ЗАБОР».

<sup>2)</sup> В случае зафиксированного факта отказа обследуемого от проведения измерения выводится надпись «Отказ от теста»; в случае зафиксированного факта недостаточного расхода и объема выдоха выводится надпись «Выдох Прерван». При этом информация о режиме отбора пробы воздуха в протокол не выводится.

<sup>3)</sup> Данные вводятся с виртуальной клавиатуры анализатора (сенсорного экрана) перед измерением или вписываются от руки в распечатанный протокол измерения.

<sup>4)</sup> Данные вписываются от руки в распечатанный протокол измерения.

<sup>5)</sup> Набор полей для ввода данных и нумерация строк могут отличаться от указанного в таблице (количество полей задается от 0 до 10, наименование полей может быть изменено). Наименование полей для ввода данных протокола измерений указывается в паспорте анализатора.

### 2.15 Выключение анализатора

Анализатор выключается продолжительным (около 3-х секунд) нажатием на кнопку включения/выключения до появления на экране сообщения «Выключение».

С целью экономии электропитания предусмотрена функция автоматического отключения анализатора. Пользователь может самостоятельно установить удобное время автоматического отключения анализатора (согласно 2.5.6 настоящего РЭ).

### 2.16 Выключение принтера

Принтер выключается продолжительным (около 3-х секунд) нажатием на кнопку вкл/выкл принтера, при этом световой индикатор кнопки вкл/выкл гаснет.

Если принтер не используется более 5 минут, то происходит его автоматическое отключение с целью экономии заряда аккумуляторного блока.

#### 2.17 Возможные неисправности анализатора и принтера

Возможные неисправности анализатора и принтера, а также способы их устранения приведены в таблице 7.

| No  | Возможная      | Вероятная причина | Способ устранения     |
|-----|----------------|-------------------|-----------------------|
| Π/Π | неисправность  |                   |                       |
| 1   | Анализатор не  | 1. Отсутствует    | Установите/зарядите   |
|     | включается     | электропитание    | элементы питания      |
|     |                |                   | согласно 3.1.3.2      |
|     |                |                   | настоящего РЭ или     |
|     |                |                   | подключите адаптер    |
|     |                |                   | питания анализато-    |
|     |                |                   | ра, входящий в ком-   |
|     |                |                   | плект поставки        |
|     |                | 2. Анализатор не- | Анализатор необхо-    |
|     |                | исправен          | димо отправить в      |
|     |                |                   | сервисный центр       |
| 2   | Остановились   | 1. Пониженное     | Анализатор необхо-    |
|     | часы реального | напряжение литие- | димо отправить в      |
|     | времени        | вой батареи       | сервисный центр       |
|     |                | 2. Выход из строя | Анализатор необхо-    |
|     |                | микросхемы часов  | димо отправить в      |
|     |                | реального времени | сервисный центр       |
| 3   | Анализатор не  | 1. Недостаточный  | Повторите выдох в     |
|     | производит ав- | расход или объем  | соответствие с 2.8.12 |
|     | томатический   | выдыхаемого воз-  | настоящего РЭ         |
|     | отбор пробы    | духа              |                       |
|     |                | 2. Анализатор не- | Анализатор необхо-    |
|     |                | исправен          | димо отправить в      |
|     |                |                   | сервисный центр       |

Таблица 7

| 4 | Отсутствует зву- | Анализатор неис-   | Анализатор необхо-   |  |
|---|------------------|--------------------|----------------------|--|
|   | ковая сигнализа- | правен             | димо отправить в     |  |
|   | ция работы ана-  | -                  | сервисный центр      |  |
|   | лизатора         |                    |                      |  |
| 5 | В протоколе из-  | 1. Низкое напряже- | Зарядить аккумуля-   |  |
|   | мерения распеча- | ние аккумулятор-   | торный блок прин-    |  |
|   | тывается блед-   | ного блока принте- | тера согласно 3.1.4  |  |
|   | ный текст или    | pa                 | настоящего РЭ        |  |
|   | текст вообще от- | 2. Плохой прижим   | Убедитесь, что при-  |  |
|   | сутствует        | бумаги прижимным   | жимной валик чи-     |  |
|   |                  | резиновым валиком  | стый; при необходи-  |  |
|   |                  | принтера           | мости очистите его;  |  |
|   |                  |                    | плотно закройте      |  |
|   |                  |                    | крышку отсека для    |  |
|   |                  |                    | бумаги               |  |
|   |                  | 3. Рулон термобу-  | Убедитесь, что ис-   |  |
|   |                  | маги установлен    | пользуется подхо-    |  |
|   |                  | неправильной сто-  | дящая бумага, и про- |  |
|   |                  | роной, либо ис-    | верьте правильность  |  |
|   |                  | пользуется непод-  | ее установки соглас- |  |
|   |                  | ходящая бумага     | но 3.1.5 настоящего  |  |
|   |                  |                    | РЭ                   |  |
|   |                  | 4. Неисправен      | Принтер необходимо   |  |
|   |                  | принтер            | отправить в сервис-  |  |
|   |                  |                    | ный центр            |  |
| 6 | Не распечатыва-  | 1. Некорректные    | Задайте необходи-    |  |
|   | ется протокол    | установки печати   | мое количество ко-   |  |
|   | измерения после  |                    | пий согласно 2.5.7.2 |  |
|   | отображения ре-  |                    | настоящего РЭ        |  |
|   | зультата измере- | 2. Неисправен      | Принтер необходимо   |  |
|   | ния              | принтер            | отправить в сервис-  |  |
|   |                  |                    | ный центр            |  |

| 7 | При включении<br>анализатора по-<br>является сооб-<br>щение «Темпера-<br>тура очень высо-<br>кая (нигкая)» и | Температура на<br>плате с электрохи-<br>мическим датчиком<br>выше 40 °С (ниже<br>0 °С)                       | Выдержите анализа-<br>тор в рабочих усло-<br>виях эксплуатации (в<br>соответствии с 1.1.3<br>настоящего РЭ) и |
|---|----------------------------------------------------------------------------------------------------|----------------------------------------------------------------------------------------------------|----------------------------------------------------------------------------------------------------|
|   | анализатор от-<br>ключается                                                                                  |                                                                                                    | ние                                                                                                    |
| 8 | Анализатор не<br>выходит в режим<br>готовности к от-<br>бору пробы                                           | <ol> <li>Наличие паров<br/>этанола в мунд-<br/>штуке или забор-<br/>ной системе анали-<br/>затора</li> </ol> | Действуйте согласно<br>2.8.20 настоящего<br>РЭ                                                                |
|   |                                                                                                    | 2. Анализатор не-<br>исправен                                                                                | Анализатор необхо-<br>димо отправить в<br>сервисный центр                                                     |
| 9 | Анализатор не-<br>корректно реаги-<br>рует или не реа-<br>гирует на нажа-                                    | <ol> <li>Сброшена ка-<br/>либровка сенсорно-<br/>го экрана</li> </ol>                                        | Проведите калиб-<br>ровку сенсорного<br>экрана согласно 3.1.6<br>настоящего РЭ                                |
|   | тие виртуальных<br>кнопок на сен-<br>сорном экране                                                           | 2. Анализатор не-<br>исправен                                                                                | Анализатор необхо-<br>димо отправить в<br>сервисный центр                                                     |

# 3 ТЕХНИЧЕСКОЕ ОБСЛУЖИВАНИЕ

Техническое обслуживание анализатора и принтера производится с целью поддержания их в исправном состоянии и обеспечения постоянной готовности к эксплуатации.

# 3.1 Текущее техническое обслуживание

3.1.1 Текущее техническое обслуживания включает в себя:

- внешний осмотр перед началом работы;
- проверку и корректировку даты и времени анализатора (согласно 2.5.9 настоящего РЭ);
- заряд/замену элементов питания анализатора при низком уровне напряжения;
- заряд аккумуляторного блока принтера при низком уровне напряжения;

• заправку принтера бумагой;

• чистку анализатора и принтера по мере загрязнения.

3.1.2 При внешнем осмотре необходимо проверять:

- наличие всех крепежных элементов;

 наличие пломбирования и отсутствие внешних повреждений, влияющих на работоспособность и безопасность;

- четкость надписей маркировки;

– исправность принтера.

Примечание – Исправность принтера можно проверить, например, выполнив печать протокола измерения из памяти анализатора согласно 2.13 настоящего РЭ с целью оценки качества печати (отпечатки знаков в протоколе измерения на бумажном носителе должны быть легкочитаемыми).

3.1.3 Заряд/замена элементов питания анализатора

3.1.3.1 Чтобы проверить уровень напряжения элементов питания, войдите в главное меню анализатора.

При низком уровне напряжения лишь небольшая часть индикатора питания в главном меню остается закрашенной; когда уровень напряжения элементов питания станет ниже допустимого, анализатор отключится. В этих случаях требуется произвести заряд/замену элементов питания.

Примечание – Отключение анализатора в случае пониженного питания может произойти на всех этапах его работы, поэтому следите за индикатором питания в главном меню и производите заряд/замену элементов питания заблаговременно.

3.1.3.2 Для замены/заряда элементов питания, следуйте указаниям:

а) выключите анализатор;

б) отсоедините крышку отсека питания, сдинув ее по направлению стрелки на крышке;

в) аккуратно потяните выступающую часть вспомогательной ленты вверх и достаньте все 4 элемента питания из отсека;

г) установите новые батарейки/заряженные аккумуляторы в отсек питания, соблюдая полярность; при этом следите, чтобы лента проходила под элементами питания, а ее оставшаяся часть выступала между крайним элементом питания и стенкой отсека питания;

д) установите крышку отсека питания, совместив выступы на крышке с внутренними пазами на корпусе анализатора, и задвиньте крышку отсека питания до упора.

ВНИМАНИЕ! Устанавливайте в отсек питания элементы питания одного типа и производителя. При замене батареек меняйте все 4 батарейки одновременно.

3.1.4 Заряд аккумуляторного блока принтера

3.1.4.1 Заряд аккумуляторного блока принтера может осуществляться двумя способами в зависимости от модификации зарядного устройства.

3.1.4.2 Первый способ. Для заряда аккумуляторного блока принтера следуйте указаниям:

а) подсоедините к разъему заряда принтера зарядное устройство, входящее в комплект поставки анализатора с принтером, плотно вставив штекер зарядного устройства в разъем заряда принтера;

б) подсоедините зарядное устройство к сети переменного тока 220 В; заряд необходимо продолжать в течение 3-4 часов;

в) отсоедините зарядное устройство от источника питания, затем от принтера.

3.1.4.3 Второй способ. Для заряда аккумуляторного блока принтера достаньте аккумуляторный блок из отсека питания принтера и установите его в зарядное устройство, следуя указаниям:

а) откройте крышку отсека питания принтера, нажав на рычажок на крышке;

б) потяните аккумулятор вверх, держась за специальный выступ на аккумуляторном блоке (для него сделана выемка в отсеке питания), и достаньте аккумуляторный блок из отсека питания;

 в) установите аккумуляторный блок в зарядное устройство: сначала совместите контактную поверхность блока с контактами зарядного устройства, затем опустите аккумуляторный блок вниз до упора;

г) подсоедините к зарядному устройству адаптер питания зарядного устройства, входящий в комплект поставки анализатора;

д) подсоедините адаптер питания зарядного устройства к сети переменного тока 220 В, при этом индикатор зарядного устройства загорается красным цветом; заряд необходимо продолжать до тех пор, пока цвет индикатора не изменится на зеленый; e) вставьте заряженный аккумуляторный блок обратно в отсек питания принтера; для этого сначала совместите контактные поверхности аккумуляторного блока и принтера, а затем утопите блок до плотного прилегания к отсеку питания;

ж) установите крышку отсека питания, для этого сначала совместите выступы на крышке с внутренними пазами в корпусе принтера, затем прижмите крышку до щелчка.

### 3.1.5 Заправка принтера бумагой

3.1.5.1 В принтер устанавливается рулон термобумаги следующих размеров: ширина 57±1 мм, внешний диаметр 25±1 мм, длина бумаги в рулоне зависит от плотности и составляет около 5-6 м. На одном рулоне можно распечатать около 30 протоколов измерений.

Примечание – Количество протоколов измерений, получаемых из одного рулона термобумаги, будет варьироваться в зависимости от количества полей для ввода данных, установленных в анализаторе (по 2.5.5.4÷2.5.5.6 настоящего РЭ).

3.1.5.2 Для заправки в принтер рулона термобумаги выполните следующие действия:

а) потяните за крышку отсека для бумаги на себя;

б) вставьте новый рулон термобумаги, расположив рулон так, как указано на рисунке 27;

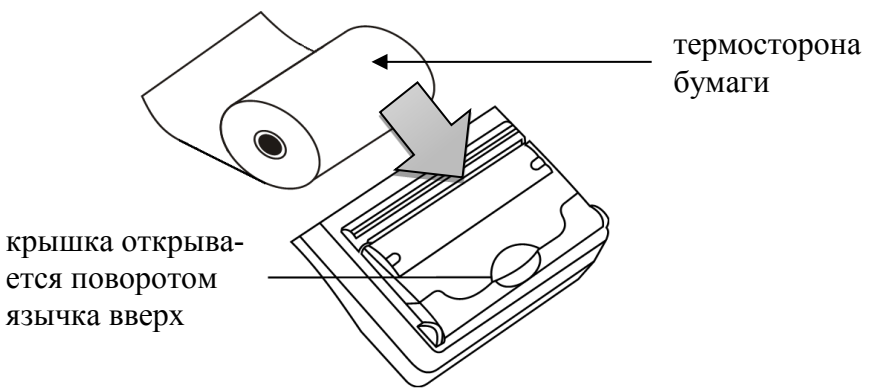

Рисунок 27 – Внешний вид крышки отсека для бумаги принтера

Примечание – Термосторону бумаги легко определить: если быстро чиркнуть стилусом по термостороне, то останется черный след.

в) прижмите крышку отсека для бумаги до щелчка.

#### 3.1.6 Калибровка сенсорного экрана

Для входа в режим калибровки сенсорного экрана анализатора следуйте указаниям:

a) нажмите на кнопку включения/выключения анализатора и сразу же, не отпуская ее, кратковременно нажмите на сервисную кнопку (в течение 0,5 секунды);

б) на экране анализатора появится белый экран с предупреждением о входе в режим калибровки сенсорного экрана;

в) коснитесь стилусом любой точки экрана – в центре экрана отобразится сообщение «CALIBRATION 3 touches left»;

г) касайтесь стилусом точек, которые будут по очереди указываться на экране анализатора;

д) после того, как калибровка экрана будет проведена, на экране отобразится сообщение «**Touch screen to continue**»;

е) коснитесь стилусом любой точки экрана – анализатор выйдет из режима калибровки сенсорного экрана, и на экране появится главное меню анализатора.

Примечание – Касания стилусом сенсорного экрана анализатора следует производить аккуратно, но с достаточной силой (например, как при письме ручкой на бумаге).

3.1.7 Чистка

3.1.7.1 Чистка корпуса анализатора и принтера производится слегка влажной салфеткой.

Нельзя применять абразивные или химические вещества для чистки анализатора – это может повредить корпус, сенсорный экран и/или электрохимический датчик анализатора.

При чистке необходимо убедиться в отсутствии грязи и пыли во входных портах заборной системы анализатора. При наличии загрязнений удалите их сухой салфеткой без ворса.

3.1.7.2 Чистка прижимного резинового валика принтера производится сухой салфеткой без ворса.

3.1.7.3 Удаление конденсата из мундштука-воронки анализатора при эксплуатации производить сухой салфеткой без ворса. Мундштук-воронка подлежит санитарной обработке по МУ-287-113 «Методические указания по дезинфекции, предстерилизационной очистке и стерилизации изделий медицинского назначения», после чего его следует тщательно высушить. Примечание – Если производится обработка и дезинфекция индивидуальных мундитуков, то после этого их необходимо тщательно просушить. В противном случае скопившаяся жидкость из мундштука может попасть в заборную систему анализатора, что в свою очередь может привести к выходу из строя электрохимического датчика и других элементов.

### 3.2 Периодическое техническое обслуживание

Периодическое техническое обслуживание анализатора в течение всего периода эксплуатации включает в себя:

– поверку анализатора – 1 раз в год;

- корректировку показаний анализатора - по необходимости;

проверку показаний анализатора – согласно 3.2.1 настоящего РЭ.

#### 3.2.1 Проверка показаний анализатора

3.2.1.1 Проверка показаний анализатора может выполняться:

- при эксплуатации анализатора (по желанию пользователя);

- перед проведением поверки анализатора.

3.2.1.2 Проверку показаний анализатора может выполнять пользователь или сервисный центр при условии наличия оборудования, указанного в таблице 8.

3.2.1.3 Работу по проверке показаний анализатора рекомендуется отмечать в паспорте анализатора в таблице учета технического обслуживания анализатора.

Примечание – Записи в паспорте о выполненной проверке показаний делают только сервисные центры; пользователю рекомендуется вести отдельный журнал учета технического обслуживания анализатора.

3.2.1.4 Проверку показаний анализатора следует проводить при следующих условиях:

| – диапазон температуры окружающе | ГО           |
|----------------------------------|--------------|
| воздуха, °С:                     | от 20 до 25; |
|                                  |              |

– диапазон относительной влажности
 окружающего воздуха, %: от 30 до 80;

– диапазон атмосферного давления, кПа: от 84 до 106;

– анализатор выдерживают в помещении, в котором проводят проверку показаний, в течение 1,5-2 ч.

Таблица 8

| №         | Наименорание тип, основные технические узрактеристики                                             |  |  |  |  |
|-----------|---------------------------------------------------------------------------------------------------|--|--|--|--|
| $\Pi/\Pi$ | паименование, тип, основные технические характеристики                                            |  |  |  |  |
| 1         | Генератор газовых смесей паров этанола в воздухе GUTH мо-                                         |  |  |  |  |
|           | дель 10-4D – рабочий эталон 1-го разряда по ГОСТ 8.578–2008.                                      |  |  |  |  |
|           | Пределы допускаемой относительной погрешности: ±5%.                                               |  |  |  |  |
| 2         | Стандартные образцы состава водных растворов этанола                                              |  |  |  |  |
|           | ВРЭ-2 (ГСО 8789-2006). Границы относительной погрешности                                          |  |  |  |  |
|           | при P=0,95: ±1 %. Номинальное значение массовой концентра-                                        |  |  |  |  |
|           | ции этанола в растворе 0,386±0,019 мг/см <sup>3</sup> .                                           |  |  |  |  |
| 3         | Воздух в баллоне под давлением по ТУ 6-21-5-82.                                                   |  |  |  |  |
| 4         | Редуктор баллонный кислородный одноступенчатый БКО-50-4.                                          |  |  |  |  |
| 5         | Ротаметр РМ-0,63 ГУЗ по ГОСТ 13045-81. Верхний предел из-                                         |  |  |  |  |
|           | мерений 0,63 м <sup>3</sup> /ч, пределы допускаемой относительной по-                             |  |  |  |  |
|           | грешности ±2,5 % от верхнего предела измерений.                                                   |  |  |  |  |
| 6         | Барометр-анероид БАММ-1 по ТУ 25-11.1513-79. Цена деления                                         |  |  |  |  |
|           | 0,5 мм рт. ст.                                                                                    |  |  |  |  |
| 7         | Гигрометр психрометрический ВИТ-2. Цена деления 0,2 °С.                                           |  |  |  |  |
| 8         | Стандартные образцы состава газовых смесей C <sub>2</sub> H <sub>5</sub> OH/N <sub>2</sub> в бал- |  |  |  |  |
|           | лонах под давлением (далее – ГС в баллонах под давлением) по                                      |  |  |  |  |
|           | ТУ 6-16-2956-92: ГСО 8364-2003 с редуктором, обеспечиваю-                                         |  |  |  |  |
|           | щим расход не менее 1 л/мин. Номинальное значение массовой                                        |  |  |  |  |
|           | концентрации этанола в ГС в баллонах под давлением                                                |  |  |  |  |
|           | 0,150±0,015 мг/л.                                                                                 |  |  |  |  |

Примечания:

1 Допускается в качестве источника воздуха (вместо п.п. 3, 4) использовать компрессор при наличии в помещении приточновытяжной вентиляции. Компрессор должен обеспечивать максимальный расход воздуха 10÷15 л/мин, должен иметь возможность регулировки расхода в диапазоне от 6 л/мин до 10÷15 л/мин.

2 Все средства измерений должны иметь действующие свидетельства о поверке, ГС в баллонах под давлением и стандартные образцы состава водных растворов этанола – действующие паспорта.

3 Допускается применение других средств измерений, метрологические характеристики которых не хуже указанных в таблице. 3.2.1.5 Проверка показаний анализатора с помощью генератора газовых смесей паров этанола в воздухе

3.2.1.5.1 Для проверки показаний анализатора с помощью генератора газовых смесей паров этанола в воздухе (далее – генератора) требуется оборудование, указанное в п.п. 1÷7 таблицы 8.

3.2.1.5.2 Подготовка к проверке показаний

а) В соответствии с руководством по эксплуатации генератора приготовьте газовую смесь (далее – ГС), используя соответствующий стандартный образец состава водного раствора этанола (п. 2 таблицы 8).

б) Рассчитайте действительное значение массовой концентрации этанола в ГС на выходе генератора  $C^{\pi}$ , мг/л, по формуле:

$$C^{\mathcal{A}} = 0,38866 \times c_{n}^{\mathcal{A}},\tag{1}$$

где  $c_p^{A}$  – аттестованное значение массовой концентрации этанола в используемом стандартном образце состава водного раствора этанола, мг/см<sup>3</sup>.

в) Соберите газовую систему, схема которой изображена на рисунке 28. Сборку ведут ПВХ трубкой. При этом анализатор включается в систему непосредственно перед отбором пробы ГС.

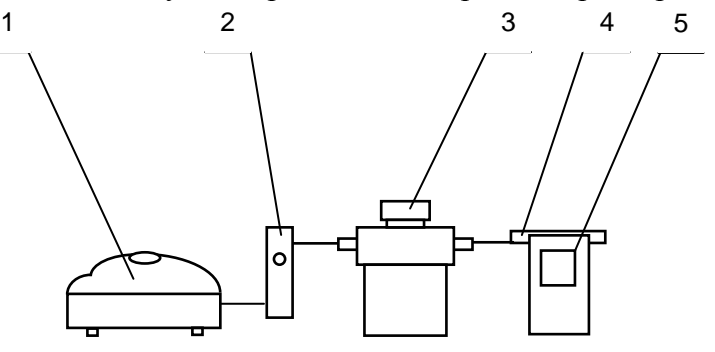

1 – компрессор; 2 – ротаметр; 3 – генератор ГС;
 4 – мундштук из комплекта анализатора; 5 – анализатор
 Рисунок 28 – Схема газовой системы при подаче на анализатор ГС

от генератора

При сборке газовой системы генератор следует расположить так, чтобы на него не падали прямые солнечные лучи и вблизи отсутствовали источники охлаждения или нагрева. Перед началом работы необходимо убедиться в отсутствии влаги и конденсата на внутренней поверхности соединительных трубок. При наличии влаги или конденсата просушите все элементы.

г) Включите компрессор. Отрегулируйте расход воздуха компрессора, контролируя по ротаметру, таким образом, чтобы установился расход газовой смеси 6-7 л/мин.

3.2.1.5.3 Проведение проверки показаний анализатора

Проверку показаний анализатора проводят путем подачи на анализатор ГС и регистрации показаний.

Выполните три измерения в режиме измерения без ввода данных с ручным отбором пробы при подаче на анализатор ГС, следуя указаниям:

а) Включите анализатор, войдите в режим измерения. Нажмите виртуальную кнопку «Старт».

б) После выхода анализатора в режим готовности к отбору пробы вставьте мундштук и подсоедините анализатор в газовую систему.

в) Включите компрессор (при этом расход установлен 6-7 л/мин). Через 3-4 секунды выполните ручной отбор пробы, нажав на кнопку «**РУЧНОЙ ЗАБОР**», через 1-2 секунды прекратите подачу газовой смеси от генератора (выключив или отсоединив компрессор из газовой системы) и отсоедините анализатор из газовой системы, удаляя при этом мундштук из анализатора.

г) Зарегистрируйте показание.

д) Рассчитайте значение абсолютной погрешности  $\Delta_i$ , мг/л, по формуле:

 $\Delta_i = C_i - C^{\mathcal{I}} \quad , \tag{2}$ 

где  $C_i$  – измеренное значение массовой концентрации этанола в ГС, мг/л.

 $C^{\pi}$  – действительное значение массовой концентрации этанола в ГС, рассчитанное по формуле 1, мг/л.

е) Перейдите к следующему измерению, нажав виртуальную кнопку .

ж) Нажмите виртуальную кнопку «Старт» для следующего измерения.

з) Повторите действия по п.п. б) - ж) еще два раза.

Примечание 1 – Заменяйте мундштук на новый после каждых 5-8 тестов, не допуская скопления конденсата.

Примечание 2 — Заменяйте водный раствор этанола в генераторе в соответствии с руководством по эксплуатации генератора.

и) Результат проверки показаний считают положительным, если полученные значения абсолютной погрешности  $\Delta_i$  по всем трем измерениям не выходят за пределы допускаемой абсолютной погрешности, равные  $\pm 0,05$  мг/л.

к) При положительном результате проверки показаний рекомендуется сделать отметку в паспорте анализатора в таблице учета технического обслуживания, например, записью «Проверка показаний».

л) При отрицательном результате проверки показаний – если хотя бы одно из полученных значений абсолютной погрешности  $\Delta_i$  по трем измерениям выходит за пределы допускаемой абсолютной погрешности, требуется выполнить корректировку показаний анализатора (по 3.2.2 настоящего РЭ) с последующей поверкой анализатора.

3.2.1.6 Проверка показаний анализатора с помощью ГС в баллонах под давлением

3.2.1.6.1 Для проверки показаний анализатора с помощью ГС в баллонах под давлением требуется оборудование, указанное в п.п. 6÷8 таблицы 8 настоящего РЭ.

3.2.1.6.2 Подготовка к проверке показаний

Баллоны с газовыми смесями выдерживают в помещении, в котором проводят проверку показаний, не менее 24 часов.

Перед проверкой показаний не допускается подавать на анализатор пробы выдыхаемого воздуха или другие газовые смеси (например, газовой смеси от генератора) в течение не менее 1 ч.

3.2.1.6.3 Проведение проверки показаний

Выполните три измерения в режиме проверки по сухому газу с ручным отбором пробы при подаче на анализатор ГС из баллона под давлением, следуя указаниям:

а) Приверните редуктор к баллону.

б) Соберите газовую систему, схема которой изображена на рисунке 29. Присоединять анализатор следует к патрубку редуктора

через переходник и мундштук анализатора непосредственно перед отбором пробы ГС.

в) Включите анализатор и выберите режим проверки по сухому газу, для этого войдите в меню «Установки пользователя» (согласно 2.5.4 настоящего РЭ).

г) Выполните измерение следующим образом:

 вставьте мундштук и подсоедините анализатор в газовую систему (рисунок 29);

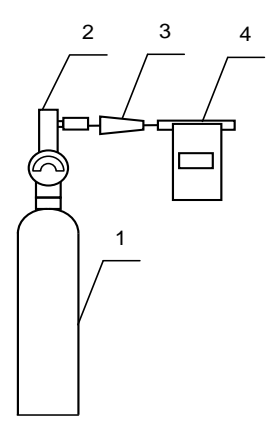

1 – баллон с ГС; 2 – редуктор;

3 – переходник из комплекта баллона;

4 – анализатор с мундштуком из комплекта анализатора.

Рисунок 29 – Схема газовой системы при подаче на анализаторы ГС из баллона с редуктором

- нажмите и удерживайте в нажатом состоянии кнопку в верхней части редуктора, подавая ГС в мундштук (в течение 3-4 секунд);

- нажмите виртуальную кнопку «Проверка»;

- через 1-2 секунды прекратите подачу газовой смеси из баллона, отпустив кнопку в верхней части редуктора;

- отсоедините анализатор из газовой системы, удаляя при этом мундштук из анализатора.

д) Зарегистрируйте показание  $\Pi_i$ .

е) Рассчитайте измеренное значение массовой концентрации этанола в ГС  $C_i$ , мг/л, по формуле:

$$C_i = \Pi_i \cdot \frac{101.3}{P},\tag{3}$$

где *P* – атмосферное давление, измеренное с помощью барометра, кПа.

ж) Рассчитайте значение абсолютной погрешности  $\Delta_i$ , мг/л, по формуле:

 $\Delta_i = C_i - C^{\mathcal{I}}, \qquad (4)$ 

где  $C_i$  – измеренное значение массовой концентрации этанола в ГС, рассчитанное по формуле 3, мг/л;

 $C^{A}$  – действительное значение массовой концентрации этанола в ГС в баллоне под давлением, указанное в паспорте, мг/л.

з) Перейдите к следующему измерению, нажав виртуальную кнопку или .

и) Повторите действия по п.п. г) - з) еще два раза.

Примечания:

1 При использовании ГС в баллонах под давлением следите за показаниями шкалы манометра на редукторе. Когда давление опустится до минимального допустимого значения (стрелка манометра опустится до верхней границы области с нулевой отметкой), использование баллона необходимо прекратить (рисунок 30).

2 Соблюдайте интервал между измерениями не менее 10 секунд.

верхняя граница области с нулевой отметкой

Рисунок 30 – Манометр на редукторе баллона

к) Результат проверки показаний считают положительным, если полученные значения абсолютной погрешности  $\Delta_i$  по всем трем измерениям не выходят за пределы допускаемой абсолютной погрешности, равные ± 0,05 мг/л.

л) При положительном результате проверки показаний рекомендуется сделать отметку в паспорте анализатора в таблице учета технического обслуживания, например, записью «Проверка показаний».

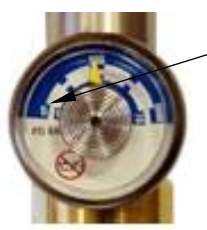

м) При отрицательных результатах проверки показаний – если хотя бы одно из полученных значений абсолютной погрешности  $\Delta_i$  по трем измерениям выходит за пределы допускаемой абсолютной погрешности, требуется выполнить корректировку показаний анализатора (по 3.2.2 настоящего РЭ) с последующей поверкой анализатора.

#### 3.2.2 Корректировка показаний анализатора

При отрицательных результатах проверки показаний требуется произвести корректировку показаний анализатора.

Корректировка показаний анализатора проводится в соответствии с документом «Анализаторы паров этанола в выдыхаемом воздухе АЛКОТЕКТОР PRO-100 touch-М. Инструкция по корректировке показаний. Меню инженера».

Инструкция по проведению корректировки показаний анализатора по дополнительному запросу поставляется фирмойпоставщиком в сервисные центры и в организации, имеющие аккредитацию на право поверки анализаторов паров этанола в выдыхаемом воздухе.

Корректировка показаний анализатора производится в организациях, имеющих оборудование, указанное в таблице 8, а также имеющих техническую документацию по проведению корректировки показаний.

Факт проведения корректировки показаний анализатора рекомендуется отметить в паспорте анализатора в таблице учета технического обслуживания, например, записью «Корректировка показаний».

## ВНИМАНИЕ! После проведения корректировки показаний анализатора обязательно проведение поверки анализатора.

### 3.2.3 Поверка анализатора

Поверка анализатора осуществляется по документу МП-242-1670-2013 «Анализаторы паров этанола в выдыхаемом воздухе АЛКОТЕКТОР PRO-100 touch-М». Методика поверки», разработанному и утвержденному ГЦИ СИ ФГУП «ВНИИМ им. Д.И. Менделеева» 20 ноября 2013 г.

3.2.3.1 Межповерочный интервал – 1 год.

3.2.3.2 Основные средства поверки:

генератор газовых смесей паров этанола в воздухе GUTH модель 10-4D – рабочий эталон 1-го разряда по ГОСТ 8.578–2008 в комплекте со стандартными образцами состава водных растворов этанола ВРЭ-2: ГСО 8789-2006;

или

– стандартные образцы состава газовых смесей  $C_2H_5OH/N_2$  в баллонах под давлением по ТУ 6-16-2956-92: ГСО 8364-2003, ГСО 8366-2003.

3.2.3.3 Перед поверкой рекомендуется выполнить проверку показаний (по 3.2.1.5 или по 3.2.1.6 настоящего РЭ) и при необходимости корректировку показаний (по 3.2.2 настоящего РЭ).

Факт проведения поверки рекомендуется отмечать в таблице учета технического обслуживания в паспорте анализатора.

3.2.3.4 По желанию пользователя или при наличии требований в нормативных документах, регулирующих применение анализаторов, при вводе даты поверки в память анализатора может быть активирована функция блокировки работы анализатора по дате поверки.

При активации функции блокировки работы анализатора по дате поверки необходимо сделать соответствующую отметку в таблице учета технического обслуживания паспорта анализатора.

# 4 ТРАНСПОРТИРОВАНИЕ И ХРАНЕНИЕ

4.1 Анализаторы транспортируются в транспортной таре фирмы-поставщика в крытых транспортных средствах.

**4.2** Хранение анализаторов должно проводиться в закрытых отапливаемых помещениях.

**ВНИМАНИЕ!** Не допускается хранение анализаторов в местах с повышенной запыленностью и загазованностью, а также в которых осуществляется хранение спиртосодержащих веществ в открытых емкостях или проводится обработка поверхностей (оборудования) спиртосодержащими растворами.

#### ПРИЛОЖЕНИЕ А

(СПРАВОЧНОЕ)

#### Копии разрешительных документов

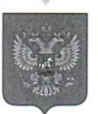

#### ФЕДЕРАЛЬНОЕ АГЕНТСТВО ПО ТЕХНИЧЕСКОМУ РЕГУЛИРОВАНИЮ И МЕТРОЛОГИИ

# СВИДЕТЕЛЬСТВО

об утверждении типа средств измерений

#### CN.C.39.001.A Nº 54276

Срок действия до 26 февраля 2019 г.

НАИМЕНОВАНИЕ ТИПА СРЕДСТВ ИЗМЕРЕНИЙ Анализаторы паров этанола в выдыхаемом воздухе АЛКОТЕКТОР PRO-100 touch-M

ИЗГОТОВИТЕЛЬ Фирма Shenzhen Well Electric Co., Ltd., Китай

РЕГИСТРАЦИОННЫЙ № 56632-14

ДОКУМЕНТ НА ПОВЕРКУ МП-242-1670-2013

ИНТЕРВАЛ МЕЖДУ ПОВЕРКАМИ 1 год

Тип средств измерений утвержден приказом Федерального агентства по техническому регулированию и метрологии от 26 февраля 2014 г. № 206

Описание типа средств измерений является обязательным приложением к настоящему свидетельству.

Заместитель Руководителя Федерального агентства

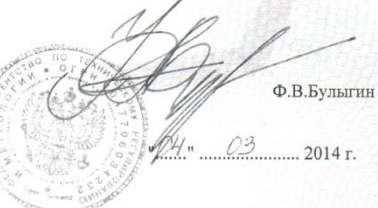

Серия СИ

№ 014177

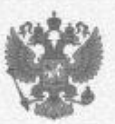

ФЕДЕРАЛЬНАЯ СЛУЖБА ПО НАДЗОРУ В СФЕРЕ ЗДРАВООХРАНЕНИЯ И СОЦИАЛЬНОГО РАЗВИТИЯ

FEDERAL SERVICE OF HEALTH CARE AND SOCIAL DEVELOPMENT CONTROL

#### РЕГИСТРАЦИОННОЕ УДОСТОВЕРЕНИЕ REGISTRATION CERTIFICATE № ФСЗ 2011/10061

от 29 июня 2011 года

Срок действия: не ограничен.

Настоящее удостоверение выдано ООО "АЛКОТЕКТОР", Россия, 191144, Санкт-Петербург, ул. Монсеенко, д. 43 и подтверждает, что изделие медицинского назначения (изделие медицинской техники)

Анализатор паров этанола в выдыхаемом воздухе "АЛКОТЕКТОР PRO-100 touch-М" с принадлежностями (см. Приложение на 1 листе) производства

"Шэньчжэнь Велл Электрик Кампани Лтд.", Китай, Shenzhen Well Electric Co., Ltd., North Wing, 4/F, Building 9, Tian Jian Industrial Zone, Shang Bao Road, Fu Tian, Shenzhen, China

класс потенциального риска 2а

ОКП 94 4160

соответствующее комплекту регистрационной документации

#### КРД №12581 от 13.04.2011

приказом Росздравнадзора от 29 июня 2011 года №3762-Пр/11

разрешено к импорту, продаже и применению на территории Российской Федерации

Врио руководителя Федеральной елужбы по надзору в сфере здравоохранения и социального развития

Е.А. Тельнова

012971

ФЕДЕРАЛЬНАЯ СЛУЖБА ПО НАДЗОРУ В СФЕРЕ ЗДРАВООХРАНЕНИЯ И СОЦИАЛЬНОГО РАЗВИТИЯ

FEDERAL SERVICE OF HEALTH CARE AND SOCIAL DEVELOPMENT CONTROL

#### ПРИЛОЖЕНИЕ К РЕГИСТРАЦИОННОМУ УДОСТОВЕРЕНИЮ

#### ATTACHMENT № ΦC3 2011/10061

Лист 1

Е.А. Тельнова

016325

 Анализатор паров этанола в выдыхаемом воздухе «АЛКОТЕКТОР PRO-100 touch-М» в составе:

- прибор;
- кожаный чехол:
- кейс;
- индивидуальные мундштуки 105 шт.;
- мундштук-воронка;
- кабель связи с компьютером;
- адаптер питания от сети 220 В.
- П. Принадлежности:
- 1. Индивидуальные мундштуки от 1 до 10 560 шт.
- 2. Мундштук-воронка от 1 до 20 шт.
- 3. Беспроводной термопринтер от 1 до 3 шт.
- 4. Термобумага от 1 до 6 рулонов.
- 5. Аккумуляторный блок 1 шт.
- 6. Зарядное устройство 1 шт.
- 7. Адаптер питания зарядного устройства от бортовой сети 12 В 1 шт.
- 8. Адаптер питания зарядного устройства от сети 220 В 1 шт.
- 9. Адаптер питания от бортовой сети 12 В.

Врно руководителя Федеральной службы по надзору в сфере здравоохранения н соцнального развития 29 июня 2011 года

#### ДЕКЛАРАЦИЯ О СООТВЕТСТВИИ

Общество с ограниченной ответственностью «АЛКОТЕКТОР»

наименование организации или фамилия, имя, отчество индивидуального предпринимателя, принявших декларацию о соответствии

Зарегистрирован(а) Межрайонная инспекция Федеральной налоговой службы № 15 по Санкт-Петербургу, дата регистрации 17.08.2007, ОГРН: 1077847551429

сведения о регистрации организации или индивидуального предпринимателя (наименование регистрирующего органа, дата регистрации, регистрационный номер)

Адрес: 191036, РОССИЯ, город Санкт-Петербург, улица1-я Советская, дом 10, литер А, помещение 2-Н, Фактический адрес: 199178, РОССИЯ, город Санкт-Петербург, набережная реки Смоленки, дом 5-7, телефон: 88123202297, факс: 88123202297,

Адрес электронной почты: info@alcotector.ru

адрес, телефон, факс

в лице Генерального директора Сидорова Александра Сергеевича

(должность, фамилия, имя, отчество руководителя организации, от имени которой принимается лекларация)

заявляет, что Анализатор паров этанола в выдыхаемом воздухе «АЛКОТЕКТОР PRO-100 touch- $\rm M$ » с принадлежностями.

Состав:

- прибор,

- кожаный чехол,

- кейс,

индивидуальные мундштуки – 105 шт.;

- мундштук-воронка;

- кабель связи с компьютером;

- адаптер питания от сети 220 В.

Принадлежности:

1. Индивидуальные мундштуки от 1 до 10 560 шт.

2. Мундштук-воронка от 1 до 20 шт.

3. Беспроводной термопринтер от 1 до 3 шт.

4. Термобумага от 1 до 6 рулонов.

5. Аккумуляторный блок 1 шт.

6. Зарядное устройство 1 шт.

7. Адаптер питания зарядного устройства от бортовой сети 12 В 1шт.

8. Адаптер питания зарядного устройства от сети 220 В 1 шт.

9. Адаптер питания от бортовой сети 12 В.

(наименование, тип, марка продукции, на которую распространяется декларация,

Серийный выпуск, Контракт № 56 от 16.04.2013 года, Код ОКП 944160, Код ТН ВЭД 9027101000

сведения о серийном выпуске или партии (номер партии, номера изделий, реквизиты договора (контракта), накладная ,код ОК 005-93 и (или) ТН ВЭД ТС или ОК 002-93 (ОКУН)

Изготовитель: Shenzhen Well Electric Co., Ltd., Адрес: КИТАЙ, No.227 Hexi Cun, HengKeng, Guanlan Zhen, Bao An, ShenZhen, China, Фактический адрес: КИТАЙ, No.227 Hexi Cun, HengKeng, Guanlan Zhen, Bao An, ShenZhen, China, телефон: 8675583160728, факс: 8675583160467

наименование изготовителя, страны и т.п.))

соответствует требованиям ГОСТ Р 50444-92 (Разд. 3, 4); ГОСТ Р 50267.0-92; ГОСТ Р МЭК 60601-1-2-2014, ГОСТ ISO 10993–1–2011, ГОСТ ISO 10993–5–2011, ГОСТ ISO 10993–10–2011, ГОСТ Р 52770–2007,

(обозначение нормативных документов, соответствие которым подтверждено

данной декларацией, с указанием пунктов этих нормативных документов, содержащих требования для данной продукции)

Декларация принята на основании протокола № ПСМ-2015/2/03-08-02 от 03.08.2015 года, Испытательная лаборатория ООО "СПБ-Стандарт", аттестат аккредитации № РОСС RU.0001.21АВ94 от 28.10.2011 до 28.10.2016 года; регистрационного удостоверения № ФСЗ 2011/10061 от 29.06.2011 года, выдано Федеральной службой по надзору в сфере здравоохранения и социального развития, копия свидетельства о государственной регистрации юридического лица организации-заявителя, заявление

(информация о документах, являющихся основанием

для принятия декларации) Дата принятия декларации 04.08.2015 Декларания о соответствии действительна до 03.08.2018 А.С.Сидоров А.С.Сидоров (инициалы, фамилия) Сведения серегистрации декларации о соответствии Регистрационный номер РОСС RU.0001.11АГ99, Орган по сертификации продукции ООО "СПБ-Стандарт" наяменовацие и адрес органа по сертификации, зарегистрировавшего декларацию) адрес: 190020.г. Санкт. Петербург, ул. Бумажная, д. 4 Регистрационный соответствии с соответствии росс CN АГ99. П01356, от 04.08.2015

| Регист | раци             | онный ном                     | ер дег | кларации о соотве    | етствии РОСС (   | CN.АГ99.Д01356, от 04.08.2015  |
|--------|------------------|-------------------------------|--------|----------------------|------------------|--------------------------------|
| М.П.   | orpan<br>(TECTB) | ADR                           | Дат    | а регистрации и реги | истрационный ном | ер декларации)<br>С. А. Бушуев |
|        | 0.00             | и деклараций<br>Сенкт-Петерба | подпи  | сь, инициалы, фамил  | лия руководителя | органа по сертификации)        |

# ПРИЛОЖЕНИЕ Б (СПРАВОЧНОЕ) СЕРВИСНЫЕ ЦЕНТРЫ

| Город        | Организация                                         | Контакты                                                                                                    | Адрес                                                                                  | Вид                                                                                          |
|--------------|-----------------------------------------------------|----------------------------------------------------------------------------------------------------|----------------------------------------------------------------------------------------|----------------------------------------------------------------------------------------------|
|              |                                                     |                                                                                                    |                                                                                        | тех. обслужи-<br>вания                                                                       |
| Абакан       | ООО «Медтехника»                                    | (3902) 35-83-41<br>amedteh@mail.ru<br>www.abakanmedtehnika.ru                                                        | 655016, Республи-<br>ка Хакасия, Аба-<br>кан, ул. Комарова,<br>8А                      | корректировка<br>показаний,<br>ремонт                                                        |
| Абакан       | ООО «НИАлаб»                                        | 8 (923) 217-28-74, факс 8<br>(3902) 282990<br>NIA.lab@yandex.ru                                                      | 655017, Республи-<br>ка Хакасия, г.<br>Абакан, ул. Совет-<br>ская, 119-77              | корректировка,<br>ремонт                                                                     |
| Альметьевск  | ЗАО "Нефтесервис"                                   | (8553) 36-93-00, факс 36-<br>93-03<br>www.nservis.ru                                                                 | 423450, Республи-<br>ка Татарстан, г.<br>Альметьевск, ул.<br>Производственная,<br>д. 4 | корректировка,<br>ремонт                                                                     |
| Архангельск  | ФБУ «Архангельский<br>ЦСМ»                          | (8182) 20-35-77, 20-35-78,<br>факс 20-38-32<br>arhcsm@arh.ru                                                         | 163060, Архан-<br>гельск, ул. Шабли-<br>на, д. 3                                       | поверка,<br>корректировка<br>показаний                                                       |
| Астрахань    | ФБУ «Астраханский<br>ЦСМ»                           | (8512) 36-95-11, 36-95-12,<br>факс 36-95-11<br>astmetr@bk.ru                                                         | 414014, Астрахань,<br>ул. Бехтерева, д. 6                                              | поверка,<br>корректировка,<br>ремонт                                                         |
| Барнаул      | ООО «Дельрус-А»                                     | (3852) 222-502<br>office.altay@delrus.ru                                                                             | 656922, Алтайский<br>край, Барнаул, ул.<br>Весенняя 21-Б, оф.<br>25                    | поверка,<br>корректировка<br>показаний,<br>ремонт                                            |
| Барнаул      | АКГУП «Алтаймед-<br>техника» Техниче-<br>ский центр | (3852) 34-01-97, 34-19-33,<br>77-36-97 .<br>altmedtc@mail.ru                                                         | 656023, Барнаул,<br>ул. Тимуровская,<br>72                                             | поверка,<br>проверка и<br>регулировка,<br>ремонт                                             |
| Белгород     | ФБУ «Белгородский<br>ЦСМ»                           | (4722) 31-18-29, факс 31-<br>18-29, 26-43-52, отдел<br>приемки 26-17-20<br>belgorcsm@belgtts.ru<br>www.csm.belnet.ru | 308007, Белгород,<br>ул. Садовая, 110                                                  | поверка,<br>корректировка<br>показаний,<br>ремонт                                            |
| Благовещенск | ФБУ «Амурский<br>ЦСМ»                               | (4162) 35-23-28, 35-27-69,<br>факс 35-23-28, 35-23-95,<br>отдел приемки 35-14-57.<br>metrol@amur.ru                  | 675029, Благове-<br>щенск, пер. Чуди-<br>новский, 10                                   | поверка,<br>проверка и<br>регулировка,<br>ремонт                                             |
| Благовещенск | ИП Колчанова Свет-<br>лана Борисовна                | (4162) 37-66-73                                                                                                    | 675029, Амурская<br>область, Благове-<br>щенск, ул. Завод-<br>ская, 154, офф. 30       | проверка и<br>регулировка,<br>ремонт                                                         |
| Великие Луки | ФБУ «Великолукский<br>ЦСМ»                          | (81153) 3-82-22, 3-86-05,<br>3-84-03, 3-64-25, факс 3-<br>84-02 velcsm@mart.ru                                       | 182113, Псковская<br>область, г. Великие<br>Луки, ул. Некрасо-<br>ва, д. 8             | поверка,<br>корректировка<br>показаний,<br>ремонт                                            |
| Владивосток  | ФКУ ЦХ и СО УМВД<br>России по Примор-<br>скому краю | 2490-091                                                                                                    | 690091, Владиво-<br>сток, ул. Алеутская,<br>44                                         | проверка и<br>регулировка,<br>ремонт                                                         |
| Владивосток  | ОАО «Медтехника-1»                                  | (4232) 36-52-61                                                                                                    | 690033, Владиво-<br>сток, ул. Иртыш-<br>ская, 10А                                      | поверка (вы-<br>зыв спец из<br>Приморского<br>ЦСМ), провер-<br>ка и регули-<br>ровка, ремонт |
| Владимир     | ФБУ «Владимирский<br>ЦСМ»                           | (4922) 54-23-37 , 53-12-87.<br>csm@vladcsm.elcom.ru                                                                  | 600022, Владимир,<br>ул. Ново-Ямская,<br>73                                            | поверка                                                                                      |

| Волгоград    | ФБУ «Волгоградский<br>ЦСМ»                                                                                              | (8442) 33-33-31, факс 33-<br>71-40, 33-86-34                                                                                                    | 400081, Волгоград,<br>ул. Бурейская, д. 6                                                                    | поверка,<br>корректировка,<br>ремонт              |
|--------------|----------------------------------------------------------------------------------------------------|----------------------------------------------------------------------------------------------------|----------------------------------------------------------------------------------------------------|---------------------------------------------------|
| Волгоград    | ОАО «Медтехника»                                                                                                    | (8442) 41-01-24, факс 46-<br>95-89, отдел метрологии<br>41-28-55<br>medtehnika57a@mail.ru                                                                                 | 400002, Волгоград,<br>ул. Революцион-<br>ная, 57 «а»                                                         | ремонт                                            |
| Волгоград    | Волгоградское об-<br>ластное отделение<br>общественной орга-<br>низации «Всерос-<br>сийское общество<br>автомобилистов» | (8442) 28-96-70, факс 28-<br>96-60, 28-96-70<br>voooovoa@vistcom.ru                                                                                                    | 400040, Волгоград,<br>ул. Штеменко, 66а                                                                      | проверка и<br>регулировка,<br>ремонт              |
| Волгоград    | Индивидуальный<br>предприниматель<br>Горбунов А.Г.                                                                      | 8-903-373-94-32, (8442)<br>72-69-46, 94-42-45<br>and.gorbunov@mail.ru                                                                                                    | 400054, Волгоград,<br>Чигиринская ул., д.<br>2, кв. 117                                                      | ремонт                                            |
| Вологда      | ФБУ «Вологодский<br>ЦСМ»                                                                                                | (8172) 51-17-18, 53-59-82,<br>53-58-17<br>vcsm@vologda.ru                                                                                                    | 160004, Вологда,<br>ул. Ленинградская,<br>д. 70-а                                                            | поверка,<br>корректировка<br>показаний,<br>ремонт |
| Воронеж      | ООО «Алекс-Медика»                                                                                                    | (473) 277-86-11, 277-86-21,<br>277-67-29<br>mail@alexmd.vrn.ru<br>www.alex-medica.ru                                                                                      | 394018, Воронеж,<br>ул. Свободы, 45                                                                          | корректировка<br>показаний,<br>ремонт             |
| Воронеж      | ФБУ «Воронежский<br>ЦСМ»                                                                                                | (473) 220-77-29, 261-16-93<br>mail@csm.vrn.ru<br>www.csm-vrn.ru                                                                                                    | 394018, Воронеж,<br>ул. Станкевича, д.<br>2                                                                  | поверка,<br>корректировка<br>показаний,<br>ремонт |
| Воронеж      | ООО «ОРИОН МС»                                                                                                    | (473) 200-79-68, 246-00-09<br>orion_mc@mail.ru                                                                                                    | 394030, Воронеж,<br>ул. Революции<br>1905 года, д. 31А,<br>оф. 14                                            | корректировка<br>показаний,<br>ремонт             |
| Воронеж      | ООО «Неомедсер-<br>вис»                                                                                                 | (4732) 49-90-02, 49-90-35,<br>49-90-40<br>neomeds@yandex.ru<br>www.neomedservice.ru                                                                                       | 394029, Воронеж,<br>Ленинский про-<br>спект, 10А                                                             | поверка,<br>корректировка<br>показаний,<br>ремонт |
| Екатеринбург | ФБУ «Уралтест»                                                                                                    | (343) 350-53-15, факс 350-<br>40-81, 350-25-83<br>uraltest@uraltest.ru                                                                                                    | 620990, Свердлов-<br>ская область, г.<br>Екатеринбург, ул.<br>Красноармейская,<br>д. 2а                      | поверка,<br>проверка и<br>регулировка             |
| Екатеринбург | ОАО ПТП «Медтехни-<br>ка»                                                                                               | (343) 341-05-74, метрологи<br>341-05-68, 341-02-11,<br>(факс) 341-04-27, рем.<br>участок - 341-05-76, 341-<br>04-27, 341-63-13<br>info@medteh-ptp.ru<br>www.medteh-ptp.ru | 620137, Екатерин-<br>бург, ул. Учителей,<br>д. 30                                                            | поверка,<br>корректировка<br>показаний,<br>ремонт |
| Ижевск       | СЦ ГК «Интерком»                                                                                                    | (3412) 502-402, 502-302<br>www.intercom18.ru<br>office@intercom18.ru                                                                                                    | 426057, Ижевск, ул.<br>В. Сивкова, 112                                                                       | ремонт                                            |
| Иркутск      | ФБУ «Иркутский<br>ЦСМ»                                                                                                  | (3952) 24-26-33, 24-08-04,<br>77-80-50<br>ircsm@irmail.ru,<br>ircsm@irkutsk.ru                                                                                            | 664011, Иркутск,<br>ул. Чехова, д.8                                                                          | поверка,<br>корректировка<br>показаний            |
| Иркутск      | ООО «Технотранс»                                                                                                    | 8 (902) 567-60-06, 8 (914)<br>895-07-79<br>i2160@mail.ru                                                                                                    | 664080, Иркутск, м-<br>н Топкинский 20-28                                                                    | корректировка,<br>ремонт                          |
| Иркутск      | ООО «Технический<br>центр»                                                                                              | (3952) 44-61-35, 44-57-35,<br>44-59-74<br>tcda@narod.ru<br>www.tcda.narod.ru                                                                                              | 664040, Иркутск,<br>ул. Розы Люксем-<br>бург, 172, а/я 224<br>для почты: Иркутск<br>40, а/я 224, для<br>ТЦДА | поверка,<br>корректировка<br>показаний,<br>ремонт |

| Йошкар-Ола  | ФБУ «Марийский<br>ЦСМ»              | (8362) 41-20-18, факс 41-<br>16-94, отдел приемки 74-<br>21-87<br>http://www.maricsm.ru<br>mcsm@mari-el.ru                                                            | 424006, Республи-<br>ка Марий Эл,<br>Йошкар-Ола, ул.<br>Соловьева, д.3                          | поверка,<br>проверка и<br>регулировка              |
|-------------|-------------------------------------|----------------------------------------------------------------------------------------------------|-------------------------------------------------------------------------------------------------|----------------------------------------------------|
| Казань      | ФБУ «Тест-<br>Татарстан»            | (843) 291-08-21, факс 295-<br>28-30<br>http://test.tatar.ru<br>tatcsm@tatcsm.ru                                                                                       | 420029, Республи-<br>ка Татарстан,<br>Казань, ул. Журна-<br>листов, д. 24                       | поверка,<br>корректировка<br>показаний,<br>ремонт  |
| Казань      | 000 «TATABTOTEX»                    | (843) 570-49-53, 570-49-73,<br>540-49-84,                                                                                                    | 420036, Казань, ул.<br>Тецевская, д. 5                                                          | проверка и<br>регулировка                          |
| Калининград | ФБУ «Калининград-<br>ский ЦСМ»      | (4012) 53-17-72, 53-61-34,<br>факс 45-29-05                                                                                                    | Калининград, ул.<br>Больничная, д.4                                                             | поверка,<br>корректировка<br>показаний             |
| Калуга      | ФБУ «Калужский<br>ЦСМ»              | (4842) 56-31-29, 57-47-81,<br>59-11-04, факс 57-42-69,<br>57-11-20, отдел приемки<br>57-44-31<br>kcsm@kaluga.ru                                                       | 248000, г. Калуга,<br>ул. Тульская, д.16а                                                       | поверка,<br>проверка и<br>регулировка              |
| Калуга      | ИП Соколов Влади-<br>мир Евгеньевич | (4842) 750-118, 8 903 810<br>35 78                                                                                                    | Калуга, ул. Мос-<br>ковская 315, кор. 5,<br>кв. 67                                              | ремонт                                             |
| Калуга      | ООО «ЗдравСервис»                   | (4842) 544-988, 59-15-30,<br>53-24-87<br>zdravservice@kaluga.ru<br>www.zdravservis.ru                                                                                 | 248003, г. Калуга,<br>ул. Тульская 189,<br>строение 5, офис<br>11                               | поверка,<br>корректировка<br>показаний,<br>ремонт  |
| Кемерово    | ООО «Интегра»                       | +7 (908) 949-11-58, факс<br>+7(3842) 58-19-70                                                                                                    | 650065, Кемерово,<br>пр. Московский 21-<br>35                                                   | проверка и<br>регулировка,<br>ремонт               |
| Кемерово    | ФБУ «Кемеровский<br>ЦСМ»            | (3842) 36-43-89, факс 75-<br>88-66, 36-43-89, отдел<br>приемки 36-51-18<br>www.kemcsm.ru<br>kemcsm@kuzbass.net                                                        | 650991, Кемеров-<br>ская область,<br>г.Кемерово, ул.<br>Дворцовая, дом 2                        | поверка,<br>корректировка<br>показаний,<br>ремонт  |
| Кириши      | «СЕРВИС-ЦЕНТР<br>«ГНОМ»             | (81368) 203-69<br>scgnom@gmail.com                                                                                                    | 187110, Кириши,<br>Ленинградская<br>область, ул. Де-<br>кабристов Бесту-<br>жевых д. 17, кв. 15 | проверка и<br>регулировка,<br>ремонт               |
| Киров       | ФБУ «Кировский<br>ЦСМ»              | (8332) 36-84-01<br>www.kirovcsm.ru<br>gost@gost.kirov.ru<br>urv-mikhai@yandex.ru                                                                                      | 610035, Киров, ул.<br>Попова, д. 9                                                              | поверка,<br>корректировка<br>показаний             |
| Кострома    | ФБУ «Костромской<br>ЦСМ»            | (4942) 42-80-11, отдел<br>приемки 42-80-15, 42-80-<br>12, 54-62-09, факс 42-05-<br>11<br>kcsm@kosnet.ru                                                               | 156005, Кострома,<br>ул. Советская,<br>118А                                                     | поверка,<br>проверка и<br>регулировка,<br>ремонт   |
| Краснодар   | ФБУ «Краснодарский<br>ЦСМ»          | (861) 233-65-33, 233-72-97,<br>235-36-57, 233-32-52                                                                                                    | 350040, Краснодар,<br>ул. Айвазовского,<br>д. 104 корп. А,<br>Отдел ПИКТСИ,                     | поверка,<br>корректировка<br>показаний             |
| Красноярск  | ФБУ «Красноярский<br>ЦСМ»           | приемная - (391) 236-26-<br>81, многоканальный - 236-<br>30-80, факс 236-12-94,<br>236-60-09, тех. центр<br>(ремонт) - 236-60-25,<br>csm@krascsm.ru<br>www.krascsm.ru | 660093, Красно-<br>ярск,<br>ул. Вавилова, д. 1А                                                 | поверка ,<br>корректировка<br>показаний,<br>ремонт |
| Курган      | ФБУ «Курганский<br>ЦСМ»             | (3522) 53-37-94, 53-85-96,<br>(факс) 53-77-26                                                                                                    | Курган, ул. Дзер-<br>жинского, д. 33                                                            | поверка,<br>корректировка<br>показаний             |
| Курск       | ФБУ «Курский ЦСМ»                   | (4712) 58-05-54, 53-67-74,<br>отдел приемки 53-03-54<br>kcsms@sovtest.ru<br>teplotex@kcsms.sovtest.ru                                                                 | 305029, Курск,<br>Южный переулок,<br>6а                                                         | поверка,<br>корректировка<br>показаний,<br>ремонт  |

| Люберцы          | ООО "Регионзнак"                                       | (495) 554-74-74, факс 503-<br>11-22<br>info@regionznak.de                                      | 140000, Москов-<br>ская область, г.<br>Люберцы, ул.<br>Октябрьский про-<br>спект, д. 127                                 | корректировка,<br>ремонт                                                           |
|------------------|--------------------------------------------------------|------------------------------------------------------------------------------------------------|----------------------------------------------------------------------------------------------------|------------------------------------------------------------------------------------|
| Магнитогорск     | ФБУ «Магнитогор-<br>ский ЦСМ»                          | (3519) 20-70-52, 20-70-51,<br>отдел приемки 22-36-46<br>mcsm@mgn.chel.su<br>metrolog@magcsm.ru | 455000, Челябин-<br>ская обл., г. Магни-<br>тогорск, Спарта-<br>ковский пер., д. 6/1                                     | поверка,<br>корректировка<br>показаний,<br>ремонт                                  |
| Майкоп           | ФБУ «Адыгейский<br>ЦСМ»                                | (8772) 53-48-57<br>acsms@radnet.ru                                                             | 385020, Майкоп,<br>ул. 8 Марта, 1                                                                                        | поверка,<br>корректировка<br>показаний,<br>ремонт                                  |
| Москва           | ООО «Торговые<br>Технологии ABBA»                      | (495) 943-34-11, (901) 593-<br>34-11<br>info@ttavva.ru                                         | 109202, Москва,<br>Орехово-Зуевский<br>проезд, д. 10                                                                     | корректировка,<br>ремонт                                                           |
| Москва           | ГУП «Гормедтехни-<br>ка»                               | (495) 952-74-20, факс 958-<br>15-60, 955-63-85<br>gmt@gormedteh.org.ru                         | 115093, Москва, ул.<br>Дублинская, д. 98                                                                                 | поверка,<br>корректировка<br>показаний,<br>ремонт                                  |
| Москва           | ООО "АЛКОТЕКТОР"<br>отдел по работе с<br>клиентами     | Тел. 8(926) 579–73-35<br>Тел./факс (495) 684–54-86                                             | 127473, г. Москва<br>ул. Садовая-<br>Самотечная, д. 13,<br>строение 1, комна-<br>та 310                                  | пункт сбора<br>приборов для<br>отправки на ТО<br>в Санкт-<br>Петербургский<br>офис |
| Мурманск         | ФБУ «Мурманский<br>ЦСМ»                                | (8152) 47-23-56, 47-31-49,<br>(факс) 28-60-00, 47-21-03,<br>www.mcsm.ru<br>mcsm@mcsm.ru        | ул. Садовая-<br>Самотечная, д. 13,<br>строение 1, комна-<br>та 310                                                       | поверка,<br>корректировка<br>показаний                                             |
| Набережные Челны | Филиал ФБУ «ЦСМ<br>Татарстан»                          | (8552) 592-028                                                                                 | 423800, Республи-<br>ка Татарстан,<br>Набережные<br>Челны, р-н Новый<br>город, д. 53/39                                  | поверка,<br>корректировка<br>показаний,<br>ремонт                                  |
| Надым            | ЗАО «Аспектмедсер-<br>вис»                             | (3499) 59-78-45, (902) 626-<br>55-64<br>amsv@yandex.ru                                         | 629736, Ямало-<br>Ненецкий авто-<br>номный округ,<br>Надым-6, а/я 87<br>(Административное<br>здание СУ-10, 14<br>проезд) | проверка и<br>регулировка,<br>ремонт                                               |
| Нижневартовск    | ООО «Медицинская<br>техника и сервис»                  | (3466) 311-210<br>mts-nv@mail.ru                                                               | 628600, Ханты-<br>Мансийский АО-<br>Югра, г. Нижневар-<br>товск, ул. Север-<br>ная 4П стр. 10                            | корректировка,<br>ремонт                                                           |
| Нижневартовск    | ООО «Альфамед»                                         | 29-00-22, 50-02-06<br>med.remont@mail.ru                                                       | 628616, Тюменская<br>обл., Нижневар-<br>товск, ул. Север-<br>ная, 8-б, строение<br>1                                     | поверка,<br>корректировка<br>показаний,<br>ремонт                                  |
| Нижний Новгород  | ФБУ «Нижегород-<br>ский ЦСМ»                           | (831) 428-58-29, факс. 428-<br>57-48<br>mail@nncsm.ru<br>www.nncsm.ru                          | 603950, Нижний<br>Новгород, Респуб-<br>ликанская ул., д. 1                                                               | поверка,<br>корректировка,<br>ремонт                                               |
| Нижний Новгород  | ООО ПТП «Медтех-<br>ника»                              | (831) 415-56-46, факс 419-<br>86-71<br>mednn@mail.ru                                           | 603005, Нижний<br>Новгород, ул.<br>Октябрьская, 23-в,<br>офис 3                                                          | проверка и<br>регулировка,<br>ремонт                                               |
| Нижний Новгород  | ООО «Торгово-<br>финансовая Компа-<br>ния «Медтехника» | (831) 240-30-91, 245-77-09,<br>245-77-08, 245-77-06<br>tfkmed@mail.ru                          | 603059, Нижний<br>Новгород, ул.<br>Витебская, д. 33                                                                      | поверка,<br>корректировка<br>показаний,<br>ремонт                                  |
| Нижний Тагил     | ФБУ «Нижнетагиль-<br>ский ЦСМ»                         | (3435) 43-63-17, 43-53-69<br>info@nt-csm.ru                                                    | 622042, Свердлов-<br>ская область, г.<br>Нижний Тагил, ул.<br>Пархоменко, 112                                            | поверка,<br>корректировка,<br>ремонт                                               |
| Нижний Тагил  | ООО «Медтехника<br>НТ»                              | (3435) 31-21-32, 31-21-36<br>(факс)<br>http://medtechnika-nt.ru<br>ims-nt@mail.ru                                                                      | 622002, Свердлов-<br>ская область,<br>Нижний Тагил,<br>Липовый Тракт, д.<br>13       | поверка,<br>корректировка<br>показаний,<br>ремонт                                            |  |
|---------------|-----------------------------------------------------|----------------------------------------------------------------------------------------------------|--------------------------------------------------------------------------------------|----------------------------------------------------------------------------------------------|--|
| Нижний Тагил  | ООО «Центр меди-<br>цинской техники»                | (3435) 49-56-14, 46-57-86,                                                                                                    | 622035, Свердлов-<br>ская область,<br>Нижний Тагил, ул.<br>Тимирязева, д. 87         | поверка,<br>корректировка<br>показаний,<br>ремонт                                            |  |
| Новокузнецк   | ООО «Мединфо»                                       | (3843) 46-36-99<br>medinfo@zaoproxy.ru                                                                                                    | Новокузнецк, ул.<br>Авиаторов, д. 73<br>пом. 16.                                     | корректировка<br>показаний<br>только DS, нет<br>лицензий                                     |  |
| Новокузнецк   | ФБУ «Новокузнецкий<br>филиал Кемеровско-<br>го ЦСМ» | (3843) 37-25-64, 36-05-70                                                                                                    | Новокузнецк,<br>Народная ул. д. 49                                                   | поверка,<br>корректировка<br>показаний,<br>ремонт                                            |  |
| Новороссийск  | Прибор-сервис                                       | (8617) 61-55-40 доп.100,<br>61-55-40                                                                                                    | 353900, Новорос-<br>сийск, ул. Револю-<br>ции 1905г.,14                              | ремонт                                                                                       |  |
| Новороссийск  | ФБУ «Новороссий-<br>ский ЦСМ»                       | (8617) 64-81-67, 64-81-66,<br>64-86-06                                                                                                    | 353900, Новорос-<br>сийск, ул. Револю-<br>ции 1905г.,14                              | поверка                                                                                      |  |
| Новосибирск   | ООО «МЕТРОН»                                        | (383) 333-33-35, 33-20-100,<br>332-10-48, 332-10-49<br>metron@ngs.ru                                                                                   | 630128, Новоси-<br>бирск, ул. Демако-<br>ва, 30                                      | поверка,<br>корректировка<br>показаний,<br>ремонт                                            |  |
| Новосибирск   | 3AO «MEPA»                                          | (383) 230-30-01, 230-30-02,<br>факс 230-30-55<br>meransk@rambler.ru<br>www.sibmera.ru                                                                  | 630112, Новоси-<br>бирск, а/я 530, ул.<br>Державина, 73, оф.<br>8                    | поверка (вы-<br>зывают специ-<br>алиста из<br>ЦСМ), провер-<br>ка и регули-<br>ровка, ремонт |  |
| Новоуральск   | ООО «Медтехника»<br>Новоуральск                     | (34370) 2-49-76, тел./факс<br>4-76-96<br>medtech_nv@mail.ru                                                                                            | 624131, Свердлов-<br>ская область, г.<br>Новоуральск, ул.<br>Монтажников 2,<br>оф. 5 | корректировка<br>показаний,<br>ремонт                                                        |  |
| Новый Уренгой | ООО «ТЭХНЭС»                                        | (3494) 22-16-22, 94-68-62,<br>факс 22-18-96<br>www.технэс89.pф<br>www.texnes89.ru                                                                      | 629300, ЯНАО,<br>Новый Уренгой, ул.<br>Индустриальная<br>14, а/я 481                 | поверка,<br>корректировка<br>показаний,<br>ремонт                                            |  |
| Норильск      | ФБУ «Таймырский<br>ЦСМ»                             | (3919) 34-04-63, 34-31-16,<br>46-74-99                                                                                                    | Красноярский край,<br>г. Норильск,<br>ул.Лауреатов, д. 76                            | поверка,<br>корректировка<br>показаний                                                       |  |
| Ноябрьск      | ГБУЗ ЯНАО «Но-<br>ябрьский ПНД»                     | (3496) 34-60-01                                                                                                    | 629806, ЯНАО,<br>Ноябрьск, пр.<br>Мира, д. 37-Б                                      | проверка и<br>регулировка,<br>ремонт                                                         |  |
| Омск          | ФБУ «Омский ЦСМ»                                    | (3812) 68-07-99, факс 68-<br>04-07<br>info@ocsm.omsk.ru<br>http://csm.omsk.ru                                                                          | 644116, Омск, ул.<br>24 Северная, д.<br>117А                                         | поверка,<br>проверка и<br>регулировка,<br>ремонт                                             |  |
| Орел          | ФБУ «Орловский<br>ЦСМ»                              | (4862) 43-47-30, 75-29-55 ,<br>fgu_ocsm@orel.ru<br>www.fgu_ocsm.orel.ru                                                                                | 302001, Орел, ул.<br>Красина, 18-а                                                   | поверка,<br>проверка и<br>регулировка,<br>ремонт                                             |  |
| Оренбург      | ФБУ «Оренбургский<br>ЦСМ»                           | (3532) 33-37-05, 35-08-48,<br>33-04-26, факс 33-00-76,<br>отдел приемки 33-34-85<br>info@orencsm.ru<br>srt@mail.ru<br>klva75@mail.ru<br>www.orencsm.ru | 460021, Оренбург,<br>ул. 60 лет Октября,<br>2-Б                                      | поверка,<br>проверка и<br>регулировка                                                        |  |
| Оренбург      | ОАО ОПТФ "Медтех-<br>ника"                          | (3532) 56-88-56, 56-46-48,<br>56-47-99, 56-46-45, 56-91-<br>58, 56-45-97, 56-45-98                                                                     | 460009, Оренбург,<br>ул. Котова, д. 81                                               | поверка,<br>корректировка<br>показаний,<br>ремонт                                            |  |

| Пенза                        | ФБУ «Пензенский<br>ЦСМ»                                     | (8412) 49-82-65, 49-76-65<br>pcsm@sura.ru<br>http://penzacsm.ru/                                                                         | 440039, г. Пенза,<br>ул. Комсомольская,<br>д. 20                           | поверка,<br>проверка и<br>регулировка                                                 |  |
|------------------------------|-------------------------------------------------------------|----------------------------------------------------------------------------------------------------|----------------------------------------------------------------------------|---------------------------------------------------------------------------------------|--|
| Пенза                        | ИП Прокофьев П. А.                                          | 8 (927) 090-02-00<br>clubd_sura@rambler.ru                                                                                               | Пенза, ул. Рябова,<br>2 (оф. 11)                                           | ремонт                                                                                |  |
| Пермь                        | ООО «ЭлекООН-<br>Медтехника»                                | (342) 298-65-22<br>elekoon_prm@mail.ru                                                                                                   | 614000, Пермь, ул.<br>Куйбышева, 50а,<br>оф. 406                           | корректировка,<br>ремонт                                                              |  |
| Пермь                        | ФБУ «Пермский<br>ЦСМ»                                       | (342) 236-31-00, (факс)<br>236-23-46, приемка 236-<br>07-19,<br>отд. физ-хим измерений<br>236-04-85<br>pcsm@permcsm.ru<br>www.permcsm.ru | 614068, г.Пермь,<br>ул.Борчанинова,<br>д.85                                | поверка,<br>коррекировка<br>показаний                                                 |  |
| Пермь                        | Медицинский центр<br>«Предрейсовый<br>осмотр»               | (342) 210-87-99, 210-99-01                                                                                                    | 614000, Пермь, ул.<br>Пушкина, д. 13                                       | поверка,<br>корректировка<br>показаний,<br>ремонт                                     |  |
| Петрозаводск                 | ФБУ «Карельский<br>ЦСМ»                                     | (8142) 577112, факс 57-71-<br>01, 56-22-50,<br>metr@onego.ru                                                                             | 185005, Петроза-<br>водск, ул. Воло-<br>дарского, 5                        | поверка,<br>проверка и<br>регулировка                                                 |  |
| Петропавловск-<br>Камчатский | ФБУ «Камчатский<br>ЦСМ»                                     | (4152) 23-23-91, 23-31-06,<br>23-30-01, факс 23-2391,<br>23-31-06                                                                        | 683024, Петропав-<br>ловск-Камчатский,<br>ул. Тельмана, 42/3               | поверка,<br>проверка и<br>регулировка,<br>ремонт                                      |  |
| Псков                        | ФБУ «Псковский<br>ЦСМ»                                      | (8112) 66-80-24, 66-85-21<br>pskcsm@ellink.ru                                                                                            | 180000, Псков, ул.<br>Красных Просве-<br>щенцев, д. 3                      | поверка,<br>проверка и<br>регулировка                                                 |  |
| Псков                        | ООО «Псковский ЦС»                                          | (8112) 58-68-78, 66-31-02                                                                                                    | 180002, Псков, ул.<br>Госпитальная, д. 9<br>А                              | проверка и<br>регулировка,<br>ремонт                                                  |  |
| Пятигорск                    | ФБУ «Пятигорский<br>ЦСМ»                                    | (8793) 975547, факс<br>975645 pcsm@kmv.ru                                                                                                | 357500, Ставро-<br>польский край,<br>Пятигорск, Пром-<br>зона-2            | поверка,<br>проверка и<br>регулировка,<br>ремонт                                      |  |
| Ростов-на-Дону               | ФБУ «Ростовский<br>ЦСМ»                                     | (863) 290-44-43, 264-41-77,<br>(факс) 200-83-92<br>andrey_fomin@mail.ru                                                                  | 344010, Ростов-на-<br>Дону, пр-т Соколо-<br>ва, дом 58                     | поверка,<br>корректировка<br>показаний,<br>ремонт                                     |  |
| Ростов-на-Дону               | ООО "Центр метро-<br>логии и технического<br>регулирования" | (863) 200-83-92, 264-41-77.<br>andrey_fomin@mail.ru                                                                                      | 344010, Ростов-на-<br>Дону, пр-т Соколо-<br>ва, дом 58, Литер<br>Д, оф. 37 | ремонт                                                                                |  |
| Рязань                       | ФБУ «Рязанский<br>ЦСМ»                                      | (4912) 44-55-84, 27-47-79<br>asu@rcsm.ryazan.ru                                                                                          | 390011, Рязань,<br>Старообрядческий<br>пр., д. 5                           | поверка,<br>проверка и<br>регулировка,<br>ремонт                                      |  |
| Самара                       | ОАО «Медтехника»                                            | (846) 242-80-31, 242-79-31,<br>факс 242-79-38<br>mtserv@samaramail.ru                                                                    | Самара, ул. Садо-<br>вая, д. 156                                           | поверка,<br>корректировка<br>показаний,<br>ремонт                                     |  |
| Самара                       | ФБУ «Самарский<br>ЦСМ»                                      | (846) 336-08-27, факс 335-<br>15-54, 336-90-66 .<br>referent@samaragost.ru<br>www.samaragost.ru                                          | 443013, Самара,<br>пр. Карла Маркса,<br>134                                | поверка,<br>проверка и<br>регулировка                                                 |  |
| Самара                       | OOO «META-<br>ABTOTECT»                                     | (846) 932-49-77, 932-49-78<br>meta-avtotest@sama.ru                                                                                      | 443016, Самара,<br>ул. Матросова,<br>153, оф. 217                          | поверка,<br>корректировка<br>показаний,<br>ремонт                                     |  |
| Санкт-Петербург              | ООО «АЛКОТЕКТОР»                                            | (812) 320-22-97<br>www.alcotector.ru<br>info@alcotector.ru                                                                               | 199178, Санкт-<br>Петербург, наб. р.<br>Смоленки, д. 5-7.                  | поверка,<br>корректировка<br>показаний,<br>ремонт, гаран-<br>тийное обслу-<br>живание |  |

| Саранск       | ФБУ «Мордовский<br>ЦСМ»                                      | (8342) 35-72-06, лабора-<br>тория 35-72-19<br>csm@e-mordovia.ru                                            | 430027, Саранск,<br>ул. А. Невского, д.<br>64                                           | поверка,<br>корректировка<br>показаний            |  |
|---------------|--------------------------------------------------------------|----------------------------------------------------------------------------------------------------|-----------------------------------------------------------------------------------------|---------------------------------------------------|--|
| Саратов       | ФБУ «Саратовский<br>ЦСМ»                                     | (8452) 63-26-77, 63-26-09,<br>факс 63-24-26<br>mera@renet.ru                                               | 410065, Саратов,<br>ул. Тверская, д.<br>51А                                             | поверка,<br>проверка и<br>регулировка             |  |
| Саратов       | ООО «РСИ и К»                                                | (8452) 35-00-53<br>rciko@rambler.ru                                                                        | 410065, Саратов,<br>ул. Тверская, 53                                                    | корректировка<br>показаний,<br>ремонт             |  |
| Северодвинск  | ЗАНПО «СЭЛТА<br>Лимитед» Медицин-<br>ская Техника            | (8184) 55-20-68, 55-20-75<br>dir-selta@bk.ru ,<br>Seltaltd@yandex.ru ,<br>www.Seltaltd.ru                  | 164520, г. Северо-<br>двинск, Архангель-<br>ская обл., ул.<br>Комсомольская, д.<br>6а   | корректировка<br>показаний,<br>ремонт             |  |
| Сергиев Посад | Сергиево-Посадский<br>филиал ФБУ «Мен-<br>делеевский ЦСМ»    | (496) 540-43-45, 547-70-99;<br>(495) 995-19-87, 995-19-89<br>sergposcsm@mail.ru<br>chumerina@spmcsm.ru     | 141300, Москов-<br>ская обл., Сергиев<br>Посад, пр-т Крас-<br>ной Армии, 212,<br>кор. 4 | поверка,<br>проверка и<br>регулировка,<br>ремонт  |  |
| Смоленск      | ООО «Пульсар»                                                | (4812) 27-05-48, факс 21-<br>88-95, 8-910-786-0293                                                         | 214000, Смоленск,<br>ул. Б. Краснофлот-<br>ская 11                                      | поверка,<br>корректировка<br>показаний,<br>ремонт |  |
| Ставрополь    | ФБУ «Ставрополь-<br>ский ЦСМ»                                | (8652) 95-61-94, 35-21-77,<br>35-28-73                                                                     | 355029, Ставро-<br>поль, ул. Доватор-<br>цев, 7а                                        | поверка                                           |  |
| Ставрополь    | ООО «Ставрополь-<br>ский краевой метро-<br>логический центр» | (8652) 35-53-62                                                                                            | 355029, Ставро-<br>поль, ул. Доватор-<br>цев, 7а                                        | ремонт                                            |  |
| Сыктывкар     | ФБУ "Коми ЦСМ"                                               | (8212) 24-30-03, факс 44-<br>27-62, 24-42-05,<br>mail@komicsm.ru<br>www.komicsm.ru                         | 167982,<br>г.Сыктывкар, ГСП-<br>2, Октябрьский<br>проспект, 27                          | поверка,<br>корректировка<br>показаний            |  |
| Таганрог      | ФБУ «Таганрогский<br>ЦСМ»                                    | (8634) 38-37-45, 321-246<br>tagcsm@pbox.ttn.ru                                                             | 347900, Ростовская<br>обл., Таганрог, ул.<br>Петровская, 81                             | поверка,<br>проверка и<br>регулировка,<br>ремонт  |  |
| Тамбов        | ФБУ «Тамбовский<br>ЦСМ»                                      | (4752) 44-44-36, факс 44-<br>06-45<br>tcsm@tmb.ru                                                          | 392026, Тамбов,<br>Гастелло, 66                                                         | поверка,<br>проверка и<br>регулировка,<br>ремонт  |  |
| Тамбов        | ООО «ТамбовМедик»                                            | (4752) 58-36-21, 52-63-14,<br>факс 52-63-18<br>mt@hopetmb.ru<br>tambovmedik@mail.ru<br>89108502850@mail.ru | 392003, г. Тамбов,<br>ул. Рылеева, д. 53;<br>ул. Магистральная,<br>д. 10                | проверка и<br>регулировка,<br>ремонт              |  |
| Тверь         | ФБУ «Тверской<br>ЦСМ»                                        | (4822) 52-30-87, 79-66-28<br>tvcsm@tverstandart.ru                                                         | 170021, г. Тверь,<br>ул. Плеханова, 51                                                  | поверка,<br>корректировка<br>показаний            |  |
| Тула          | ФБУ «Тульский<br>ЦСМ»                                        | (4872) 24-70-17, 24-70-14,<br>факс 24-70-35<br>csm@uncnet.ru<br>teplo@tulacsm.ru<br>www.tulacsm.ru         |                                                                                         | поверка,<br>корректировка<br>показаний,<br>ремонт |  |
| Тюмень        | ФБУ «Тюменский<br>ЦСМ»                                       | (3452) 20-50-58, 20-62-95,<br>факс 28-00-84<br>www.csm72.ru<br>mail@csm72.ru                               | 625027, Тюмень,<br>Минская ул. д. 88                                                    | поверка,<br>проверка и<br>регулировка             |  |
| Тюмень        | ООО «ЕДС Групп»                                              | (3452) 517-206, 517-208,<br>факс 517-458<br>info@medtech72.ru<br>www.medteh72.ru                           | 625032, Тюменская<br>область, г. Тюмень,<br>ул. Невская, 33                             | корректировка,<br>ремонт                          |  |
| Тюмень        | OOO «Mepa»                                                   | (3452) 200-900, 200-909,<br>200-003<br>mera@tyumen.ru                                                      | 625027, Тюмень,<br>ул. Минская, д.<br>53/3                                              | корректировка<br>показаний,<br>ремонт             |  |

| Тюмень                          | ЗАО «Деозал»                                           | (3452) 59-10-01<br>master@deozal.ru<br>http://www.deozal.ru                                                                                        | Тюмень, ул. 9<br>Января, д. 124                                               | корректировка<br>показаний,<br>ремонт             |
|---------------------------------|--------------------------------------------------------|----------------------------------------------------------------------------------------------------|-------------------------------------------------------------------------------|---------------------------------------------------|
| Томск                           | ФБУ «Томский ЦСМ»                                      | (3822) 55-44-86, факс 56-<br>19-61, 55-36-76, отдел<br>приемки 56-24-59<br>tomsk@tcsms.tomsk.ru                                                    | 634012, Томск, ул.<br>Косарева, д.17а                                         | поверка,<br>проверка и<br>регулировка,<br>ремонт  |
| Томск                           | ООО «Медэлектро-<br>ника»                              | (3822) 52-64-60, 52-67-59,<br>8-903-913-55-41                                                                                                    | 634029, г. Томск,<br>ул. Белинского, д.<br>15, оф. 905                        | корректировка<br>показаний,<br>ремонт             |
| Улан-Удэ, Республика<br>Бурятия | ФБУ «Бурятский<br>ЦСМ»                                 | (3012) 41-40-54, 41-06-44,<br>(факс) 41-26-38                                                                                                    | 670013, Бурятия, г.<br>Улан-Удэ, ул.<br>Ключевская,72 б                       | поверка                                           |
| Углич                           | ООО ЦТО «ЭЛЕК-<br>ТРОНСЕРВИС»                          | (48532) 2-37-15<br>eleservis@yandex.ru                                                                                                    | 152620, Ярослав-<br>ская область, г.<br>Углич, Рыбинское<br>шоссе, 8-б        | корректировка<br>показаний,<br>ремонт             |
| Уфа                             | ФБУ «ЦСМ Респуб-<br>лики Башкортостан»                 | (3472) 76-72-96, 76-74-10,<br>76-78-74, факс 76-57-96,<br>приемная 76-72-97<br>http://standart.bashnet.ru<br>bashzsm@ufacom.ru<br>csmfhi@yandex.ru | 450006, Республи-<br>ка Башкортостан<br>г. Уфа, б-р. им.<br>Ибрагимова, 55/59 | поверка,<br>корректировка<br>показаний            |
| Уфа                             | 000 МП «СИ»                                            | (347) 276-78-60, 276-72-81<br>mp_si@mail.ru                                                                                                    | 450006, Уфа, ул.<br>Ленина, д. 99/1                                           | проверка и<br>регулировка,<br>ремонт              |
| Ухта                            | ООО «Электротех-<br>маш»                               | (82147) 59-464, 89129468-<br>517 eltm@nm.ru                                                                                                    | 169300, Республи-<br>ка Коми, г. Ухта, ул.<br>Печорская 57,<br>строение 5     | ремонт, кор-<br>ректировка<br>показаний           |
| Хабаровск                       | ЗАО Дальневосточ-<br>ный региональный<br>центр «СТАЛТ» | (4212) 767-510, 763-434,<br>763-444, 767-522<br>staltdv@staltdv.ru<br>staltdv@mail.ru                                                              | 680000, Хабаровск,<br>а/я 201 Офис:<br>ул. Яшина, 40                          | проверка и<br>регулировка,<br>ремонт              |
| Хабаровск                       | ООО Научно произ-<br>водственная фирма<br>«АУР и К»    | (4212) 766-420<br>aurik45@mail.ru<br>aurikai@mail.ru                                                                                               | 680000, Хабаровск,<br>а/я 241                                                 | корректировка<br>показаний,<br>ремонт             |
| Хабаровск                       | ФБУ «Хабаровский<br>ЦСМ»                               | (4212) 30-18-54, 32-92-62,<br>70-40-63<br>khcsm@mail.redcom.ru<br>www.khcsm.marketcenter.ru                                                        | 680000, Хабаровск,<br>ул.К.Маркса, 65                                         | поверка,<br>проверка и<br>регулировка,<br>ремонт  |
| Хабаровск                       | ОАО «Торговый дом<br>«Медтехника»                      | (4212) 21-99-99, 22-35-13<br>medtech@mail.khv.ru                                                                                                   | 680030, г. Хаба-<br>ровск, пер. Облач-<br>ный, 78а                            | корректировка<br>показаний,<br>ремонт             |
| Чебоксары                       | ФБУ «Чувашский<br>ЦСМ»                                 | (8352) 33-43-90, 33-25-30,<br>33-20-35, факс 66-62-16,<br>отдел приемки 33-48-18<br>csm21.cap.ru<br>chuv_csm@chits.ru                              | 428038, г. Чебокса-<br>ры, ул. Энтузиа-<br>стов, 42                           | поверка,<br>проверка и<br>регулировка,<br>ремонт  |
| Челябинск                       | ФБУ «Челябинский<br>ЦСМ»                               | (351) 232-02-92, факс 232-<br>04-01<br>stand@chel.surnet.ru<br>www.chelcsm.ru                                                                      | 454048, Челябинск,<br>ул. Энгелься, 101                                       | поверка,<br>проверка и<br>регулировка,<br>ремонт  |
| Челябинск                       | ГУП ЧО "Медтехника"                                    | (351) 260-72-91, 260-72-93,<br>260-89-03, 232-79-52,<br>отдел метрологии - 260-<br>89-04<br>www.medtehnica.com<br>chelmed@yandex.ru                | 454076, Челябинск,<br>Медгородок, Вар-<br>ненская ул. д. 6-а                  | поверка,<br>корректировка<br>показаний,<br>ремонт |
| Череповец                       | ЗАО «Медпромбыт»                                       | (8202) 28-19-51, факс 21-<br>52-74, 20-30-13<br>zao-<br>madprombyt@yandex.ru                                                                       | 162603, Вологод-<br>ская обл., Черепо-<br>вец, ул. Гоголя, 47                 | корректировка,<br>ремонт                          |
| Череповец                       | ФБУ «Череповецкий<br>ЦСМ»                              | (8202) 23-87-96<br>csm35@mail.ru                                                                                                    | 162603, Черепо-<br>вец, ул. Красно-<br>донцев, д. 21а                         | поверка,<br>корректировка<br>показаний,           |

|                |                               |                                                                                     |                                                                             | ремонт                                            |
|----------------|-------------------------------|-------------------------------------------------------------------------------------|-----------------------------------------------------------------------------|---------------------------------------------------|
| Чита           | ФБУ «Забайкальский<br>ЦСМ»    | (3022) 36-34-50, факс 36-<br>34-38<br>chita_gostcsm@mail.ru<br>www.chesms.chitao.ru | 672027, Забай-<br>кальский край, г.<br>Чита, ул. Кайда-<br>ловская 8, а/я 5 | поверка,<br>корректировка<br>показаний,<br>ремонт |
| Чита           | ООО «Дельрус-<br>Забайкалье»  | (3022) 35-16-09, 35-09-87,<br>факс 35-16-60                                         | Чита, ул. Тимиря-<br>зева, 25, оф. 5                                        | проверка и<br>регулировка,<br>ремонт              |
| Чита           | ООО «АЛКОТЕСТЕР»              | (3022) 39-58-10                                                                     | 672030, Чита, ул.<br>Весенняя, д. 38,<br>оф. 320                            | проверка и<br>регулировка,<br>ремонт              |
| Элиста         | ФБУ «Калмыцкий<br>ЦСМ»        | (84722) 3-51-66, факс 3-<br>41-45                                                   | 358000, Республи-<br>ка Калмыкия,<br>Элиста, ул. Номто<br>Очирова, д. 13    | поверка,<br>проверка и<br>регулировка,<br>ремонт  |
| Южно-Сахалинск | ООО ЦСУ «Медтех-<br>ника»     | (4242) 42-45-76, 42-95-26<br>mikl.sakh@mail.ru                                      | 693006, Южно-<br>Сахалинск, ул.<br>Пограничная, 53                          | поверка,<br>проверка и<br>регулировка,<br>ремонт  |
| Якутск         | ФБУ «Якутский ЦСМ»            | (4112) 43-39-02, 43-41-83,<br>факс 43-42-64<br>mail@yakcsm.ru<br>www.yakcsm.ru      | 677027, Якутск, ул.<br>Кирова, 26                                           | поверка,<br>проверка и<br>регулировка,<br>ремонт  |
| Ярославль      | ЗАО «Магистраль-<br>Контроль» | (4852) 73-69-83, 58-01-78<br>MagistralKontrol@mail.ru                               | 150044, Яро-<br>славль, пр. Октяб-<br>ря, 87, оф. 408                       | проверка и<br>регулировка,<br>ремонт              |

Список сервисных центров периодически обновляется на странице сайта <u>www.alcotest.ru</u> в закладке «Техподдержка» → «Сервис в регионах»; соответствующим изменениям будут подвергаться данные приложения Б настоящего РЭ.

Для оказания услуг по техническому обслуживанию анализаторов организация должна иметь все необходимые разрешительные документы в соответствии с действующим законодательством Российской Федерации.

Для выполнения работ по поверке – аттестат аккредитации на право поверки средств измерений, область аккредитации должна распространяться на газоанализаторы для определения паров этанола в выдыхаемом воздухе.

Обращаясь в данные организации для оказания услуг по техническому обслуживанию, ремонту, поверке – спрашивайте о наличии вышеуказанных разрешительных документов.

# ИНСТРУКЦИЯ по работе с программой «Статистика PRO-100 touch-M»

Программа «Статистика PRO-100 touch-М» предназначена для сбора и сохранения данных из памяти анализатора паров этанола в выдыхаемом воздухе АЛКОТЕКТОР PRO-100 touch-М (далее – анализатора) на персональном компьютере. Создаваемая на компьютере (далее – ПК) база данных имеет удобный интерфейс, позволяет легко найти и вывести на печать необходимые данные (результаты измерений) с возможностью сортировки по дате, порядковому номеру измерений, заводскому номеру анализатора и другим параметрам.

Настоящая инструкция содержит сведения, необходимые для формирования базы данных из памяти анализатора паров этанола в выдыхаемом воздухе АЛКОТЕКТОР PRO-100 touch-M на ПК с помощью программы «Статистика PRO-100 touch-M» (далее – программы).

**ВНИМАНИЕ!** Программа «Статистика PRO-100 touch-М» не защищена от несанкционированного вмешательства в базу данных ПК. Правильность отображаемых данных в базе данных ПК можно проверить только путем сравнения этих данных с данными на экране анализатора, используя меню просмотра памяти тестов (в соответствии с 2.13 руководства по эксплуатации анализаторов паров этанола в выдыхаемом воздухе АЛКОТЕКТОР PRO-100 touch-M).

## Минимальные системные требования к ПК

- Intel Pentium или совместимый процессор
- 256 Мб RAM
- 6,6 Мб свободного места на HDD
- Операционная система Windows
- Наличие свободного USB-порта для подключения кабеля
- Манипулятор мышь
- Дисплей VGA или выше

# 1 Установка программы

Включите компьютер. После включения и запуска операционной системы вставьте диск в привод компакт-дисков, откройте яр-

лык «*Мой Компьютер*», откройте диск с программой установки и запустите на исполнение файл setup-M.exe.

Вы увидите на экране монитора следующее окно:

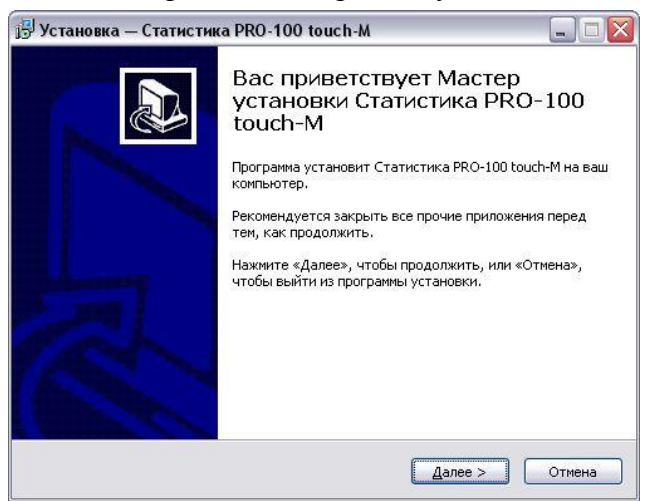

Примечание – При установке программы следуйте указаниям информационных окон Мастера установки «Статистика PRO-100 touch-M».

Для установки программы нажмите кнопку «Далее», для отмены установки нажмите кнопку «Отмена».

В следующем информационном окне Вам будет предложено выбрать каталог, в который будет установлена программа:

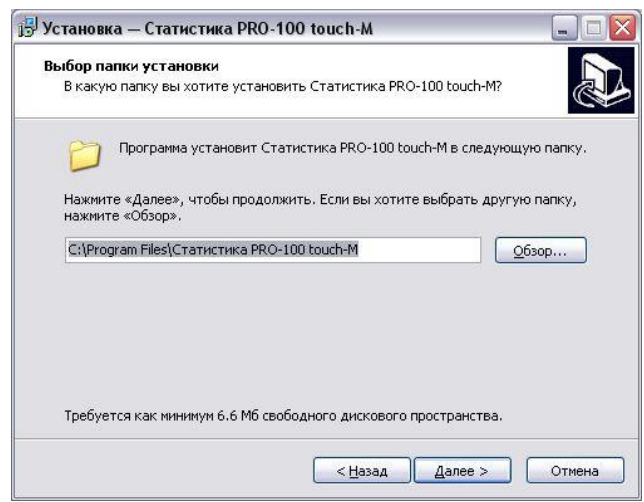

Примечание – По умолчанию программа устанавливается в каталог «C:\Program Files\Cmamucmuka PRO-100 touch-M». Для выбора другого каталога нажмите кнопку «Обзор» и выберите каталог на Ваше усмотрение.

Для продолжения установки программы нажмите кнопку «Далее», для отмены установки нажмите кнопку «Отмена», для возврата в предыдущее окно установки нажмите «Назад».

На следующем этапе установки Вам будет предложено выбрать (создать) папку в меню «*Пуск*», где будут созданы значки для программы «Статистика PRO-100 touch-M».

| 📴 Установка — Статистика PRO-100 touch-M 📃 🗖                                                                                                    |   |
|----------------------------------------------------------------------------------------------------|---|
| Выберите папку в менно «Пуск»<br>Где программа установки должна создать ярлыки?                                                                       |   |
| Программа создаст ярлыки в следующей папке меню «Пуск».<br>Нажиите «Далее», чтобы продолжить. Если вы хотите выбрать другую папку,<br>нажиите «Обхор» |   |
| Статистика PRO-100 touch-M                                                                                                    |   |
|                                                                                                    |   |
| <u>Назад</u> алее > Отмена                                                                                                    | 3 |

Для продолжения установки программы нажмите кнопку «Далее», для отмены установки нажмите кнопку «Отмена», для возврата в предыдущее окно установки нажмите «Назад».

В следующем информационном окне отметьте флажками опции, которые Вам необходимы:

- создание ярлыка программы на рабочем столе;

- создание ярлыка программы в панели быстрого запуска.

| Установка — Статистика PRO-                                     | 100 touch-M                                                               |        |
|-----------------------------------------------------------------|---------------------------------------------------------------------------|--------|
| Выберите дополнительные зад<br>Какие дополнительные задачи н    | <b>цачи</b><br>вобходимо выполнить?                                       |        |
| Выберите дополнительные задач<br>установке Статистика PRO-100 t | чи, которые должны выполниться при<br>ouch-M, после этого нажмите «Далее» |        |
| Дополнительные значки:                                          |                                                                           |        |
| 🗹 Создать значок на <u>Р</u> абочем с                           | толе                                                                      |        |
| 📃 Создать значок в Панели бы                                    | строго запуска                                                            |        |
|                                                                 |                                                                           |        |
|                                                                 |                                                                           |        |
|                                                                 |                                                                           |        |
|                                                                 |                                                                           |        |
|                                                                 |                                                                           |        |
|                                                                 |                                                                           |        |
|                                                                 |                                                                           |        |
|                                                                 |                                                                           |        |
|                                                                 | < Назад Далее >                                                           | Отмена |

Для продолжения установки программы нажмите кнопку «Далее», для отмены установки нажмите кнопку «Отмена», для возврата в предыдущее окно установки нажмите «Назад».

После нажатия кнопки *«Далее»* появится информационное окно с указанием выбранных параметров установки программы:

| Всё готово к установке                                                     |                                                     |          |
|----------------------------------------------------------------------------|-----------------------------------------------------|----------|
| Программа установки готова н<br>touch-M на ваш компьютер.                  | начать установку Статистика PRO-10                  | •        |
| Нажмите «Установить», чтобь<br>просмотреть или изменить опц                | и продолжить, или «Назад», если вы<br>ии установки. | хотите   |
| Папка установки:<br>C:\Program Files\Статисти                              | ка PRO-100 touch-M                                  | <u>~</u> |
| Папка в меню «Пуск»:<br>Статистика PRO-100 touch                           | h-M                                                 |          |
| Дополнительные задачи:<br>Дополнительные значки:<br>Создать значок на Рабо | чем столе                                           |          |
| <u>«</u>                                                                   |                                                     | ~        |
|                                                                            |                                                     | _        |

При нажатии кнопки «*Установить*» будет произведено копирование файлов программы «Статистика PRO-100 touch-М» на жесткий диск Вашего ПК.

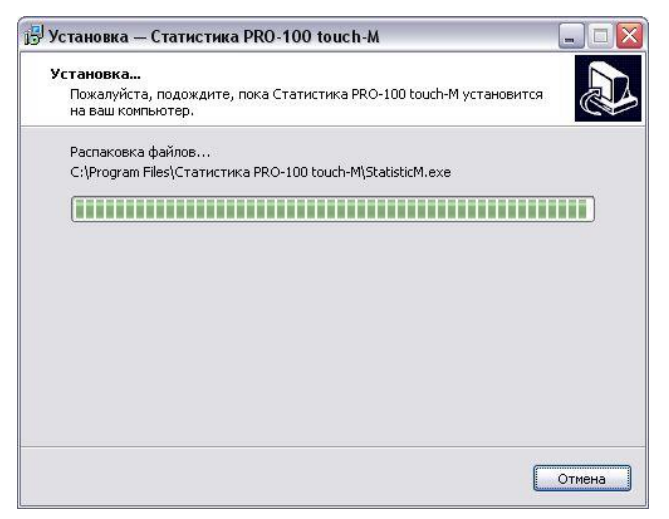

По окончании копирования файлов Мастер установки сообщит об успешном выполнении установки программы.

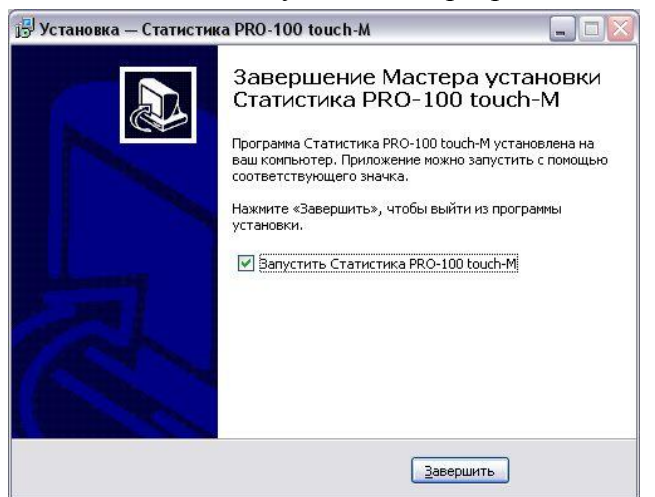

Вы можете начать работу с программой сразу же после завершения ее установки (флажок на запуск программы отмечен по умолчанию). Для завершения установки нажмите кнопку *«Завершить»*.

## 2 Запуск программы

Подключите кабель связи с компьютером (далее – кабель), входящий в комплнкт поставки анализатора, к USB-порту компьютера.

# Внимание! Рекомендуется все подключения к компьютеру проводить при выключенном питании компьютера.

Включите компьютер. Запустите программу «Статистика PRO-100 touch-М» двойным щелчком левой кнопки мыши по ярлыку на рабочем столе или через меню кнопки «*ПУСК*».

На экране монитора появится рабочее окно программы:

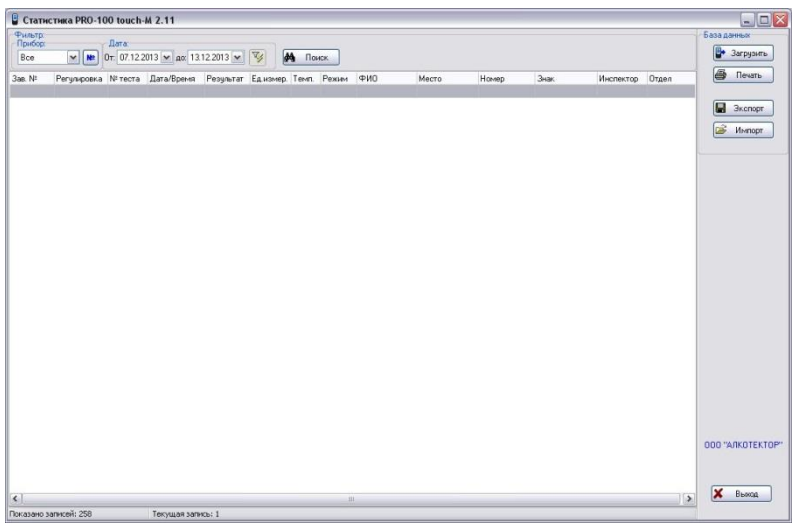

Основное поле (на белом фоне) в рабочем окне программы служит для отображения сохраненных в ПК данных (результатов измерений) из памяти анализатора.

# 3 Начало работы

Подсоедините кабель к порту mini USB анализатора (на боковой панели).

Включите анализатор нажатием на кнопку включения/выключения. Анализатор автоматически перейдет в режим передачи данных в ПК, предназначенный для сохранения данных из памяти анализатора (сохраненных результатов измерений) в базу данных на персональном компьютере. На экране анализатора появится следующее окно:

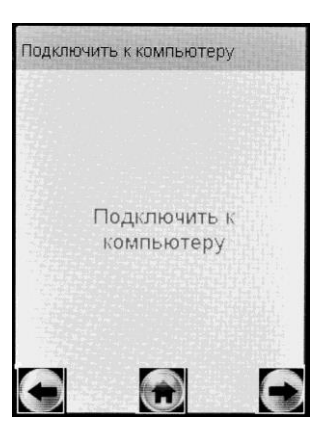

Открывшееся окно сообщает пользователю, что анализатор переведен в режим передачи данных и готов к сохранению данных из памяти в базу данных ПК (при условии, что кабель подсоединен к ПК).

Примечание – Если анализатор при подсоединении кабеля не перешел в режим передачи данных автоматически, то это может свидетельствовать о неисправности разъема mini USB анализатора или кабеля. В этом случае анализатор с кабелем необходимо направить на техническую диагностику в сервисный центр.

## 4 Загрузка данных из памяти анализатора

Загрузить Для загрузки из памяти анализатора в компьютер сохраненных протоколов измерений нажмите кнопку «*Загрузить*» в правой части рабочего окна программы.

На экране монитора появится сообщение о параметрах загрузки данных из памяти анализатора с указанием заводского номера анализатора:

|                                          | Загрузка данных |            |             |       |  |  |
|------------------------------------------|-----------------|------------|-------------|-------|--|--|
| заводскои<br>номер ——                    | вав №:          | 120371     | Считать от: | 1 •   |  |  |
|                                          | Всего:          | 224        | Сколько:    | 224 🔺 |  |  |
| общее коли-<br>чество тестов<br>в памяти |                 |            |             |       |  |  |
|                                          |                 | <b>-</b> 3 | агрузка     |       |  |  |

номер теста, с которого будут загружаться данные из памяти

количество тестов, которые будут загружаться из памяти

Введите параметры загрузки:

- порядковый номер измерения (теста), начиная с которого (включительно) будет произведена загрузка данных из памяти анализатора;

- количество протоколов измерений (тестов), которое будет за-гружено.

Примечание – По умолчанию параметры загрузки задают считывание всех данных (тестов) из памяти анализатора.

Например:

– Если Вам требуется загрузить, только последние <u>20</u> тестов, то в графе «Считать от:» укажите число, равное общему количеству тестов в памяти за вычетом (<u>20</u>+1), а в графе «Сколько» укажите число <u>20.</u>

– Если Вам требуется считать, тесты с порядковым номером с 15 по 32 включительно, то в графе «Считать от:» укажите число 15, а в графе «Сколько» укажите число, равное (32-15)+1=18.

После того, как Вы указали параметры загрузки, щелкните левой кнопкой мыши по кнопке «Загрузка». На экране монитора появится окно, сообщающее о ходе выполнения процесса загрузки данных в компьютер; после того как данные загрузятся, появится отчет в виде следующего сообщения:

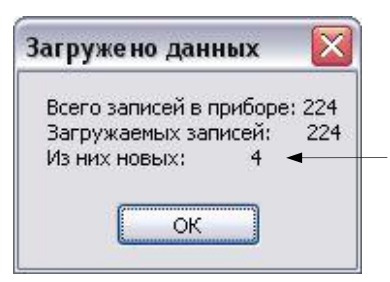

количество тестов, которые были впервые считаны из памяти анализатора в ПК при данной загрузке (т.е. которые отсутствовали в базе данных ПК на момент загрузки)

ВНИМАНИЕ! Если после загрузки данные в основном поле программы не появились, то проверьте и задайте корректные параметры фильтрации (согласно раздела 8 настоящей инструкции).

|            | База данных        | 3arpyskrb   | 🚭 Печать           |              | G 3kenoor    |                    | 🚄 Импорт       |                       | 000 "ANKOTEKTOP" |                |
|------------|--------------------|-------------|--------------------|--------------|--------------|--------------------|----------------|-----------------------|------------------|----------------|
|            |                    |             | <                  |              |              | _                  | - 1            | - 47                  |                  |                |
| l          |                    |             | Отдел ДПС          |              |              | 43                 | <b>6</b>       | 123                   |                  |                |
| L          |                    |             | Инспектор          |              |              | BJACOB M           | B/ACOB M       | KOBAЛЬ B.             |                  |                |
| l          |                    |             | Нагрудный :        |              |              | 6522               | 6522           | 2365                  |                  |                |
| l          |                    |             | Howep TC           |              |              | B431PA78           | E P544A498     | 2 P683AH98            |                  |                |
| l          |                    |             | Место обселдования |              |              | ПР. НАУКИ 45       | ПР. КУЛЬТУРЫ 1 | <b>U.N. HEKPACOBA</b> |                  |                |
| l          |                    |             | Обследуемый        |              |              | <b>NETPOB A.B.</b> | MBAHOB C.B.    | КОРНИЛОВ М.С          |                  |                |
| l          |                    | _           | Режим              | Ручной забор | Ручной забор | Автоматический     | Ручной забор   | Выдох прерван         |                  |                |
|            |                    | ONCK        | emn.               | +25          | +25          | +28                | -27            | +27                   |                  |                |
|            |                    |             | Ед.измер.          | mg/L +       | mg/L         | mg/L               | mg/L           |                       |                  |                |
|            |                    |             | ультат             |              | 0            | 0                  | 3              |                       |                  |                |
|            |                    | 013 🗸       | Pea                | 8 0.0        | 5 0.0        | 9 0.0              | 1 0.4          |                       |                  |                |
|            |                    | 13.12.2     |                    | 2:52:2       | 2:52:4       | 5:55:0             | 6:36:0         | 6:38:3                |                  | BINCE:         |
| -          |                    |             | вма                | 0131         | 0131         | 013 1              | 0131           | 0131                  |                  | /щая за        |
| -M 2.1     |                    | 2013        | Jara/B             | 2.12.2       | 2.12.2       | 3.12.2             | 3.12.          | 3.12.                 |                  | Tek            |
| 100 touch  | ү Дата:            | 011 12.12.1 | Nª TecTa L         | 223 1        | 224 1        | 225 1              | 226 1          | 227 1                 |                  |                |
| ca PRO-    |                    | 2           | 3ae. N≄            | 120371       | 120371       | 120371             | 120371         | 120371                |                  | eň: 5          |
| 📱 Статисти | Фильтр:<br>Прибор: | 120371      | Perynupoeka        | 05.07.2013   | 05.07.2013   | 05.07.2013         | 05.07.2013     | 05.07.2013            |                  | Показано запис |

В рабочем окне программы Вам доступны следующие действия:

- печать;
- сортировка;
- поиск;
- фильтрация;
- экспорт;
- импорт.

Отсоедините кабель от анализатора и выключите анализатор, нажав и удерживая около 2-3 секунд кнопку включения/выключения.

Примечание – анализатор не выключится, пока кабель не будет отсоединен.

# 5 Сортировка данных

Данные можно сортировать по колонкам таблицы в порядке возрастания или убывания параметра.

Чтобы произвести сортировку данных по какому-либо параметру, Вам следует навести курсор на заголовок колонки и выполнить двойной щелчок левой кнопкой мыши; появившийся справа от названия колонки треугольник покажет направление возрастания параметра.

В данном примере сортировка данных выполнена по параметру «Дата/Время» в порядке возрастания:

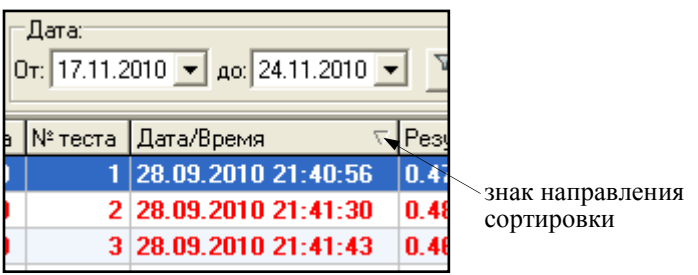

# 6 Печать таблицы данных

Кнопка «Печать» в правой верхней части рабочего окна программы позволяет вывести на печать те результаты измерений из базы данных, которые на данный момент находятся в рабочем окне.

При нажатии на кнопку «Печать» на мониторе появится изображение печатной формы таблицы данных:

|                                                                                                    | de Al Reitors Parenes Des Al Bernes                                                                                                    |  |
|----------------------------------------------------------------------------------------------------|----------------------------------------------------------------------------------------------------|--|
| 2023       2023       2023       2023       2023       2023       2023       2023       2023       2023       2023       2023       2023       2023       2023       2023       2023       2023       2023       2023       2023       2023       2023       2023       2023       2023       2023       2023       2023       2023       2023       2023       2023       2023       2023       2023       2023       2023       2023       2023       2023       2023       2023       2023       2023       2023       2023       2023       2023       2023       2023       2023       2023       2023       2023       2023       2023       2023       2023       2023       2023       2023       2023       2023       2023       2023       2023       2023       2023       2023       2023       2023       2023       2023       2023       2023       2023       2023       2023       2023       2023       2023       2023       2023       2023       2023       2023       2023       2023       2023       2023       2023       2023       2023       2023       2023       2023       2023       2023       2023       2023                                                                                                          |                                                                                                    |  |
| <page-header></page-header>                                                                                                    |                                                                                                    |  |
| Potentine Weight Operating Transmit Operating Transmit Ope      |                                                                                                    |  |
| Sin ili     Propringano la construcción de la construcción de l | Pacrevamia данных программы "Cmanucmuna PRC-100 touch-M" 13:12:2013, 16:39:26                                                                                                    |  |
| NUM     B 81 200     Q     Q                                                                                                    | Зая № Регулирова № теста Датаврема Реультат Темп. Резии Обследникай нани Нани Нани Нани Состании Нани Состании Нани Нани Состании Нани Нани Состании Нани Нани Состании Нани Нани Состании Нани Нани Состании Нани Состании Нани Сос |  |
| NOM         0.8 / 2010         0.9         10/2020         0.0 / 2010         0.0 / 2010         0.0 / 2010         0.0 / 2010         0.0 / 2010         0.0 / 2010         0.0 / 2010         0.0 / 2010         0.0 / 2010         0.0 / 2010         0.0 / 2010         0.0 / 2010         0.0 / 2010         0.0 / 2010         0.0 / 2010         0.0 / 2010         0.0 / 2010         0.0 / 2010         0.0 / 2010         0.0 / 2010         0.0 / 2010         0.0 / 2010         0.0 / 2010         0.0 / 2010         0.0 / 2010         0.0 / 2010         0.0 / 2010         0.0 / 2010         0.0 / 2010         0.0 / 2010         0.0 / 2010         0.0 / 2010         0.0 / 2010         0.0 / 2010         0.0 / 2010         0.0 / 2010         0.0 / 2010         0.0 / 2010         0.0 / 2010         0.0 / 2010         0.0 / 2010         0.0 / 2010         0.0 / 2010         0.0 / 2010         0.0 / 2010         0.0 / 2010         0.0 / 2010         0.0 / 2010         0.0 / 2010         0.0 / 2010         0.0 / 2010         0.0 / 2010         0.0 / 2010         0.0 / 2010         0.0 / 2010         0.0 / 2010         0.0 / 2010         0.0 / 2010         0.0 / 2010         0.0 / 2010         0.0 / 2010         0.0 / 2010         0.0 / 2010         0.0 / 2010         0.0 / 2010         0.0 / 2010         0.0 / 2010         0.0 / 2010         0.0 / 2010                                                                                                    | 120071 05 07/2013 223 12:12:2013 10:00 mgL 425 Pyteliki<br>30000                                                                                                    |  |
| 1000         18.0200         20         102000         20         102000         20         102000         20         102000         20         102000         20         102000         20         102000         20         102000         20         102000         20         102000         20         102000         20         102000         20         102000         20         102000         20         102000         20         102000         20         102000         20         102000         20         102000         20         102000         20         102000         20         102000         20         102000         20         102000         20         102000         20         102000         20         102000         20         102000         20         102000         20         102000         20         102000         20         102000         20         102000         20         102000         20         102000         20         102000         20         102000         20         102000         20         102000         20         20         102000         20         102000         20         102000         20         20         20         20         20         20                                                                                                    | 120071 85.872013 224 72.722013 0.00 mgL +25 Pyreia<br>129071 95.972013 2.00 mgL +25 Pyreia                                                                                                    |  |
| 1007         60         201         15         15         15         15         15         15         15         15         15         15         15         15         15         15         15         15         15         15         15         15         15         15         15         15         15         15         15         15         15         15         15         15         15         15         15         15         15         15         15         15         15         15         15         15         15         15         15         15         15         15         15         15         15         15         15         15         15         15         15         15         15         15         15         15         15         15         15         15         15         15         15         15         15         15         15         15         15         15         15         15         15         15         15         15         15         15         15         15         15         15         15         15         15         15         15         15         15         15 <th1< td=""><td>120871 US.07.2019 226 10.122013 0.00 mgL 426 4700 ME TPOB A.B. 1P. HeVKH 45 8431PA78 6522 8/ACOB M.O. 43</td><td></td></th1<>                                                                                                    | 120871 US.07.2019 226 10.122013 0.00 mgL 426 4700 ME TPOB A.B. 1P. HeVKH 45 8431PA78 6522 8/ACOB M.O. 43                                                                                                    |  |
| EXCOUP         ESCUENT         227         10222000         427         Addate<br>Appears         Information and C         Information and C </td <td>120071 05.07.2013 229 13.12012 0.43 mgL 427 Pyresia MBAHOB C.B. PP.107/b7/Pb1 P544AA58 652 B/ACOB MJ0. 43</td> <td></td>                                                                                                    | 120071 05.07.2013 229 13.12012 0.43 mgL 427 Pyresia MBAHOB C.B. PP.107/b7/Pb1 P544AA58 652 B/ACOB MJ0. 43                                                                                                    |  |
|                                                                                                    | 12007 06.07.2013 227 73.22013 427 23400 427 23400 KC 07.11887940084 Peticines 2066 KC09476.8 A 23                                                                                                    |  |
|                                                                                                    |                                                                                                    |  |
|                                                                                                    |                                                                                                    |  |
|                                                                                                    |                                                                                                    |  |
|                                                                                                    |                                                                                                    |  |
|                                                                                                    |                                                                                                    |  |
|                                                                                                    |                                                                                                    |  |
|                                                                                                    |                                                                                                    |  |
|                                                                                                    |                                                                                                    |  |
|                                                                                                    |                                                                                                    |  |
|                                                                                                    |                                                                                                    |  |
|                                                                                                    |                                                                                                    |  |
|                                                                                                    |                                                                                                    |  |
|                                                                                                    |                                                                                                    |  |
|                                                                                                    |                                                                                                    |  |
|                                                                                                    |                                                                                                    |  |
| · · · · · · · · · · · · · · · · · · ·                                                                                                    |                                                                                                    |  |
|                                                                                                    |                                                                                                    |  |
|                                                                                                    |                                                                                                    |  |
|                                                                                                    |                                                                                                    |  |
|                                                                                                    |                                                                                                    |  |
| ··                                                                                                    |                                                                                                    |  |
|                                                                                                    |                                                                                                    |  |
|                                                                                                    |                                                                                                    |  |
|                                                                                                    |                                                                                                    |  |
|                                                                                                    |                                                                                                    |  |
| 101                                                                                                    |                                                                                                    |  |
|                                                                                                    | 1001                                                                                                    |  |
|                                                                                                    |                                                                                                    |  |
|                                                                                                    |                                                                                                    |  |
|                                                                                                    |                                                                                                    |  |

При необходимости перед печатью можно настроить положение таблицы на странице с помощью пункта меню «Поля»; для отправки на печать нажмите «Печать».

## 7 Поиск данных

М Поиск Щелчок левой кнопкой мыши по кнопке «Поиск» в верхней части рабочего окна программы открывает окно для задания параметров, по которым будет вестись поиск данных:

| Поиск               |                              |                    |                      |
|---------------------|------------------------------|--------------------|----------------------|
| <u>О</u> бразец:    | 34                           |                    | На <u>й</u> ти далее |
| Поиск в:            | Зав. №                       | *                  | Закрыть              |
| <u>С</u> овпадение: | С любой части поля 🛛 💉       |                    |                      |
| Прос <u>м</u> отр:  | Bce                          |                    |                      |
|                     | 🗌 С учетом ре <u>г</u> истра | 🗹 С учетом формата |                      |

В графу «**Образец**» вводится искомый текст, например, заводской номер анализатора, дата или номер измерения и т. д.

В графу «Поиск в» вводится параметр, по которому будет вестись поиск. В качестве параметра выбирается один из заголовков колонок. В графе «Совпадение» выбирается желательная степень совпадения содержимого ячейки и содержимого графы «Образец».

В графе «Просмотр» выбирается направление поиска.

Примечание — Для изменения значения в графе поиска нажмите стрелку справа. В выпадающем списке выберите требуемую позицию.

Чтобы найти искомый текст, удовлетворяющий условиям поиска, щелкните левой кнопкой мыши по кнопке «Найти далее». По мере поиска в рабочем окне программы поочередно будут выделяться цветом строки, в которых будет найден искомый текст.

| 📱 Статисти                                                                                                    | ка PRO-                               | 100 touch | n-M 2.11        |             |          |       |                |              |         |                  |
|----------------------------------------------------------------------------------------------------|---------------------------------------|-----------|-----------------|-------------|----------|-------|----------------|--------------|---------|------------------|
| Фильтр:                                                                                                    |                                       | Dara      |                 |             |          |       |                |              |         | База данных      |
| 120371                                                                                                    | <b>V</b>                              | От: 12.12 | .2013 🔽 до: 13. | 12.2013 💌 😼 | -        | Поиск |                |              |         | 📴 Загрузить      |
| Регулировка                                                                                                    | Зав. N <sup>±</sup>                   | № теста   | Дата/Время      | Результат   | Ед.измер | Темп. | Режим          | Обследуемый  | Место 🔺 | 🛃 Печать         |
| 05.07.2013                                                                                                    | 120371                                | 223       | 12.12.2013 12:  | 52:28 0.00  | mg/L     | +25   | Ручной забор   |              |         |                  |
| 05.07.2013                                                                                                    | 120371                                | 224       | 12.12.2013 12:  | 52:45 0.00  | mg/L     | +25   | Ручной забор   |              |         | Эксполт          |
| 05.07.2013                                                                                                    | 120371                                | 225       | 13.12.2013 15:  | 55:09 0.00  | mg/L     | +28   | Автоматический | ПЕТРОВ А.В.  | ПР. Н   | Un okchopi       |
| 05.07.2013                                                                                                    | 120371                                | 226       | 13.12.2013 16:  | 36:01 0.43  | mg/L     | +27   | Ручной забор   | ИВАНОВ С.В.  | ΠP. K   | 🗃 Импорт         |
| 05.07.2013                                                                                                    | 120371                                | 227       | 13.12.2013 16:  | 38:30       |          | +27   | Выдох прерван  | КОРНИЛОВ М.О | 9Л. Н   |                  |
| Тимск<br>©бразец: 225 ✓ Наўти далее<br>Поиск в: № теста Закрыть<br>Совладение: Слюбой части поля У<br>Просмотр: Все У<br>С учетом редистра У С ууетом формата |                                       |           |                 |             |          |       |                |              |         |                  |
|                                                                                                    |                                       |           |                 |             |          |       |                |              | ~       | 000 "АЛКОТЕКТОР" |
| <                                                                                                    |                                       |           |                 |             |          |       |                |              | >       | - DBIXOU         |
| Показано запи                                                                                                    | Іоказано записей: 5 Текущая запись: 3 |           |                 |             |          |       |                |              |         |                  |

## 8 Фильтрация

Для удобства работы с базой данных в ПК в программе «Статистика PRO-100 touch-М» предусмотрена фильтрация результатов измерений по заводскому номеру анализатора и дате проведения измерений.

ВНИМАНИЕ! При загрузке данных из памяти анализатора по умолчанию установлен фильтр для вывода в рабочее окно данных за последние 7 дней по отношению к текущей дате. Поле функции «Фильтр» выглядит следующим образом:

| Фильтр:<br>Прибор: | у Дата:                                 |                      |
|--------------------|-----------------------------------------|----------------------|
| 120371             | 💌 😢 От: 07.12.2013 💌 до: 13.12.2013 💌 🍫 | кнопка<br>фильтрации |

Задание начала и конца периода в поле «Дата» позволяет вывести на экран (в рабочее окно программы) только те данные, которые были сохранены в памяти анализатора в этот период.

Для того чтобы применить или отменить фильтрацию по датам, следует нажать на кнопку фильтрации – 🔽.

Выбор позиции в выпадающем списке поля «**Прибор**» позволяет выводить либо все данные (всех анализаторов), либо данные анализатора с выбранным заводским номером.

Задать заводской номер анализатора в качестве параметра для фильтрации можно также, нажав на кнопку и осуществив ввод заводского номера в открывшемся диалоговом окне:

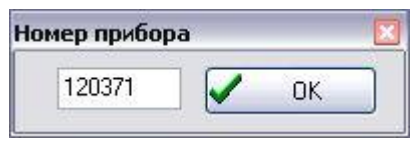

Нажмите кнопку «**OK**»; в случае если данные анализатора с таким заводским номером присутствуют в базе данных, то в рабочем окне программы будут отображаться данные только с выбранного анализатора с учетом условий фильтрации по дате.

# 9 Экспорт данных

В программе есть возможность для переноса (экспорта) данных и их объединения с другой базой данных, хранящейся на другом компьютере.

Для экспорта базы данных нажмите кнопку «Экспорт» – откроется окно экспорта данных, где необходимо выбрать, куда сохранить экспортируемую базу. Имя файла по умолчанию – текущая дата. При необходимости измените каталог (папку), а также имя файла по своему усмотрению.

| Экспорт данны                         | ах из базы         |                   |   |    |          | ? 🔀                |
|---------------------------------------|--------------------|-------------------|---|----|----------|--------------------|
| Папка:                                | 🚞 Статистик        | a PRO-100 touch-M | ~ | 00 | • 🛄 👏    |                    |
| Недавние<br>документы<br>Рабочий стол | 2)stat             |                   |   |    |          |                    |
| ои документы                          |                    |                   |   |    |          |                    |
| уу<br>Мой<br>компьютер                |                    |                   |   |    |          |                    |
|                                       | <u>И</u> мя файла: | 2013-12-13        |   |    | ~        | Со <u>х</u> ранить |
| Сетевое                               | <u>Т</u> ип файла: | Access Data Base  |   |    | <b>~</b> | Отмена             |

Нажмите кнопку «Сохранить»:

| Информ         | лация. 🛛 🔀                 |
|----------------|----------------------------|
| $(\mathbf{i})$ | Экспортировано 11 записей. |
|                | ОК                         |

**ВНИМАНИЕ!** Экспортируются только те данные, которые отображены в рабочем окне программы, т.е. если включена фильтрация, то экспортироваться будет только часть базы. Для экспорта всей базы необходимо выбрать все приборы и отключить фильтрацию по датам (согласно раздела 8 настоящей инструкции).

Для переноса экспортируемых данных в базу данных другого компьютера созданный при экспортировании файл следует скопировать на другой компьютер и объединить базы с помощью функции импортирования данных (согласно раздела 10 настоящей инструкции).

# 10 Импорт данных

Для импорта данных из другой базы нажмите кнопку «Импорт» – на экране появится окно импорта данных, где необходимо выбрать папку, откуда будет импортироваться база данных.

Примечание – Следует выбрать папку, в которую предварительно был скопирован файл с экспортируемыми данными из базы данных другого компьютера.

Выберите файл с базой, которую необходимо импортировать:

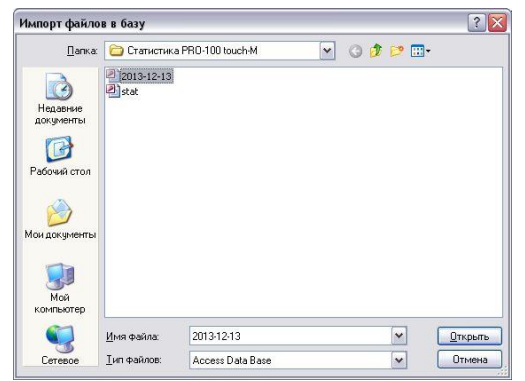

# Нажмите кнопку «Открыть»:

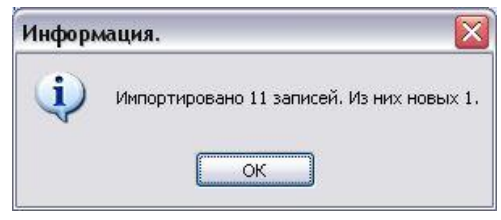

Просмотрите базу данных с учетом импортируемых данных в рабочем окне программы.

# 11 Завершение работы

По окончании работы с программой «Статистика PRO-100 touch-М» закройте программу, нажав кнопку «*Выход*» в нижнем правом углу рабочего окна программы.

## 12 Удаление программы

Для удаления программы нажмите «Пуск > Программы > название папки с программой, которую Вы указали при установке

программы (по умолчанию «Статистика PRO-100 touch-M» > Удалить (деинсталлировать) «Статистика PRO-100 touch-M»).

ВНИМАНИЕ! Удаление программы «Статистика PRO-100 touch-M» приведет к ПОЛНОЙ ПОТЕРЕ базы данных.

Следуйте инструкциям программы по удалению на мониторе Вашего ПК.

## 13 Поддержка пользователей

Консультации по использованию программы «Статистика PRO-100 touch-М» можно получить с понедельника по пятницу с 10-00 до 18-00 мск по тел. +7 (812) 320-22-97, или по e-mail: info@alcotector.ru, http://www.alcotector.ru.

Новые версии программы «Статистика PRO-100 touch-М» будут выходить при выявлении ошибок в программе и/или в соответствии с изменениями законодательной базы. Обо всех изменениях и новых версиях программы «Статистика PRO-100 touch-М» будет сообщено на сайте фирмы-поставщика анализаторов паров этанола в выдыхаемом воздухе АЛКОТЕКТОР PRO-100 touch-M http://www.alcotector.ru.

УТВЕРЖДАЮ Руководитель ГЦИ СИ ФГУП «ВНИИМ им. Д.И. Менделеева»

Н.И. Ханов « 20 » ноября 2013

## Анализаторы паров этанола в выдыхаемом воздухе АЛКОТЕКТОР PRO-100 touch-M

МЕТОДИКА ПОВЕРКИ

MП-242-1670-2013

Руководитель научно-исследовательского отдела госэталонов в области физико-химических измерений ГЦИ СИ ФГУП «ВНИИ<u>М</u> им Д.И. Менделеева»

Л.А. Конопелько

Ведущий инженер

н

Санкт-Петербург 2013 Настоящая методика поверки распространяется на анализаторы паров этанола в выдыхаемом воздухе АЛКОТЕКТОР PRO-100 touch-M (далее – анализаторы), предназначенные для экспрессного измерения массовой концентрации паров этанола в отобранной пробе выдыхаемого воздуха, и устанавливает методику их первичной поверки и периодической поверки в процессе эксплуатации.

Интервал между поверками – 1 год.

## 1 ОПЕРАЦИИ ПОВЕРКИ

1.1 При проведении поверки выполняют операции, указанные в таблице 1.

Таблица 1

|                                                                                                    | Номер                              | Проведение операции при                         |                                                                                     |  |
|----------------------------------------------------------------------------------------------------|------------------------------------|-------------------------------------------------|-------------------------------------------------------------------------------------|--|
| Наименование операции                                                                                                    | пункта<br>мето-<br>дики<br>поверки | первичной<br>поверке до ввода<br>в эксплуатацию | первичной по-<br>верке после<br>ремонта <sup>1)</sup> и<br>периодической<br>поверке |  |
| 1 Внешний осмотр                                                                                                    | 6.1                                | да                                              | да                                                                                  |  |
| 2 Опробование                                                                                                    | 6.2                                |                                                 |                                                                                     |  |
| <ul> <li>проверка общего функционирования</li> </ul>                                                                                       | 6.2.1                              | да                                              | да                                                                                  |  |
| <ul> <li>проверка функционирования автомати-<br/>ческого режима отбора пробы</li> </ul>                                                    | 6.2.2                              | да                                              | да                                                                                  |  |
| 3 Подтверждение соответствия программ-<br>ного обеспечения (далее – ПО)                                                                    | 6.3                                | да                                              | да                                                                                  |  |
| 4 Определение метрологических характе-<br>ристик                                                                                           | 6.4                                |                                                 |                                                                                     |  |
| <ul> <li>определение погрешности при темпера-<br/>туре окружающего воздуха (20 ± 5) °C</li> </ul>                                          | 6.4.1                              | нет                                             | да                                                                                  |  |
| <ul> <li>определение погрешности при темпера-<br/>туре окружающего воздуха, соответствую-<br/>щей рабочим условиям эксплуатации</li> </ul> | 6.4.2                              | да                                              | нет                                                                                 |  |

<sup>1)</sup> В случае, если выполнялась замена датчика температуры, установленного на плате с электрохимическим датчиком, или проводилась регулировка коэффициентов термокомпенсации, при первичной поверке после ремонта анализаторов выполняют операции поверки, указанные в столбце «Проведение операции при первичной поверке до ввода в эксплуатацию».

1.2 Если при проведении той или иной операции поверки получен отрицательный результат, дальнейшую поверку прекращают.

#### 2 СРЕДСТВА ПОВЕРКИ

2.1 При проведении поверки применяют средства, указанные в таблице 2.

| Габлица  | 2                                                                                      |
|----------|----------------------------------------------------------------------------------------|
| Номер    | Наименование и тип основного или вспомогательного средства поверки; обо-               |
| пункта   | значение нормативного документа, регламентирующего технические требова-                |
| методики | ния и (или) метрологические (МХ) и основные технические характеристики                 |
| поверки  | средства поверки                                                                       |
|          | Барометр-анероид метеорологический БАММ-1 по ТУ 25-11.1513-79.Цена де-                 |
|          | ления: 0,1 кПа.                                                                        |
|          | Психрометр аспирационный М-34-М по ГРПИ 405132.001 ТУ.                                 |
| _        | Диапазон измерений от 10 % до 100 %.                                                   |
| 6        | Термометр лабораторный ТЛ4 по ГОСТ 28498–81                                            |
|          | Диапазон измерений от 0 °C до 50 °C. Цена деления: 0,1 °C.                             |
|          | Поверочный нулевой газ воздух <sup>1)</sup> марки Б по ТУ 6-21-5-82 в баллоне под дав- |
|          | лением.                                                                                |
|          |                                                                                        |

Продолжение таблицы 2

| Номер      | Наименование и тип основного или вспомогательного средства поверки; обо-              |
|------------|---------------------------------------------------------------------------------------|
| пункта     | значение нормативного документа, регламентирующего технические требова-               |
| методики   | ния и (или) метрологические (МХ) и основные технические характеристики                |
| поверки    | средства поверки                                                                      |
|            | Ротаметр РМ-А-0,16 ГУЗ по ГОСТ 13045–81.                                              |
|            | Верхний предел измерений объемного расхода 0,16 м <sup>3</sup> /ч, пределы допускае-  |
|            | мой относительной погрешности ± 2,5 % от верхнего предела измерений.                  |
|            | Ротаметр РМ-0,63 ГУЗ по ГОСТ 13045–81.                                                |
|            | Верхний предел измерений объемного расхода 0,63 м <sup>3</sup> /ч, пределы допускае-  |
|            | мой относительной погрешности ± 2,5 % от верхнего предела измерений.                  |
|            | Ротаметр РМ-1,6 ГУЗ по ГОСТ 13045–81.                                                 |
|            | Верхний предел измерений объемного расхода 1,6 м <sup>3</sup> /ч, пределы допускаемой |
|            | относительной погрешности ± 2,5 % от верхнего предела измерений.                      |
|            | Вентиль точной регулировки ВТР-1 или ВТР-1-М160. Диапазон рабочего дав-               |
|            | ления от 0 до 150 кгс/см <sup>2</sup> , диаметр условного прохода 3 мм.               |
|            | Трубка медицинская из поливинилхлорида, 6×1,5 мм.                                     |
|            | Рабочие эталоны 1-го или 2-го разряда по ГОСТ 8.578–2008:                             |
|            | а) Генератор газовых смесей паров этанола в воздухе GUTH модель 10-4D                 |
|            | в комплекте со стандартными образцами состава водных растворов этанола                |
|            | ВРЭ-2: ГСО 8789-2006 (МХ приведены в таблице Б.1 приложения Б). Пределы               |
| 6.4        | допускаемой относительной погрешности: ± 5 %.                                         |
| 0.4        | или                                                                                   |
|            | б) Стандартные образцы состава газовых смесей этанол/азот в баллонах под              |
|            | давлением (далее – ГС в баллонах под давлением) по ТУ 6-16-2956-92:                   |
|            | ГСО 8364–2003, ГСО 8366–2003 (МХ приведены в таблице Б.1 приложения Б).               |
|            | Границы относительной погрешности при P=0,95: ± 2 %.                                  |
|            | Камера климатическая <sup>2)</sup> любого типа, например ТХВ-150.                     |
|            | Точность поддержания температуры ± 2 °С. Диапазон поддержания темпера-                |
| 6.4.2      | туры в камере должен обеспечивать воспроизведение значений температур от              |
|            | 0 °С до 40 °С, а габаритные объемы внутреннего объема камеры – размеще-               |
|            | ние поверяемого анализатора.                                                          |
| 1) Пан – – |                                                                                       |

<sup>1)</sup> При поверке вместо поверочного нулевого газа воздух допускается применять азот газообразный особой чистоты 1-го или 2-го сорта по ГОСТ 9293–74 в баллоне под давлением.

<sup>2)</sup> Камеру климатическую применяют для поверки анализаторов, если при определении метрологических характеристик выполняется операция по 6.4.2 настоящей методики.

2.2 Допускается применение других средств поверки, не приведенных в таблице 2, метрологические характеристики которых не хуже указанных в таблице 2.

2.3 Все средства поверки должны иметь действующие свидетельства о поверке, ГС в баллонах под давлением и стандартные образцы состава водных растворов этанола – действующие паспорта, камера климатическая – действующее свидетельство об аттестации.

## 3 ТРЕБОВАНИЯ БЕЗОПАСНОСТИ

3.1 Помещение, в котором проводят поверку, должно быть оборудовано приточновытяжной вентиляцией, обеспечивающей кратность воздухообмена не менее 4-х в 1 час.

3.2 Концентрации вредных компонентов в воздухе рабочей зоны (помимо этанола) должны соответствовать требованиям ГОСТ 12.1.005–88.

3.3 При проведении поверки должны быть соблюдены правила безопасности по ГОСТ 12.2.007.0–75 и «Правила устройства и безопасной эксплуатации сосудов, работающих под давлением», утвержденные Госгортехнадзором.

3.4 К проведению поверки анализаторов допускают лиц, ознакомленных с ГОСТ 8.578–2008, ГОСТ Р 8.676–2009 и руководством по эксплуатации (далее – РЭ) анализаторов, имеющих квалификацию поверителя, действующий аттестат и прошедших инструктаж по технике безопасности в установленном порядке.

## 4 УСЛОВИЯ ПОВЕРКИ

4.1 При проведении поверки соблюдают следующие условия:

- диапазон температуры окружающего воздуха, °С:

диапазон относительной влажности окружающего воздуха, %: от 3

- диапазон атмосферного давления, кПа:

от 15 до 25; от 30 до 80; от 84 до 106;

- массовая концентрация этанола в окружающем воздухе<sup>3</sup>, мг/л: не более 0,010.

Примечание – При проведении поверки с помощью генераторов газовых смесей паров этанола в воздухе дополнительно учитывают требования к рабочему диапазону температуры окружающего воздуха, указанному в их РЭ.

4.2 При выполнении операций поверки по 6.4.1.3 и 6.4.1.4 настоящей методики не допускается поочередно подавать на поверяемый анализатор ГС от генераторов газовых смесей паров этанола в воздухе и ГС этанол/азот из баллонов под давлением (таблица 2).

4.3 При проведении поверки с помощью генераторов газовых смесей паров этанола в воздухе соблюдают следующие условия применения стандартных образцов состава водных растворов этанола:

- бутыль с раствором вскрывают непосредственно перед использованием;

раствор используют для однократной заливки в генератор;

 раствор подлежит замене при превышении максимального количества генерируемых проб ГС без замены водного раствора этанола, указанного в РЭ генератора, или при нахождении в генераторе более 6 часов;

- после использования раствор хранению и повторному использованию не подлежит.

## 5 ПОДГОТОВКА К ПОВЕРКЕ

5.1 Подготавливают анализатор к работе в соответствии с требованиями раздела «Подготовка к работе» РЭ, в том числе проверяют и при необходимости корректируют текущую дату и время, установленные в анализаторе согласно РЭ; при необходимости выполняют корректировку показаний анализатора.

Примечание – Инструкция по корректировке показаний предоставляется официальным представителем изготовителя анализаторов в России ООО «АЛКОТЕКТОР»<sup>4)</sup> по отдельному запросу.

5.2 Подготавливают к работе средства поверки в соответствии с требованиями их эксплуатационной документации.

5.3 Проверяют наличие паспортов и сроков годности ГС в баллонах под давлением и стандартных образцов состава водных растворов этанола. Проверяют наличие и целостность защитных этикеток на бутылях со стандартными образцами состава водных растворов этанола.

5.4 Баллоны с ГС выдерживают в помещении, в котором проводят поверку, не менее 24 ч, поверяемый анализатор – не менее 2 ч. Перед проведением поверки не допускается подавать на поверяемый анализатор пробы выдыхаемого воздуха или другие газовые смеси в течение не менее 1 ч.

## 6 ПРОВЕДЕНИЕ ПОВЕРКИ

## 6.1 Внешний осмотр

При внешнем осмотре устанавливают соответствие анализатора следующим требованиям:

– отсутствуют внешние повреждения, влияющие на работоспособность и безопасность;

- органы управления и разъемы исправны;
- надписи и маркировка на корпусе анализатора четкие, соответствующие РЭ;
- в анализаторе установлены точные дата и время.

<sup>&</sup>lt;sup>3)</sup> Данное условие поверки считается выполненным при проведении поверки в помещении с приточно-вытяжной вентиляцией согласно 3.1 настоящей методики.

<sup>&</sup>lt;sup>4)</sup> ООО «АЛКОТЕКТОР» (юр. адрес: 191036, г. Санкт-Петербург, ул. 1-я Советская, д. 10, лит. А, пом. 2-H, e-mail: info@alcotector.ru, тел./факс: (812) 320-22-97).

Результаты внешнего осмотра считают положительными, если анализатор соответствует перечисленным требованиям.

#### 6.2 Опробование

6.2.1 Проверка общего функционирования

Проверку проводят путем включения анализатора согласно РЭ, при этом анализатор выполняет автоматическую диагностику работоспособности.

Результаты проверки общего функционирования считают положительными, если все тесты автоматической диагностики работоспособности завершены успешно согласно РЭ.

6.2.2 Проверка функционирования автоматического режима отбора пробы

6.2.2.1 Проверку проводят путем последовательной подачи на вход анализатора воздуха из баллона под давлением с разным расходом и контроля срабатывания автоматического режима отбора пробы ГС. Подачу воздуха на вход анализаторов осуществляют через мундштук, входящий в комплект анализаторов.

Примечания:

1) При выполнении операции поверки по 6.2.2 измерения на анализаторе выполняют в режиме измерения в автоматическом режиме отбора пробы ГС.

 При проведении проверки функционирования автоматического режима отбора пробы допускается вместо воздуха или азота из баллона под давлением подавать на анализатор сжатый воздух от компрессора.

6.2.2.2 Проверку выполняют в следующей последовательности:

a) Открывают баллон с воздухом и с помощью вентиля точной регулировки, контролируя по ротаметру, устанавливают расход воздуха 16 л/мин; отсоединяют ротаметр;

б) Включают анализатор согласно РЭ и после выхода анализатора в режим готовности к отбору пробы подают на него воздух из баллона под давлением, при этом анализатор не должен выполнить автоматический отбор пробы ГС;

в) Открывают баллон с воздухом и с помощью вентиля точной регулировки, контролируя по ротаметру, устанавливают расход воздуха 24 л/мин; отсоединяют ротаметр;

г) Включают анализатор согласно РЭ и после выхода анализатора в режим готовности к отбору пробы подают на него воздух из баллона под давлением, при этом анализатор должен выполнить автоматический отбор пробы ГС.

6.2.2.3 Результаты проверки функционирования автоматического режима отбора пробы ГС считают положительными, если анализатор соответствует требованиям, указанным в 6.2.2.2 настоящей методики.

#### 6.3 Подтверждение соответствия программного обеспечения

6.3.1 Подтверждение соответствия программного обеспечения проводят визуально путем идентификации номера версии программного обеспечения, выводящегося на экран при включении анализатора.

6.3.2 Результаты проверки соответствия программного обеспечения считают положительными, если номер версии встроенного программного обеспечения анализаторов не ниже RU V1.12b.

#### 6.4 Определение метрологических характеристик

# 6.4.1 Определение погрешности при температуре окружающего воздуха (20 ± 5) °C

6.4.1.1 Определение погрешности проводят в четырех точках диапазона измерений (далее – точки поверки) путем поочередной подачи на вход анализаторов ГС и регистрации показаний анализаторов.

Основные метрологические характеристики анализаторов приведены в приложении А.

6.4.1.2 ГС подают на вход анализатора в последовательности №№ 1–2–3–4–1 (таблица Б.1 приложения Б).

В каждой точке поверки проводят по три цикла измерений путем подачи на вход анализатора i-ой ГС и регистрации показаний анализатора согласно 6.4.1.3 или 6.4.1.4 в зависимости от выбранного средства поверки.

Если при подаче на вход анализатора ГС № 1 в первом цикле измерений зарегистрированы нулевые показания, допускается для ГС № 1 второй и третий цикл измерений не выполнять.

# 6.4.1.3 Выполнение измерений с помощью генераторов газовых смесей паров этанола в воздухе:

а) Собирают газовую систему согласно рисунку 1. Генератор располагают так, чтобы на него не падали прямые солнечные лучи и вблизи отсутствовали источники охлаждения или нагрева. Длина соединительной трубки на выходном штуцере генератора – не более 5 см. Перед заливкой раствора в генератор проверяют отсутствие влаги и конденсата на внутренней поверхности емкости для раствора генератора, соединительных трубок и мундштуков, при наличии влаги или конденсата необходимо просушить все элементы генератора. Подачу ГС на вход анализаторов осуществляют через мундштук, входящий в комплект анализаторов.

б) В соответствии с РЭ генератора приготавливают ГС, используя соответствующий водный раствор этанола согласно таблице Б.1 приложения Б.

в) Включают анализатор согласно РЭ.

г) Выбирают режим измерения в соответствии с РЭ.

д) Каждый цикл измерения проводят по схеме (для каждой i-ой ГС проводят по три цикла измерений):

– нажимают кнопку «СТАРТ» на экране анализатора для перехода в режим готовности к отбору пробы;

 при отсоединенном анализаторе открывают баллон с воздухом и с помощью вентиля точной регулировки, контролируя по ротаметру РМ-0,63 ГУЗ, устанавливают расход ГС на выходе генератора от 6 до 7 л/мин;

– после выхода анализатора в режим готовности к отбору пробы подсоединяют анализатор и подают ГС на анализатор;

– через 3-4 с выполняют ручной отбор пробы ГС путем нажатия на кнопку «РУЧНОЙ ЗАБОР» на экране анализатора;

 через 1 с после отбора пробы отсоединяют анализатор и закрывают вентиль на баллоне;

регистрируют показание анализатора C<sub>i</sub>, мг/л, и переходят к следующему измерению согласно РЭ:

- соблюдают интервал между циклами измерений: не менее 10 с.

е) Рассчитывают действительное значение массовой концентрации этанола в ГС на

выходе генератора  $C_i^{\text{д}}$  , мг/л, по формуле

$$C_i^{A} = 0,38866 \cdot C_p^{A}$$
, (1)

где  $C_p^{\mathcal{A}}$  – аттестованное значение массовой концентрации этанола в используемом

стандартном образце состава водного раствора этанола, указанное в паспорте, мг/см<sup>3</sup>.

ж) При выполнении измерений с помощью генератора регистрируют количество генерируемых проб ГС без замены водного раствора этанола. При превышении максимального количества генерируемых проб ГС, указанного в РЭ генератора, выполняют замену стандартного образца состава водного раствора этанола.

Максимальное количество поверяемых анализаторов с помощью генератора газовых смесей паров этанола в воздухе GUTH модель 10-4D: 10.

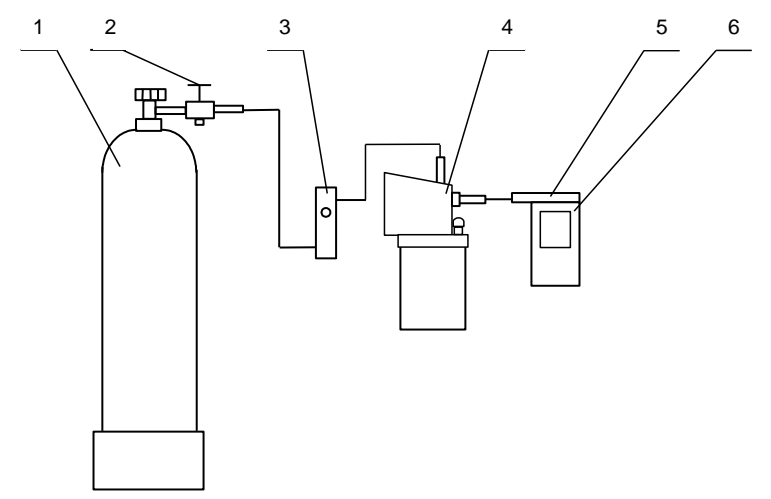

1 – баллон с воздухом; 2 – вентиль; 3 – ротаметр; 4 – генератор; 5 – мундштук из комплекта анализатора; 6 – анализатор

Рисунок 1 – Газовая система для подачи на анализатор ГС от генератора газовых смесей паров этанола в воздухе GUTH модель 10-4D

# 6.4.1.4 Выполнение измерений с помощью газовых смесей в баллонах под давлением:

 а) Собирают газовую систему согласно рисунку 2. Длина соединительной трубки – не более 10 см. Подачу ГС на вход анализаторов осуществляют через мундштук, входящий в комплект анализаторов.

б) Включают анализатор согласно РЭ.

в) Выбирают режим проверки по сухому газу, для этого входят в меню «НАСТРОЙ-КИ» согласно РЭ и нажимают на кнопку «Установки пользователя».

г) Каждый цикл измерения проводят по схеме (для каждой i-ой ГС проводят по три цикла измерений):

 при отсоединенном анализаторе открывают баллон с ГС и с помощью вентиля точной регулировки, контролируя по ротаметру РМ-А-0,16 ГУЗ, устанавливают расход ГС от 1 до 2 л/мин;

- подсоединяют анализатор и подают ГС на анализатор;

 через 3-4 с выполняют ручной отбор пробы ГС путем нажатия на кнопку «Проверка» на экране анализатора;

- через 1 с после отбора пробы отсоединяют анализатор и закрывают вентиль на баллоне;

регистрируют показание анализатора П, мг/л;

 переходят к следующему измерению, нажимая на виртуальную кнопку влево или вправо внизу экрана;

- соблюдают интервал между циклами измерений: не менее 10 с.

д) Рассчитывают измеренное значение массовой концентрации этанола в і-ой ГС  $C_i$ ,

мг/л, (для всех ГС, кроме ГС № 1) по формуле

$$C_{i} = \Pi_{i} \cdot \frac{1013}{P}, \qquad (2)$$

где Р – атмосферное давление, измеренное с помощью барометра, кПа.

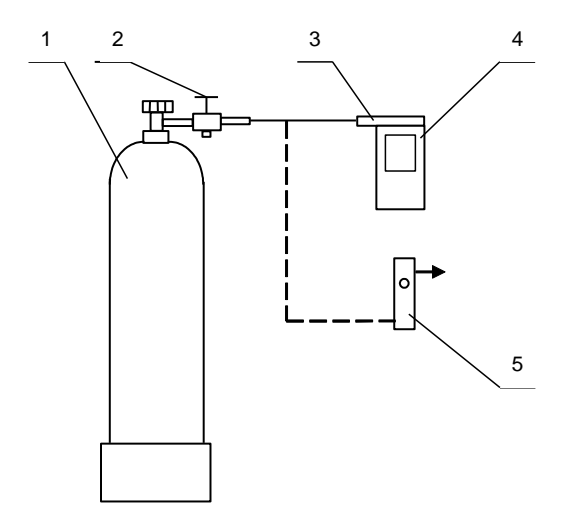

1 – баллон с ГС; 2 – вентиль; 3 – мундштук из комплекта анализатора; 4 – анализатор; 5 – ротаметр

Рисунок 2 – Газовая система для подачи на анализатор ГС из баллона под давлением

#### 6.4.2 Определение погрешности при температуре окружающего воздуха, соответствующей рабочим условиям эксплуатации

6.4.2.1 Определение погрешности выполняют в два этапа:

 на первом этапе определяют погрешность при температуре окружающего воздуха (20 ± 5) °C;

 на втором этапе определяют погрешность при температуре окружающего воздуха, соответствующей нижнему и верхнему значению рабочих условий эксплуатации анализатора.

6.4.2.2 Определение погрешности при температуре окружающего воздуха (20 ± 5) °С проводят согласно 6.4.1 настоящей методики.

6.4.2.3 Определение погрешности при температуре окружающего воздуха, соответствующей нижнему и верхнему значению рабочих условий эксплуатации анализатора, проводят путем выдерживания анализатора в климатической камере и подачи на вход анализатора ГС № 3 (таблица Б.1 приложения Б).

Измерения выполняют в следующей последовательности:

а) помещают анализатор в климатическую камеру и устанавливают в камере температуру 38 °C; выдерживают анализатор в камере при заданной температуре не менее 2 ч;

б) проводят три цикла измерений путем подачи на вход анализатора ГС № 3 и регистрации показаний анализатора согласно 6.4.1.3 или 6.4.1.4 (в зависимости от выбранного средства поверки); анализатор достают из климатической камеры только на время подачи ГС – не более 15 с, между циклами измерений анализатор выдерживают в климатической камере не менее 5 минут;

в)помещают анализатор в климатическую камеру и устанавливают в камере температуру плюс 2 °C; выдерживают анализатор в камере при заданной температуре не менее 2 ч;

г) Проводят три цикла измерений путем подачи на вход анализатора ГС № 3 и регистрации показаний анализатора согласно 6.4.1.3 или 6.4.1.4 (в зависимости от выбранного средства поверки); анализатор достают из климатической камеры только на время подачи ГС – не более 15 с, между циклами измерений анализатор выдерживают в климатической камере не менее 5 минут.

Примечание – При выходе климатической камеры на режим скорость изменения температуры воздуха в рабочем объеме камеры должна быть не более 1 °/мин.

### 7 ОБРАБОТКА РЕЗУЛЬТАТОВ ИЗМЕРЕНИЙ

7.1 По результатам измерений, полученным по 6.4.1 и 6.4.2 настоящей методики в каждой точке поверки по каждому циклу измерений, рассчитывают значение абсолютной или относительной погрешности анализаторов, в зависимости от того, какая погрешность нормирована для данной точки поверки.

Значение абсолютной погрешности анализатора  $\Delta_i$ , мг/л, при подаче і-ой ГС рассчитывают по формуле

$$\Delta_{i} = C_{i} - C_{i}^{A}, \qquad (3)$$

где

С: – измеренное значение массовой концентрации этанола при подаче і-ой ГС, мг/л; С<sub>i</sub><sup>д</sup> – действительное значение массовой концентрации этанола в i-ой ГС (при по-

верке с помощью генераторов рассчитывается по формуле (1), при поверке с помощью ГС в баллоне под давлением указано в паспорте), мг/л.

Значение относительной погрешности анализатора  $\delta_i$ , %, при подаче i-ой ГС рассчитывают по формуле

$$\delta_{i} = \frac{C_{i} - C_{i}^{A}}{C_{i}^{A}} \cdot 100 \tag{4}$$

7.2 Результаты определения погрешности анализатора считают положительными, если полученные значения погрешности анализатора в каждой точке поверки по каждому циклу измерений не превышают пределов допускаемой погрешности, установленных при утверждении типа и указанных в РЭ и паспорте анализаторов (см. приложение А).

## 8 ОФОРМЛЕНИЕ РЕЗУЛЬТАТОВ ПОВЕРКИ

8.1 Составляют протокол поверки по форме, приведенной в приложении В.

8.2 При положительных результатах поверки анализатор признают годным к применению и выписывают на него свидетельство о поверке установленной формы согласно ПР 50.2.006-94. Форма оборотной стороны свидетельства о поверке анализаторов приведена в приложении Г.

Примечание – На оборотной стороне свидетельства о поверке допускается не дублировать информацию, если она приведена на лицевой стороне свидетельства о поверке

8.3 При положительных результатах поверки для ввода даты поверки в память анализатора переходят в меню инженера в раздел «Поверка», редактируют и сохраняют дату поверки анализатора (дату поверки вводят в формате ххуугг, где хх – число, уу – месяц, гг – год).

Примечание – Для перехода в меню инженера вводят пароль, установленный изготовителем. Для получения информации о пароле направляют запрос официальному представителю изготовителя анализаторов в России ООО «АЛКОТЕКТОР»<sup>5)</sup>.

8.4 При отрицательных результатах поверки анализатор не допускают к применению и выдают извещение о непригодности установленной формы согласно ПР 50.2.006-94 с указанием причин непригодности.

<sup>5)</sup> ООО «АЛКОТЕКТОР» (юр. адрес: 191036, г. Санкт-Петербург, ул. 1-я Советская, д. 10, лит. А, пом. 2-H, e-mail: info@alcotector.ru, тел./факс: (812) 320-22-97).

#### ПРИЛОЖЕНИЕ А (обязательное)

## Основные метрологические характеристики анализаторов

Таблица А.1 – Диапазон измерений и пределы допускаемой погрешности анализаторов при температуре окружающего воздуха (20 ± 5) °C

| Диапазон измерений массовой концентрации этанола,                                                                                                    | Пределы допускаемой погрешности<br>при температуре (20 ± 5) °C |               |  |  |  |
|----------------------------------------------------------------------------------------------------|----------------------------------------------------------------|---------------|--|--|--|
| мг/л                                                                                                    | абсолютной                                                     | относительной |  |  |  |
| 0 – 0,50                                                                                                    | ± 0,05 мг/л                                                    | _             |  |  |  |
| св. 0,50 – 0,95                                                                                                    | —                                                              | ± 10 %        |  |  |  |
| Примечание – В анализаторах программным способом установлен минимальный ин-<br>тервал показаний, которые выводятся на экран анализаторов и бумажный носитель в виде<br>нупевых показаний. |                                                                |               |  |  |  |

Таблица А.2 – Пределы допускаемой погрешности анализаторов в зависимости от температуры окружающего воздуха

| Температура<br>окружающего воздуха                                                                                 | Диапазон измерений<br>массовой концентрации<br>этанола, | Пределы допускаемой погрешности <sup>1)</sup> |                      |  |  |
|----------------------------------------------------------------------------------------------------|---------------------------------------------------------|-----------------------------------------------|----------------------|--|--|
|                                                                                                    | мг/л                                                    | абсолютной                                    | относительной        |  |  |
|                                                                                                    | 0 - 0,25                                                | ± 0,05 мг/л                                   | -                    |  |  |
| 010 С до 5,0 С вкл.                                                                                                | св. 0,25 – 0,95                                         | -                                             | ± 20 %               |  |  |
| 5000 45000                                                                                                    | 0 – 0,33                                                | ± 0,05 мг/л                                   | -                    |  |  |
| св. 5,0 °С до 15,0 °С вкл.                                                                                         | св. 0,33 – 0,95                                         | -                                             | ± 15 %               |  |  |
|                                                                                                    | 0 - 0,50                                                | ± 0,05 мг/л <sup>2)</sup>                     | -                    |  |  |
| св. 15,0 °С до 25,0 °С вкл.                                                                                        | св. 0,50 – 0,95                                         | _                                             | ± 10 % <sup>2)</sup> |  |  |
|                                                                                                    | 0 - 0,50                                                | ± 0,05 мг/л                                   | -                    |  |  |
| св. 25,0 С до 40,0 С вкл.                                                                                          | св. 0,50 – 0,95                                         | _                                             | ± 10 %               |  |  |
| <sup>1)</sup> В таблице указаны пределы допускаемой погрешности анализаторов в рабочих услови-<br>ях эксплуатации. |                                                         |                                               |                      |  |  |

<sup>2)</sup> Согласно таблице А.1.

### ПРИЛОЖЕНИЕ Б

#### (обязательное) Метрологические характеристики газовых смесей, используемых при поверке анализаторов

Таблица Б.1 – Метрологические характеристики газовых смесей, используемых при поверке анализаторов

| mana        |                                                                                                    |                                                                                                    |                                                                                                    |
|-------------|----------------------------------------------------------------------------------------------------|----------------------------------------------------------------------------------------------------|----------------------------------------------------------------------------------------------------|
| Номер<br>ГС | Номинальное значение<br>массовой концентрации<br>этанола в ГС, подавае-<br>мых на анализатор,<br>пределы допускаемого<br>отклонения,<br>мг/л | Номинальное значение<br>массовой концентрации<br>этанола в водных раство-<br>рах этанола <sup>1)</sup> , пределы<br>допускаемого отклонения,<br>мг/см <sup>3</sup> | Номинальное значение<br>массовой концентрации<br>этанола в ГС в баллонах<br>под давлением <sup>2)</sup> , пределы<br>допускаемого отклонения,<br>мг/л |
| ΓC № 1      | 0                                                                                                    | вода                                                                                                    | воздух                                                                                                    |
| ΓC № 2      | 0,150±0,015                                                                                                    | 0,386±0,019                                                                                                    | 0,150±0,015                                                                                                    |
| FC № 3      | 0,475±0,048                                                                                                    | 1,22±0,06                                                                                                    | 0,475±0,048 <sup>3)</sup>                                                                                                    |
| ΓC № 4      | 0,850±0,085                                                                                                    | 2,19±0,11                                                                                                    | 0,850±0,085                                                                                                    |
| 1) Пини ни  |                                                                                                    |                                                                                                    |                                                                                                    |

<sup>1)</sup> При проведении поверки анализаторов с помощью генераторов газовых смесей паров этанола в воздухе используют стандартные образцы состава водных растворов этанола ВРЭ-2: ГСО 8789-2006. Границы относительной погрешности при P=0,95: ± 1 %.

<sup>2)</sup> При проведении поверки анализаторов с помощью стандартных образцов состава газовых смесей  $C_2H_5OH/N_2$  в баллонах под давлением: ГСО 8364-2003, ГСО 8366-2003. Границы относительной погрешности при P=0,95:  $\pm$  2 %.

<sup>3)</sup> При проведении поверки анализаторов с помощью стандартных образцов состава газовых смесей С<sub>2</sub>H<sub>5</sub>OH/N<sub>2</sub> в баллонах под давлением допускается в качестве ГС № 3 использовать ГС в баллоне под давлением с массовой концентрацией этанола от 0,33 до 0,52 мг/л.

#### ПРИЛОЖЕНИЕ В (рекомендуемое)

#### Форма протокола поверки анализаторов

#### ПРОТОКОЛ ПОВЕРКИ

№\_\_\_\_\_ OT \_\_\_\_\_

1) Наименование анализатора, тип \_\_\_\_\_

2) Заводской номер \_\_\_\_\_

3) Принадлежит \_\_\_\_\_

4) Наименование изготовителя

5) Дата выпуска\_

6) Наименование нормативного документа по поверке\_\_\_\_\_

Средства поверки<sup>6</sup>

- генератор газовых смесей паров этанола в воздухе

(указывают тип, заводской номер генератора, номер и дату действия свидетельства о поверке) - стандартные образцы состава водных растворов этанола

(указывают регистрационный номер<sup>7)</sup> и номера используемых экземпляров стандартных образцов) - стандартные образцы состава газовых смесей этанол/азот в баллонах под давлением

(указывают регистрационный номер<sup>2)</sup>, номера используемых баллонов, номера и сроки действия паспортов)

- камера климатическая

(указывают тип, заводской номер, номер и дату действия свидетельства об аттестации) 8) Вид поверки (первичная/периодическая)

(нужное подчеркнуть)

9) Условия поверки:

температура окружающего воздуха \_\_\_\_\_\_

атмосферное давление \_\_\_\_\_

10) Результаты проведения поверки

Внешний осмотр

Опробование \_\_\_\_

Проверка общего функционирования

Проверка функционирования автоматического режима отбора пробы\_\_\_\_\_

Подтверждение соответствия программного обеспечения

<sup>&</sup>lt;sup>6)</sup> Указывают средства поверки, применяемые при поверке анализатора.

<sup>&</sup>lt;sup>7)</sup> Указывают регистрационный номер в Федеральном информационном фонде по обеспечению единства измерений.

Определение метрологических характеристик

| Диапазо<br>н             | Предо<br>допуска<br>погреш                                                             | елы<br>аемой<br>ности                                                                                                   | Действительное<br>значение<br>массовой                                                                                                    | Измеренное<br>значение<br>массовой                                                                                                    | Значение<br>погрешности,<br>полученное при<br>поверке                                                                                                    |                                                                                                    |  |
|--------------------------|----------------------------------------------------------------------------------------|----------------------------------------------------------------------------------------------------|----------------------------------------------------------------------------------------------------|----------------------------------------------------------------------------------------------------|----------------------------------------------------------------------------------------------------|----------------------------------------------------------------------------------------------------|--|
| измерен<br>ий,<br>мг/л   | абсолютн<br>ой                                                                         | относит<br>ельной                                                                                                    | концентрации<br>этанола в ГС,<br>мг/л                                                                                                    | концентрации<br>этанола в ГС,<br>мг/л                                                                                                    | абсолютн<br>ой,<br>мг/л                                                                                                    | относител<br>ьной,<br>%                                                                                                    |  |
|                          |                                                                                        |                                                                                                    |                                                                                                    |                                                                                                    |                                                                                                    |                                                                                                    |  |
|                          |                                                                                        |                                                                                                    |                                                                                                    |                                                                                                    |                                                                                                    |                                                                                                    |  |
| ļ                        |                                                                                        |                                                                                                    |                                                                                                    |                                                                                                    |                                                                                                    |                                                                                                    |  |
|                          |                                                                                        |                                                                                                    |                                                                                                    |                                                                                                    |                                                                                                    |                                                                                                    |  |
|                          |                                                                                        |                                                                                                    |                                                                                                    |                                                                                                    |                                                                                                    |                                                                                                    |  |
| Вывод:                   |                                                                                        |                                                                                                    |                                                                                                    |                                                                                                    |                                                                                                    |                                                                                                    |  |
| (тип СИ)                 |                                                                                        |                                                                                                    |                                                                                                    |                                                                                                    |                                                                                                    |                                                                                                    |  |
| ет (не соотве            | тствует) пре                                                                           | дъявляемы                                                                                                    | м требованиям и п                                                                                                    | ризнано годным                                                                                                    |                                                                                                    |                                                                                                    |  |
| для эксплуат             | гации.                                                                                 |                                                                                                    |                                                                                                    |                                                                                                    |                                                                                                    |                                                                                                    |  |
| ФИО и подпись поверителя |                                                                                        |                                                                                                    |                                                                                                    |                                                                                                    |                                                                                                    |                                                                                                    |  |
|                          | Диапазо<br>н<br>измерен<br>ий,<br>мг/л<br>ет (не соотве<br>для эксплуа<br>ись поверите | Диапазо<br>н<br>измерен<br>ий,<br>мг/л<br>абсолютн<br>ой<br>стип СИ)<br>ет (не соответствует) пред<br>для эксплуатации. | Диапазо<br>н<br>измерен<br>ий,<br>мг/л<br>абсолютн относит<br>ой относит<br>ельной<br>стип СИ)<br>ет (не соответствует) предъявляемы<br>одля эксплуатации. | Диапазо<br>н<br>измерен<br>ий,<br>мг/л         Пределы<br>допускаемой<br>погрешности         Действительное<br>значение<br>массовой<br>концентрации<br>этанола в ГС,<br>мг/л           абсолютн<br>ой         относит<br>ельной         Лействительное<br>значение<br>массовой           абсолютн<br>ой         относит<br>ельной         Лействительное<br>значение<br>массовой           абсолютн<br>ой         относит<br>ельной         улитист           ой         относит<br>ельной         улитист           ой         относит<br>ельной         относит<br>мг/л           ой         относит<br>ельной         улитист           ой         относит<br>ельной         относит<br>стист           соответствует)         предъявляемым требованиям и п<br>одля эксплуатации. | Диапазо<br>н<br>измерен<br>ий,<br>мг/л         Пределы<br>допускаемой<br>погрешности         Действительное<br>значение<br>массовой<br>концентрации<br>этанола в ГС,<br>мг/л         Измеренное<br>значение<br>массовой<br>концентрации<br>этанола в ГС,<br>мг/л | Диапазо<br>н<br>измерен<br>ий,<br>мг/л     Пределы<br>допускаемой<br>погрешности     Действительное<br>значение<br>массовой<br>концентрации<br>этанола в ГС,<br>мг/л     Измеренное<br>значение<br>массовой<br>концентрации<br>этанола в ГС,<br>мг/л     Знач<br>погреп<br>получен<br>пови       ий,<br>мг/л     абсолютн<br>ой     относит<br>ельной     Лиосит<br>мг/л     Знач<br>массовой<br>концентрации<br>этанола в ГС,<br>мг/л     Завелераное<br>значение<br>массовой<br>концентрации<br>этанола в ГС,<br>мг/л     Знач<br>погреп<br>получен<br>пови       и     абсолютн<br>ой,<br>мг/л     относит<br>ельной     Знач<br>массовой<br>концентрации<br>этанола в ГС,<br>мг/л     Забсолютн<br>ой,<br>мг/л       и     и     и     и     и       и     и     и     и       и     и     и     и       и     и     и     и       и     и     и     и       и     и     и     и       и     и     и     и       и     и     и     и       и     и     и     и       и     и     и     и       и     и     и     и       и     и     и     и       и     и     и     и       и     и     и       и     и     и       и     и     и       и     и       и     и       и |  |

| Выдано свидетельство о поверке    | OT  |
|-----------------------------------|-----|
| (Выдано извещение о непригодности | От) |

## ПРИЛОЖЕНИЕ Г (обязательное)

#### Форма оборотной стороны свидетельства о поверке

Поверка проведена в соответствии документом МП-242-1670-2013 «Анализаторы паров этанола в выдыхаемом воздухе АЛКОТЕКТОР PRO-100 touch-M. Методика поверки», утвержденным ГЦИ СИ ФГУП «ВНИИМ им. Д.И. Менделеева» 20 ноября 2013 г.

- Результаты внешнего осмотра
- 2 Результаты опробования
- 3 Результаты подтверждения соответствия программного
- обеспечения
- 4 Результаты определения метрологических характеристик
- 4.1 Результаты определения погрешности

| 2                                                                           | 1           | 1                                                                                                   |            |                                        |
|-----------------------------------------------------------------------------|-------------|----------------------------------------------------------------------------------------------------|------------|----------------------------------------|
| Диапазон<br>измерений,<br>мг/п возду:                                       |             | емой погрешности Максимальное значение погреш<br>ре окружающего полученное при<br>(20±5) °C поверке |            | чение погрешности,<br>нное при<br>ерке |
| 1011/31                                                                     | абсолютной  | относительной                                                                                       | абсолютной | относительной                          |
| 0 - 0,50                                                                    | ± 0,05 мг/л | -                                                                                                   |            | -                                      |
| св. 0,50 – 0,95                                                             | -           | ± 10 %                                                                                              | -          |                                        |
| Примечание – Пределы допускаемой погрешности анализатора в рабочих условиях |             |                                                                                                    |            |                                        |

эксплуатации в зависимости от температуры окружающего воздуха приведены в руководстве по эксплуатации и паспорте анализатора.

4.2 Результаты определения погрешности при температуре, соответствующей нижнему и верхнему значению рабочих условий эксплуатации<sup>8)</sup>

| Температура окружа-<br>ющего<br>воздуха | Пределы допускаемой<br>абсолютной/относительной<br>погрешности | Максимальное значение абсо-<br>лютной/относительной по-<br>грешности, полученное при<br>поверке |
|-----------------------------------------|----------------------------------------------------------------|-------------------------------------------------------------------------------------------------|
| 2 °C                                    |                                                                |                                                                                                 |
| 38 °C                                   |                                                                |                                                                                                 |

- 5 Условия поверки:
- температура окружающего воздуха \_
- относительная влажность окружающего воздуха

атмосферное давление \_

## 6 Средства поверки<sup>9)</sup>:

Генератор газовых смесей паров этанола в воздухе\_

(указывают тип и заводской номер генератора) в комплекте со стандартными образцами состава водных растворов этанола

(указывают регистрационный номер<sup>10)</sup>)

Стандартные образцы состава газовых смесей этанол/азот в баллонах под давлением

(указывают регистрационный номер<sup>2)</sup> и номера используемых баллонов)

Поверитель

(Ф.И.О., подпись)

(число, месяц, год)

Лата

<sup>8)</sup> Данный пункт приводят в свидетельстве о поверке, если при определении метрологических характеристик анализатора выполняется операция по 6.4.2 настоящей методики.

Указывают средства поверки, применяемые при поверке анализатора.

<sup>&</sup>lt;sup>10)</sup> Указывают регистрационный номер в Федеральном информационном фонде по обеспечению единства измерений.